Ghid utilizator Nokia N97 mini

2

# Cuprins

| Siguranța                    | 6 |
|------------------------------|---|
| Despre aparatul Dvs.         | 6 |
| Aplicații Office             | 7 |
| Servicii de rețea            | 7 |
| Memoria partajată            | 7 |
| ActiveSync                   | 8 |
| Magneți și câmpuri magnetice | 8 |
|                              |   |

| Găsirea informațiilor de ajutor               | 9  |
|-----------------------------------------------|----|
| Asistență                                     | 9  |
| Ajutorul de pe aparat                         | 9  |
| Faceți mai multe cu aparatul                  | 9  |
| Actualizare software aparat                   | 10 |
| Setări                                        | 11 |
| Coduri de acces                               | 11 |
| Blocarea la distantă                          | 11 |
| Prelungirea duratei de viată a acumulatorului | 12 |
| Memorie liberă                                | 13 |

### Pregătirea pentru utilizare 14 Taste si elemente componente (fată) 14 14 Taste și componente (spate) Butoane și componente (laterale) 15 Taste și componente (sus) 15 Introducerea cartelei SIM și a acumulatorului 15 Cartelă de memorie 16 17 Amplasarea antenelor 18 Pornirea și oprirea aparatului Încărcarea acumulatorului 18 Setul cu cască 19

| Prinderea curelușei de purtat la mână               | 20 |
|-----------------------------------------------------|----|
| Acțiuni în ecranul tactil                           | 20 |
| Scrierea textului                                   | 21 |
| Blocarea tastelor și a ecranului tactil             | 25 |
| Nokia Comutare                                      | 25 |
| Profiluri                                           | 26 |
|                                                     |    |
| Aparatul Dvs.                                       | 28 |
| Ecranul Start                                       | 28 |
| Indicatoarele de pe afișaj                          | 29 |
| Comenzi rapide                                      | 30 |
| Căutare                                             | 31 |
| Reglajul volumului sonor și al difuzorului          | 32 |
| Profilul deconectat                                 | 32 |
| Preluare rapidă                                     | 33 |
| Ovi (serviciu de rețea)                             | 33 |
|                                                     |    |
| Efectuarea apelurilor                               | 36 |
| Senzor de proximitate                               | 36 |
| Apeluri vocale                                      | 36 |
| În timpul unui apel                                 | 36 |
| Căsuțe poștale vocale și video                      | 37 |
| Răspunsul la un apel sau respingerea acestuia       | 37 |
| Realizarea unei teleconferințe                      | 37 |
| Formarea rapidă a unui număr de telefon             | 38 |
| Apel în așteptare                                   | 38 |
| Apelare vocală                                      | 38 |
| Efectuarea unui apel video                          | 39 |
| În timpul unui apel video                           | 40 |
| Răspunsul la un apel video sau respingerea acestuia | 40 |
| Apeluri Internet                                    | 41 |
| Transmisia video                                    | 42 |

44

Iurnal

| Contacte (agendă telefonică)                      | 46 |
|---------------------------------------------------|----|
| Memorarea și editarea numelor și numerelor        | 46 |
| Bara de instrumente Contacte                      | 46 |
| Gestionare nume și numere                         | 46 |
| Numere și adrese implicite                        | 47 |
| Fise de contact                                   | 47 |
| Setarea contactelor ca preferințe                 | 47 |
| Sunete de apel, imagini și text de apelare pentru |    |
| contacte                                          | 47 |
| Copierea contactelor                              | 48 |
| Servicii SIM                                      | 48 |
| Grupuri de contacte                               | 49 |
| -                                                 |    |

| Contacte Ovi                                  | 50 |
|-----------------------------------------------|----|
| Despre Contacte Ovi                           | 50 |
| Începerea utilizării serviciului Contacte Ovi | 50 |
| Conectarea la serviciu                        | 50 |
| Crearea și editarea profilului                | 51 |
| Găsirea și adăugarea prietenilor              | 52 |
| Conversați chat cu prietenii                  | 52 |
| Sincronizarea Ovi                             | 53 |
| Partajarea informațiilor despre locație       | 53 |
| Setări Contacte Ovi                           | 54 |
| Setări cont Nokia                             | 54 |
| Setări de prezență                            | 54 |
| Setări personalizare                          | 55 |
| Setări conexiune                              | 55 |

| Mesaje                           | 57 |
|----------------------------------|----|
| Ecranul principal Mesaje         | 57 |
| Scrierea și expedierea mesajelor | 57 |
| Căsuță intrare mesaje            | 58 |
| Căsuță poștală                   | 59 |

| Vizualizarea mesajelor de pe o cartelă SIM | 61 |
|--------------------------------------------|----|
| Mesaje prin transmisii celulare            | 61 |
| Comenzi de servicii                        | 61 |
| Setări mesaje                              | 61 |
| Mail for Exchange                          | 66 |

| Conectivitate                        | 67 |
|--------------------------------------|----|
| Conexiuni de date și puncte de acces | 67 |
| Setări rețea                         | 67 |
| LAN fără fir                         | 68 |
| Puncte de acces                      | 70 |
| Conexiuni de date active             | 72 |
| Sincronizarea                        | 73 |
| Conexiunea Bluetooth                 | 73 |
| USB                                  | 76 |
| Conexiuni la PC                      | 77 |
| Setări administrative                | 77 |
|                                      |    |

| Internet                          | 79 |
|-----------------------------------|----|
| Navigarea pe Web                  | 79 |
| Bara de instrumente din browser   | 79 |
| Navigarea paginilor               | 80 |
| Fluxuri Web și jurnale Web (blog) | 80 |
| Căutare conținut                  | 81 |
| Marcaje                           | 81 |
| Golirea arhivei                   | 81 |
| Întreruperea conexiunii           | 81 |
| Siguranța conexiunii              | 81 |
| Setări Web                        | 82 |

| Poziționare (GPS) | 84 |
|-------------------|----|
| Despre GPS        | 84 |

I

3

Cuprins

4

| Sistemul global asistat de identificare a poziției (A- |    |
|--------------------------------------------------------|----|
| _GPS)                                                  | 84 |
| Tineți aparatul în poziție corectă                     | 85 |
| Indicații pentru crearea unei conexiuni GPS            | 85 |
| Cereri de poziție                                      | 86 |
| Repere                                                 | 86 |
| Date GPS                                               | 86 |
| Setări poziționare                                     | 87 |

| Hărți                                                 | 89 |
|-------------------------------------------------------|----|
| Prezentare pagină a serviciului Hărți                 | 89 |
| Despre metodele de poziționare                        | 89 |
| Utilizarea busolei                                    | 90 |
| Vizualizarea propriei locații pe hartă                | 90 |
| Ecranul hartă                                         | 91 |
| Schimbarea aspectului hărții                          | 91 |
| Găsirea unei locații                                  | 92 |
| Vizualizarea detaliilor locației                      | 92 |
| Planificarea unui traseu                              | 93 |
| Memorarea locurilor și traseelor                      | 94 |
| Vizualizarea și organizarea locurilor și traseelor    | 94 |
| Expedierea locurilor către prieteni                   | 95 |
| Sincronizarea cu preferințele                         | 95 |
| Partajarea locației                                   | 95 |
| Obținerea îndrumării vocale                           | 96 |
| Deplasarea pe jos către destinație                    | 96 |
| Deplasarea către destinație                           | 97 |
| Obținerea informațiilor din trafic și a celor privind |    |
| siguranța                                             | 97 |
| Preluarea și actualizarea hărților                    | 98 |
| Anavatul fata vidao                                   | 00 |
| Aparaturioto-video                                    | 99 |
| Inregistrarea imaginilor                              | 99 |

| Înregistrarea videoclipurilor | 103 |
|-------------------------------|-----|
| Setări foto-video             | 104 |

| Fotografii                                   | 106 |
|----------------------------------------------|-----|
| Despre Fotografii                            | 106 |
| Vizualizarea imaginilor si a videoclipurilor | 106 |
| Vizualizare si editare detalii fisier        | 107 |
| Organizarea fotografiilor și videoclipurilor | 107 |
| Bara de instrumente fotografii               | 107 |
| Albume                                       | 108 |
| Cuvinte cheie                                | 108 |
| Serie de imagini                             | 108 |
| Modul ieşire TV                              | 109 |
| Editarea imaginilor                          | 110 |
| Edit. videoclip.                             | 110 |
| Imprimare imagini                            | 111 |
| Partajarea online                            | 111 |

| Muzică                                  | 113 |
|-----------------------------------------|-----|
| Redarea unei melodii sau a unui podcast | 113 |
| Liste de redare                         | 114 |
| Podcasturi                              | 114 |
| Transferul muzicii de pe calculator     | 115 |
| Magazin de muzică Nokia                 | 115 |
| Nokia Podcast                           | 115 |
| Radio FM                                | 119 |

| Videoclipuri                              | 120 |
|-------------------------------------------|-----|
| Preluarea și vizualizarea videoclipurilor | 120 |
| Fluxuri video                             | 121 |
| Videoclipurile mele                       | 121 |
| Transferul videoclipurilor de pe PC       | 121 |
| Setări video                              | 122 |

| Personalizarea aparatului        | 123 |
|----------------------------------|-----|
| Schimbarea aspectului aparatului | 123 |
| Profiluri                        | 123 |
| Sunete 3-D                       | 123 |
| Modificarea ecranului inițial    | 124 |
| Modificarea meniului principal   | 124 |

| Aplicații  | 125 |
|------------|-----|
| Agendă     | 125 |
| Ceas       | 126 |
| RealPlayer | 127 |
| Recorder   | 128 |
| Note       | 128 |
| Birou      | 129 |

| Setări            | 134 |
|-------------------|-----|
| Setări telefon    | 134 |
| Manager aplicații | 140 |
| Setări apelare    | 142 |

145

148 155

# Depanare

| Sfaturi pentru protecția mediului | 148 |
|-----------------------------------|-----|
| Economisiți energia               | 148 |
| Reciclați                         | 148 |
| Economisiți hârtia                | 148 |
| Aflați mai multe                  | 148 |

| Informații de siguranță și despre produs |
|------------------------------------------|
|------------------------------------------|

| Index |
|-------|
|       |

# Siguranța

# Siguranța

Citiți aceste instrucțiuni simple. Nerespectarea acestor instrucțiuni poate fi periculoasă sau ilegală. Pentru informații suplimentare, citiți în întregime ghidul utilizatorului.

# PORNIREA TELEFONULUI ÎN CONDIȚII DE SIGURANȚĂ

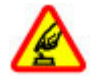

Nu porniți aparatul dacă folosirea telefoanelor mobile este interzisă sau dacă aceasta poate provoca interferențe sau pericole.

# SIGURANȚA CIRCULAȚIEI - ÎNAINTE DE TOATE

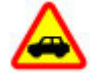

Respectați toate legile locale. Păstrați-vă întotdeauna mâinile libere în timp ce conduceți un autovehicul. Prima grijă a Dvs. în timp ce conduceți un autovehicul trebuie să fie siguranța circulației.

# INTERFERENŢE

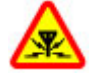

Toate aparatele mobile pot intra în interferență, ceea ce le-ar putea afecta performanțele.

# OPRIȚI ÎN ZONE CU RESTRICȚII

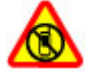

Respectați toate restricțiile. Opriți aparatul în avioane, în apropierea aparatelor medicale sau în apropierea zonelor cu carburanți, substanțe chimice sau cu pericol de explozie.

# SERVICE CALIFICAT

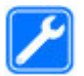

Instalarea și repararea acestui produs este permisă numai personalului calificat.

# ACCESORII ȘI ACUMULATORI

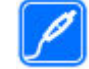

Folosiți numai accesorii omologate și acumulatori omologați. Nu conectați între ele produse incompatibile.

# **REZISTENȚA LA APĂ**

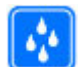

Aparatul Dvs. nu rezistă la apă. Feriți aparatul de umiditate.

# **Despre aparatul Dvs.**

Aparatul mobil descris în acest ghid este omologat pentru a fi utilizat în rețelele (E)GSM 850, 900, 1800, 1900 și UMTS 900, 1900, 2100. Pentru informații suplimentare despre rețele, contactați furnizorul Dvs. de servicii.

Aparatul Dvs. acceptă mai multe metode de conectivitate și, la fel ca în cazul calculatoarelor, poate fi expus la virusuri și la alte tipuri dăunătoare de conținut. Fiți precauți în cazul mesajelor, solicitărilor de conectare, navigării pe paginile internet și al descărcărilor. Instalați și utilizați numai servicii și programe provenite din surse de încredere, cum sunt aplicațiile Symbian Signed sau care au trecut testul de verificare Java Verified™, care oferă o siguranță și o protecție adecvată. Aveți în vedere instalarea de aplicații antivirus și a altor programe de siguranță pe aparatul Dvs. și pe orice calculator conectat. Este posibil ca aparatul Dvs. să aibă preinstalate o serie de marcaje și linkuri către site-uri Internet ale unor terțe părți și care vă permit să accesați aceste site-uri. Acestea nu sunt afiliate la Nokia, iar Nokia nu le sprijină și nu își asumă răspunderea pentru ele. Dacă accesați astfel de site-uri, luați măsuri de precauție în ceea ce privește siguranța și conținutul.

# Avertizare:

Pentru a utiliza orice funcție a acestui aparat, alta decât ceasul cu alarmă, aparatul trebuie să fie pornit. Nu porniți aparatul dacă folosirea aparatelor mobile poate provoca interferențe sau pericole.

La utilizarea acestui aparat, respectați toate legile, precum și obiceiurile locale, dreptul la viață privată și alte drepturi legitime ale celorlalte persoane, inclusiv drepturile de autor. Protecția drepturilor de autor ar putea împiedica copierea, modificarea sau transferul unor imagini, piese muzicale sau a altui tip de conținut.

Faceți copii de siguranță sau păstrați înregistrări scrise ale tuturor informațiilor importante memorate în aparatul Dvs.

Când conectați aparatul la orice alt echipament, citiți manualul de utilizare al acestui echipament pentru instrucțiunile detaliate de siguranță. Nu conectați între ele produse incompatibile.

Imaginile din acest ghid pot diferi de cele de pe afișajul aparatului Dvs.

Pentru alte informații importante referitoare la aparatul Dvs., consultați ghidul utilizatorului.

# Aplicații Office

Aplicațiile Office acceptă funcții obișnuite Microsoft Word, PowerPoint și Excel (Microsoft Office 2000, XP și 2003). Nu toate formatele de fișiere sunt acceptate.

# Servicii de rețea

Pentru a utiliza aparatul trebuie să beneficiati de serviciile unui furnizor de servicii de comunicatii mobile. Unele funcții nu sunt disponibile în toate retelele: este posibil ca anumite functii să necesite încheierea de acorduri specifice cu furnizorul Dvs. de servicii pentru putea utiliza respectivele functii. Serviciile de retea implică transmiterea de date. Cereti furnizorului Dvs. de servicii informatii referitoare la taxele din reteaua Dvs. din tară și când sunteti în roaming, din alte retele. Furnizorul Dvs. de servicii vă poate explica ce tarife se vor aplica. Unele retele ar putea avea limitări ce influentează modul în care puteți utiliza unele functii ale acestui aparat si care necesită suport din partea retelei, cum ar fi suport pentru tehnologii specifice precum protocoale WAP 2.0 (HTTP si SSL) care rulează prin protocoalele TCP/IP, precum si caracterele specifice unor limbi.

Este posibil ca furnizorul Dvs. de servicii să fi solicitat ca anumite funcții ale aparatului Dvs. să fie dezactivate sau să nu fie activate. În acest caz, funcțiile respective nu vor fi prezente în meniul aparatului Dvs. Este posibil, de asemenea, ca aparatul Dvs. să aibă articole personalizate, cum ar fi nume de meniuri, ordinea acestora și pictogramele.

# Memoria partajată

Următoarele funcții ale acestui aparat pot folosi memoria partajată: mesaje multimedia (MMS), aplicație e-mail,

mesaje chat. Utilizarea uneia sau mai multor astfel de funcții poate reduce spațiul de memorie disponibil pentru celelalte funcții. Dacă aparatul Dvs. afișază un mesaj prin care vă informează că memoria este plină, ștergeți unele informații care sunt stocate în memoria partajată.

# ActiveSync

Utilizarea sistemului de Mail for Exchange este limitată la sincronizarea prin radio a informațiilor PIM între aparatul Nokia și serverul autorizat Microsoft Exchange.

# Magneți și câmpuri magnetice

Feriți aparatul de magneți sau de câmpurile magnetice.

# Găsirea informațiilor de ajutor

# Asistență

Dacă doriți să aflați mai multe despre utilizarea produsului sau aveți nelămuriri în legătură că funcționarea corectă a aparatului, consultați paginile de asistență de la adresa www.nokia.com/support sau site-ul Web local Nokia, www.nokia.mobi/support (cu un aparat mobil), aplicația Ajutor de pe aparat sau ghidul utilizatorului.

Dacă aceasta nu rezolvă problema, efectuați una dintre următoarele operații:

- Reporniţi aparatul: opriţi-l şi scoateţi acumulatorul. După aproximativ un minut, reintroduceţi acumulatorul şi porniţi aparatul.
- Restabiliți setările originale din fabrică, conform indicațiilor din ghidul utilizatorului. Documentele și fișierele vor fi șterse la resetare, de aceea efectuați întâi copii de siguranță ale datelor.
- Actualizați regulat programele aparatului pentru performanță optimă și pentru a beneficia de eventualele caracteristici noi, conform instrucțiunilor din ghidul de utilizare.

Dacă problema rămâne nerezolvată, luați legătura cu Nokia pentru a afla ce opțiuni de reparații vă stau la dispoziție. Vizitați www.nokia.com/repair. Înainte de a trimite aparatul la reparat, creați întotdeauna copii de siguranță după datele de pe acesta.

# Ajutorul de pe aparat

Aparatul conține instrucțiuni de ajutor în utilizarea aplicațiilor instalate pe aparat.

Pentru a deschide texte de ajutor din meniul principal, selectați **Meniu > Aplicații > Ajutor** și aplicația pentru care doriți ă citiți instrucțiunile.

Când există o aplicație deschisă, selectați **Opțiuni** > **Ajutor** pentru a accesa aplicația de ajutor pentru ecranul curent.

În timp ce citiți instrucțiunile, puteți să schimbați dimensiunea textului de ajutor selectând **Opțiuni** > **Micșorare font** sau **Mărire font**.

Puteți găsi legături către subiecte conexe la sfârșitul textului explicativ.

Dacă selectați un cuvânt subliniat, se afișează o scurtă explicație.

Ajutorul utilizează următorii indicatori:

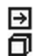

Legătură către un subiect conex de ajutor. Legătură către aplicația respectivă.

Atunci când citiți instrucțiunile, comutați între textele de ajutor și aplicația care se deschide în fundal, selectați **Opțiuni > Afișare aplic. deschise** și aplicația dorită.

# Faceți mai multe cu aparatul

Există numeroase aplicații oferite de Nokia și de dezvoltatori de software terțe părți care vă permit să beneficiați din plin de aparatul Dvs. Pentru a găsi și a prelua aplicații, vizitați magazinul Ovi la adresa store.ovi.com. Aceste aplicații sunt explicate în ghidurile disponibile pe paginile de asistență ale produsului de la

10

adresa www.nokia.com/support sau de pe site-ul Web local Nokia.

# Actualizare software aparat Actualizări de programe prin Internet

Selectați Meniu > Aplicații > Actual. soft.

Cu aplicația Actualizare programe (serviciu de rețea), puteți verifica dacă sunt disponibile actualizări pentru programele și aplicațiile apratului Dvs. și le puteți decărca pe propriul aparat.

Descărcarea actualizărilor de programe poate implica transmiterea unor cantități mari de date (serviciu de rețea).

Asigurați-vă că acumulatorul aparatului are suficientă energie sau conectați încărcătorul înainte de a începe actualizarea.

# Avertizare:

Dacă instalați o actualizare a unui program, aparatul nu poate fi utilizat, nici chiar pentru a efectua apeluri de urgență, decât după terminarea instalării și repornirea aparatului. Înainte de accepta instalarea unei actualizări, efectuați copii de siguranță ale datelor.

După actualizarea software-ului aparatului cu aplicația Actualizare programe, este posibil ca instrucțiunile de funcționare care au legătură cu aplicațiile actualizate din ghidul utilizatorului și din ajutor să nu fie actualizate.

Pentru a descărca actualizările disponibile, selectați 🔈 Pentru a deselecta anumite actualizări pe care nu doriți să le descărcați, selectați actualizările din listă. Pentru a vizualiza informații despre o actualizare, selectați actualizarea și 🚯

Pentru a vizualiza starea actualizărilor anterioare, selectați 🚱.

Selectați **Opțiuni** și una din următoarele opțiuni:

Actualizare prin PC — Pentru a vă actualiza aparatul cu ajutorul unui calculator. Această opțiune înlocuiește opțiunea Start actualizare atunci când există actualizări disponibile numai cu ajutorul aplicației PC Nokia Software Updater.

**Vizual. istoric actualizări** — Pentru a vizualiza starea actualizărilor anterioare.

**Setări** — Pentru a modifica setările, cum ar fi cele ale punctului de acces implicit utilizat pentru descărcarea actualizărilor.

**Declinarea răspunderii** — Pentru a vizualiza contractul de licență Nokia.

# Actualizări ale software-ului cu ajutorul PC-ului

Nokia Software Updater este o aplicație PC, care vă permite să actualizați software-ul de pe aparat. Pentru a actualiza software-ul de pe aparat, aveți nevoie de un PC compatibil, acces Internet cu bandă largă și un cablu de date USB compatibil, pentru a conecta aparatul la PC.

Pentru informații suplimentare, pentru a verifica notele privind ultimele versiuni de programe și pentru a prelua aplicația Nokia Software Updater, consultați www.nokia.com/softwareupdate sau site-ul Web local Nokia. Pentru a actualiza programele de pe aparat, efectuați următoarele operații:

- 1 Preluați și instalați aplicația PC Nokia Software Updater.
- 2 Conectați aparatul la calculator utilizând un cablu de date USB și selectați **Mod PC Suite**.
- 3 Deschideți aplicația Nokia Software Updater. Aplicația Nokia Software Updater vă îndrumă în crearea copiilor de siguranță, în actualizarea programelor și în restaurarea fișierelor.

# Setări

Aparatul are în mod obișnuit setările pentru MMS, GPRS, streaming și Internet mobil configurate automat, în funcție de informațiile de la furnizorul de servicii de rețea. Este posibil ca setările de la furnizorii de servicii să fie deja instalate pe aparat sau să primiți sau să solicitați setările de la furnizorii de servicii de rețea printr-un mesaj special.

Puteți modifica setările generale din aparat, cum ar fi setările de limbă, mod de așteptare, ecran și blocare a tastelor.

# Coduri de acces

Dacă ați uitat oricare din aceste coduri de acces, contactați furnizorul de servicii.

Codul PIN (Personal Identification Number) — Acest cod protejează cartela SIM împotriva utilizării neautorizate. Codul PIN (între 4 și 8 cifre) este furnizat de obicei, la livrarea cartelei SIM. După ce ați introdus de trei ori consecutiv un cod PIN incorect, codul PIN se blochează și aveți nevoie de codul PUK pentru a-l debloca.

Codul UPIN — Acest cod poate fi furnizat cu cartela USIM. Cartela USIM este o versiune îmbunătățită a cartelei SIM și este acceptată de telefoanele mobile UMTS.

Codul PIN2 — Acest cod (4 până la 8 cifre) este livrat cu unele cartele SIM și este necesar pentru a accesa unele funcții ale aparatului.

Codul de blocare (cunoscut și sub numele de cod de siguranță) — Codul de blocare vă ajută să vă protejați aparatul împotriva utilizării neautorizate. Codul presetat este 12345. Aveți posibilitatea să creați și să schimbați codul și să setați aparatul să-l solicite. Păstrați noul cod secret și într-un loc sigur, separat de aparat. În cazul în care uitați codul și aparatul este blocat, aparatul va avea nevoie de sevice. Este posibil să se aplice taxe suplimentare și este posibil ca toate datele personale din aparat să fie șterse. Pentru mai multe informații, luați legătura cu un punct Nokia Care sau cu distribuitorul aparatului.

Codul personal de deblocare (PUK) și codul PUK2 — Aceste coduri (8 cifre) sunt necesare pentru schimbarea unui cod PIN sau PIN2 blocat. Dacă aceste coduri nu sunt furnizate odată cu cartela SIM, contactați operatorul a cărui cartelă SIM se află în aparat.

Codul UPUK — Acest cod (8 cifre) este necesar pentru schimbarea unui cod UPIN blocat. Dacă acest cod nu este furnizat odată cu cartela USIM, contactați operatorul a cărui cartelă USIM se află în aparat.

# Blocarea la distanță

Pentru a preveni utilizarea neautorizată a aparatului, aveți posibilitatea să blocați aparatul și cartela de memorie de

la distanță, utilizând un mesaj text. Trebuie să definiți mesajul text și pentru a bloca aparatul, trimiteți mesajul respectiv la propriul aparat. Pentru a debloca aparatul, aveți nevoie de codul de blocare.

Pentru a activa blocarea la distanță și a defini conținutul mesajului text, selectați Meniu > Setări și Telefon > Manag. telefon > Setări siguranță > Telefon și cartelă SIM > Blocare telefon de la dist. > Activată. Atingeți câmpul de introducere a textului pentru a introduce conținutul mesajului text (5 - 20 caractere), selectați și verificați mesajul. Introduceți codul de blocare.

# Prelungirea duratei de viață a acumulatorului

Multe funcții ale aparatului cresc consumul de energie din acumulator și reduc durata de viață a acestuia. Pentru a economisi energia acumulatorului, rețineți următoarele:

- Funcțiile care utilizează tehnologia Bluetooth sau permiterea executării acestor funcții în fundal în timpul utilizării altor funcții, solicită suplimentar acumulatorul. Dezactivați tehnologia Bluetooth atunci când nu aveți nevoie de aceasta.
- Funcțiile care utilizează LAN fără fir (WLAN) sau permiterea executării acestor funcții în fundal în timpul utilizării altor funcții, solicită suplimentar acumulatorul. Funcția WLAN de pe aparatul Nokia se dezactivează atunci când nu încercați să vă conectați sau când nu sunteți conectat la un punct de acces sau când nu căutați rețele disponibile. Pentru a reduce mai mult consumul de energie al acumulatorului, puteți seta aparatul să nu caute sau să caute mai rar în fundal rețele disponibile.
- 12 Dacă ați setat Conexiune date pachete pe Dacă e disponibilă în setările de conexiune și nu exisă

acoperire pentru pachetele de date (GPRS), aparatul va încerca periodic să stabilească o conexiune de pachete de date. Pentru a prelungi durata de viață a aparatului, selectați Conexiune date pachete > Când este necesar.

- Aplicația Hărți preia noi informații despre hartă când defilați în noi zone de pe hartă, ceea ce solicită suplimentar acumulatorul. Puteți împiedica preluarea automată de hărți noi.
- Dacă intensitatea semnalului rețelei celulare variază mult în zona Dvs., aparatul trebuie să caute în mod repetat rețele disponibile. Acest lucru solicită suplimentar acumulatorul.

Dacă modul rețea este setat pe mod dual în setările de rețea, aparatul caută rețeaua 3G. Puteți să setați aparatul să utilizeze numai rețeaua GSM. Pentru a utiliza numai rețeaua GSM, selectați **Meniu > Setări** și **Conectivitate > Rețea > Mod rețea > GSM**.

- Iluminarea ecranului solicită suplimentar acumulatorul. În setările afişajului, aveți posibilitatea să modificați durata perioadei de timp după care se dezactivează iluminarea ecranului. Selectați Meniu > Setări și Telefon > Afişaj > Durată iluminare. Pentru a regla senzorul de lumină care urmărește condițiile de iluminare și reglează luminozitatea ecranului, în setările afişajului, selectați Senzor de lumină.
- Păstrarea aplicațiilor active în fundal crește consumul de energie de la acumulator. Pentru a închide aplicațiile pe care nu le utilizați, în cazul în care nu răspund, selectați **Opțiuni** > **Afișare aplic. deschise** și accesați aplicația cu ajutorul tastei meniu. Apăsați

Găsirea informatiilor de ajutor

și mențineți apăsată tasta meniu pentru a deschide aplicația și selectați **Opțiuni > Ieșire**.

# Memorie liberă

Pentru a vizualiza cât spațiu este disponibil pentru diferite tipuri de date, selectați Meniu > Aplicații > Birou > Mngr. fișiere.

Multe funcții ale acestui aparat utilizează memoria pentru a stoca date. Aparatul vă notifică dacă memoria din diferite locații de memorie este insuficientă.

Pentru a elibera spațiu în memorie, transferați datele pe o cartelă de memorie compatibilă (dacă este disponibilă), sau pe un calculator compatibil.

Pentru a elimina datele de care nu mai aveți nevoie, utilizați Managerul de fișiere sau deschideți la aplicația respectivă. Puteți să ștergeți:

- Mesajele din dosarele Mesaje şi mesajele e-mail preluate în căsuţa poştală
- Pagini Web memorate
- Informații de contact
- Note de agendă
- Aplicațiile afișate în Manager aplicații de care nu mai aveți nevoie
- Fişierele de instalare (.sis sau .sisx) ale aplicațiilor pe care le-ați instalat. Transferați fişierele de instalare pe un calculator compatibil.

Imagini și videoclipuri din Fotografii. Creați copii de siguranță pe un calculator compatibil.

# Pregătirea pentru utilizare

**Observație:** Învelișul suprafeței acestui aparat nu conține nichel. Suprafața acestui aparat conține oțel inoxidabil.

Taste și elemente componente (față)

- **1** Senzor de proximitate
- 2 Cască
- 3 Ecran tactil
- 4 Tasta Meniu
- 5 Tasta de apelare
- 6 Obiectivul aparatului foto-video secundar
- 7 Senzor de lumină
- 8 Tasta de terminare

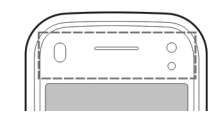

Nu acoperiți zona de deasupra ecranului tactil cu folie sau bandă de protecție, de exemplu.

# Taste și componente (spate)

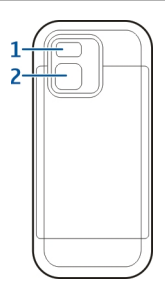

- 1 Bliț aparat foto-video
- 2 Obiectivul aparatului foto-video

# Butoane și componente (laterale)

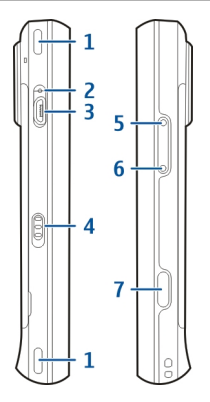

- 1 Difuzor stereo
- 2 Lumină indicator de încărcare
- 3 Conector micro USB
- 4 Comutator de blocare
- 5 Tasta creștere volum/mărire imagine
- 6 Tasta reducere volum/micsorare imagine
- 7 Tasta de captare

# Taste și componente (sus)

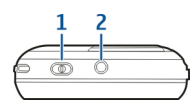

- 1 Tasta de pornire
- 2 Conector Nokia AV (3,5 mm)

# Introducerea cartelei SIM și a acumulatorului

Urmați cu atenție instrucțiunile pentru a evita deteriorarea capacului posterior.

Măsuri de siguranță privind scoaterea acumulatorului. Înainte de a scoate acumulatorul, opriți întotdeauna aparatul și deconectați-l de la încărcător.

1 Îndepărtați capacul posterior, ridicându-l dinspre capătul de jos al aparatului.

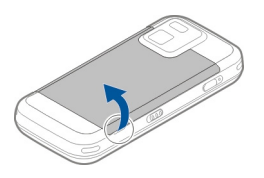

2 În cazul în care acumulatorul este introdus, ridicați-l în direcția indicată de săgeată pentru a-l scoate.

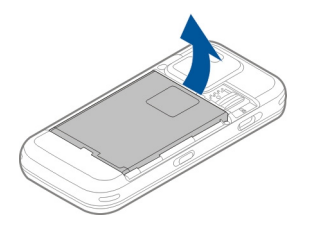

3 Extrageți suportul de cartelă SIM și introduceți cartela. Asigurați-vă că zona cu contacte de culoare aurie a cartelei este îndreptată în jos și colțul teșit al cartelei este îndreptat spre colțul teșit al suportului. Împingeți suportul cartelei SIM înapoi la locul său.

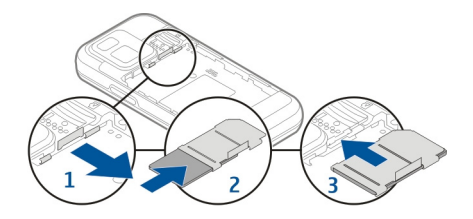

# Cartelă de memorie

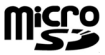

4 Potriviţi contactele acumulatorului cu conectorii corespunzători din compartimentul acumulatorului şi introduceţi acumulatorul în direcţia indicată de săgeată.

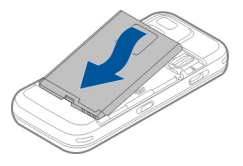

5 Pentru a pune la loc capacul posterior, îndreptați ghearele de fixare din partea de sus spre locașurile corespunzătoare și apăsați în jos până când capacul se blochează. Utilizați numai cartele microSD compatibile, omologate de Nokia spre a fi utilizate cu acest aparat. Nokia utilizează standarde industriale aprobate pentru cartele de memorie, dar este posibil ca anumite mărci să nu fie perfect compatibile cu acest aparat. Cartelele incompatibile pot provoca defecțiuni ale cartelei și aparatului, afectând și datele stocate pe cartelă.

# Introducerea cartelei de memorie

Este posibil ca o cartelă de memorie să fie deja introdusă în aparat. Dacă nu este, efectuați următoarele operații:

1 Îndepărtați capacul posterior al aparatului.

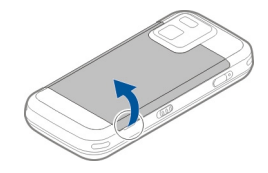

2 Introduceți o cartelă de memorie compatibilă în locașul corespunzător. Asigurați-vă că zona cu contacte a cartelei este îndreptată în jos și înspre locaș.

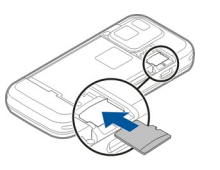

- 3 Împingeți cartela în locaș. Când cartela se fixează la locul ei, se aude un clic.
- 4 Puneți la loc capacul posterior. Țineți aparatul cu fața în jos când înlocuiți capacul. Verificați dacă este închis bine.

# Scoaterea cartelei de memorie

**Important:** Nu scoateți cartela de memorie în timpul unei operații de accesare a cartelei. În caz contrar se pot produce defecțiuni ale cartelei de memorie și aparatului, afectând și datele stocate pe cartelă.

- Înainte de a scoate cartela, apăsați tasta de pornire și selectați Scoatere cart. memorie. Se închid toate aplicațiile.
- 2 Când se afişează Scoaterea cartelei de memorie va închide toate aplicațiile deschise. Scoateți cartela?, selectați Da.
- 3 Când se afişează Scoateți cartela de memorie și apăsați "OK", îndepărtați capacul posterior al aparatului.

- 4 Apăsați cartela de memorie pentru a o scoate din locaș.
- 5 Scoateți cartela de memorie. Dacă aparatul este pornit, selectați **OK**.
- 6 Puneți la loc capacul posterior. Verificați dacă este închis bine.

# **Amplasarea antenelor**

Este posibil ca aparatul Dvs. să dispună de antene interioare și exterioare. Evitați atingerea inutilă a zonei antenei în timp ce aceasta transmite sau recepționează semnale. Contactul cu antenele afectează calitatea comunicării, poate provoca creșterea nivelului de consum în timpul funcționării și poate reduce durata de viață a acumulatorului.

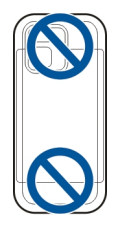

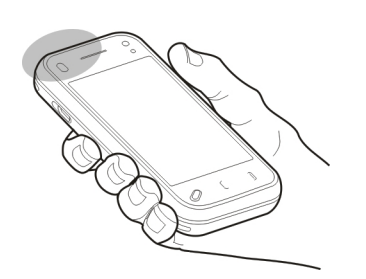

# Pornirea și oprirea aparatului

Pentru a porni aparatul:

1 Apăsați și mențineți apăsată tasta de pornire.

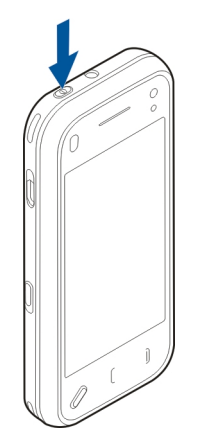

2 Dacă aparatul solicită un cod PIN sau un cod de blocare, introduceți-l și selectați OK. Codul de blocare presetat este 12345. Dacă uitați codul și aparatul este blocat, aparatul va avea nevoie de service și este posibil să se aplice tarife suplimentare. Pentru mai multe informații, luați legătura cu un punct Nokia Care sau cu distribuitorul aparatului.

Pentru a opri aparatul, apăsați scurt tasta de pornire și selectați **Oprește!**.

# Încărcarea acumulatorului

Acumulatorul Dvs. a fost încărcat parțial din fabrică. Este posibil să nu mai fie necesară preîncărcarea acumulatorului. Dacă aparatul indică descărcarea acumulatorului, efectuați următoarele operații:

# Încărcarea periodică

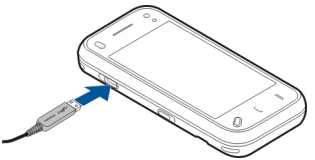

- 1 Conectați încărcătorul la o priză de alimentare.
- 2 Conectați încărcătorul la aparat. Lampa indicatoare de încărcare de lângă conectorul USB se aprinde atunci când acumulatorul se încarcă.
- 3 După ce aparatul indică încărcarea completă, scoateți acumulatorul din aparat și apoi din priza de alimentare.

Pregătirea pentru utilizare

19

Nu se recomandă o anumită durată de timp pentru încărcarea acumulatorului și este permisă utilizarea aparatului în timp ce acesta se încarcă. Dacă acumulatorul este complet descărcat, ar putea fi necesare mai multe minute înainte ca indicatorul de încărcare să apară pe ecran sau înainte de a putea efectua apeluri.

Indicație: Deconectați încărcătorul de la priza de alimentare atunci când nu îl utilizați. Încărcătorul conectat la priză consumă energie, chiar dacă nu este conectat la aparat.

# Încărcarea prin USB

Puteți utiliza încărcarea prin USB atunci când nu este disponibilă o priză de perete. Cu încărcarea prin USB, puteți, de asemenea, să transferați date în timp ce aparatul se încarcă.

- Conectați un aparat USB compatibil la propriul aparat, prin intermediul unui cablu USB compatibil.
   Eficiența încărcării USB variază în mod semnificativ. În unele cazuri, ar putea dura foarte mult timp până ce încărcarea este inițializată și aparatul devine funcțional.
- 2 Dacă aparatul este pornit, puteți selecta dintre opțiunile disponibile ale modului USB de pe ecranul aparatului.

# Setul cu cască

Puteți să conectați la aparat un set compatibil cu cască sau căști compatibile. Este posibil să fie nevoie să selectați modul cablului.

Unele căști au două componente, o telecomandă și căștile. Telecomanda are un microfon și taste pentru a prelua sau

# Avertizare:

Când utilizați setul cu cască, abilitatea Dvs. de a auzi sunetele din exterior poate fi redusă. Nu utilizați setul cu cască dacă acest lucru vă poate periclita siguranța.

Nu conectați aparate care emit semnale de ieșire, deoarece acest fapt poate duce la defectarea aparatului.

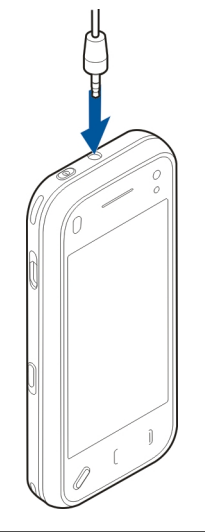

a termina un apel, pentru a regla volumul și a reda melodii

sau fisiere video. Pentru a utiliza căstile cu o telecomandă.

conectati telecomanda la conectorul AV Nokia al

aparatului, apoi conectati căstile la telecomandă.

Nu conectați nicio sursă de tensiune la conectorul AV Nokia.

Când conectați la conectorul AV Nokia orice aparat sau set cu cască extern, altele decât cele aprobate de Nokia spre a fi utilizate cu acest aparat, aveți o grijă deosebită la tastele de volum.

# Prinderea curelușei de purtat la mână

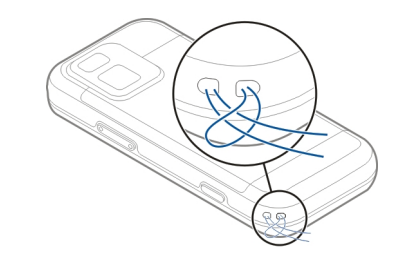

Treceți curelușa de purtat la mână și strângeți-o.

# Acțiuni în ecranul tactil

Utilizați ecranul tactil cu degetul sau cu un stilou (dacă este disponibil).

**Important:** Utilizați numai un stilou omologat de Nokia pentru a fi folosit cu acest aparat. Utilizarea oricărui alt tip de stilou poate anula orice garanție acordată acestui produs și poate deteriora ecranul senzorial. Evitați zgârierea ecranului senzorial. Nu utilizați niciodată un stilou sau un creion obișnuit și nici alte obiecte ascuțite pentru a scrie pe ecranul senzorial.

# Atingerea și atingerea dublă

Pentru a deschide o aplicație sau un alt element de pe ecranul tactil, îl atingeți în mod normal cu degetul. Totuși, pentru a deschide următoarele articole, trebuie să le atingeți de două ori.

- Articolele listă dintr-o aplicație, cum ar fi dosarul Ciorne în aplicația Mesaje.
- Fișiere dintr-o listă de fișiere, de exemplu, o imagine din dosarul Captate din aplicația Fotografii.

Indicație: Când deschideți un ecran de tip listă, primul articol din listă este deja evidențiat. Pentru a deschide articolul evidențiat, atingeți-l odată.

Dacă atingeți un fișier sau un articol similar odată, acesta nu se deschide, ci devine evidențiat. Pentru a vizualiza opțiunile disponibile pentru articol, selectați **Opțiuni** sau, dacă este disponibilă, selectați o pictogramă de pe o bară de instrumente.

# Selectarea

În această documentație pentru utilizatori, pentru a deschide aplicații sau articole prin atingerea acestora odată sau de două ori se numește "selectare". În cazul în care trebuie să selectați mai multe articole succesiv, textele afișate pentru selectare sunt separate prin săgeți.

**Exemplu:** Pentru a selecta **Opțiuni** > **Ajutor**, atingeți **Opțiuni**, apoi atingeți **Ajutor**.

# Pregătirea pentru utilizare

# Glisarea

Pentru glisare, puneți degetul pe ecran și deplasați-l spre locul dorit.

**Exemplu:** Pentru a parcurge în sus sau în jos pe o pagină Web, glisați pagina cu degetul.

# Glisare laterală

Pentru glisarea laterală, mișcați degetul rapid spre stânga sau spre dreapta pe ecran.

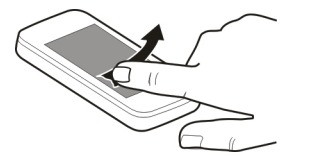

# Derulare rapidă

Pentru a derula rapid, puneți degetul pe ecran, glisați-l rapid peste ecran și ridicați repede degetul. Conținutul ecranului va continua să se deruleze cu viteza și în direcția imprimată în momentul ridicării degetului. Pentru a selecta un articol dintr-o listă de derulare și a opri mișcarea, atingeți articolul. Pe aparat, derularea rapidă este disponibilă în Music player.

# Parcurgerea

Pentru a parcurge în sus sau în jos liste care au o bară de parcurgere, deplasați glisorul barei de parcurgere.

În anumite ecrane listă, puteți așeza degetul pe un articol din listă și glisa în sus sau în jos.

Indicație: Pentru a vedea o scurtă descriere a unei pictograme, puneți degetul pe aceasta. Nu toate pictogramele au descrieri.

# Iluminarea ecranului tactil

Pentru a activa iluminarea de fundal a ecranului, deblocați ecranul și tastele, dacă este necesar, și apăsați tasta de meniu.

# Scrierea textului

Puteți introduce texte prin diferite metode. Când capacul este deschis, tastatura funcționează ca una normală. Când capacul este închis, puteți să utilizați tastatura virtuală

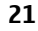

22

pentru a introduce text sau să utilizați scrisul de mână pentru a scrie caractere direct pe ecran.

Pentru a deschide tastatura virtuală, selectați orice câmp de introducere a textului. Pentru a comuta între tastatura virtuală și modul scriere de mână, selectați **###** și modul de introducere dorit.

Metodele și limbile de introducere acceptate de caracteristica de recunoaștere a scrisului de mână variază în funcție de regiune.

# Introducerea de la tastatură Tastatura

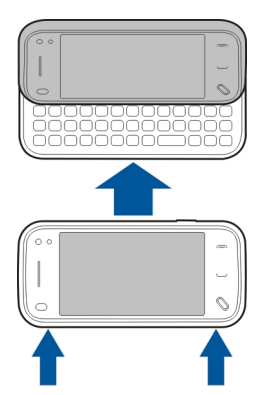

Aparatul este dotat cu o tastatură completă. Pentru a deschide tastatura, apăsați ecranul tactil în sus. În toate aplicațiile, ecranul se rotește automat din modul portret în modul peisaj, atunci când deschideți tastatura.

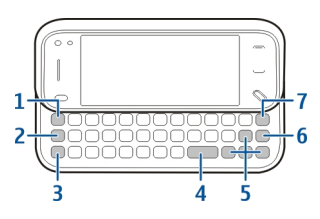

- 1 Tasta Simbol. Pentru a insera caractere speciale care nu sunt afișate pe tastatură, apăsați o dată tasta simbol și selectați caracterul din tabel.
- 2 Tasta funcțională. Pentru a introduce un caracter special imprimat în partea de sus a tastelor, apăsați tasta funcțională și apăsați tasta literă corespunzătoare sau apăsați și mențineți apăsată numai tasta literă. Pentru a introduce mai multe caractere speciale în rând, apăsați tasta funcțională, rapid de două ori, apoi apăsați tastele literă dorite. Pentru a reveni la modul normal, apăsați o dată tasta funcțională.
- 3 Tasta Shift. Pentru a comuta între litere mari și litere mici, apăsați de două ori tasta shift. Pentru a introduce o lingură literă mare în modul litere mici sau o lingură literă mică în modul litere mari, apăsați tasta shift o dată, apoi tasta literă dorită.
- 4 Tasta de spațiu
- 5 Tastele săgeată. Pentru a vă deplasa în sus, în jos, la stânga sau la dreapta, utilizați tastele săgeată.
- 6 Tasta Enter

7 Tasta backspace. Pentru a şterge un caracter, apăsați tasta backspace. Pentru a şterge mai multe caractere, apăsați și mențineți apăsată tasta backspace.

# Introducerea literelor care nu sunt afișate pe tastatură

Este posibil să introduceți variante ale literelor, cum ar fi literele cu accent. Pentru a introduce á, apăsați și mențineți apăsată tasta simbol și apăsați simultan, în mod repetat, tasta A până când se afișează caracterul dorit. Ordinea și disponibilitatea literelor depinde de limba de scriere selectată.

# Introducere tactilă Scrisul de mână

Pentru a activa modul scris de mână, atingeți 🎹 și Scris de mână.

Scrieți caractere lizibile, verticale în zona de introducere text și lăsați un spațiu între fiecare caracter.

Pentru ca aparatul să vă învețe scrisul de mână, atingeți și învățare scris de mână.

Pentru a introduce litere și numere (mod implicit), scrieți cuvintele așa cum le scrieți în mod normal. Pentru a selecta modul numeric, atingeți 12 în panoul din dreapta al zonei de introducere. Pentru a introduce alte caractere decât cele latine, atingeți pictograma corespunzătoare, dacă este disponibilă. Pentru a scrie caractere speciale, scrieți-le normal. De asemenea, aveți posibilitatea să atingeți **a**în panoul din partea dreaptă a zonei de introducere text și să selectați caracterul dorit din tabelul care se afisează.

= +

m

Noki

Pentru a șterge caractere sau a muta cursorul înapoi, glisați înapoi (vezi Figura 1).

Pentru a introduce un spațiu, glisați înainte (vezi Figura 2).

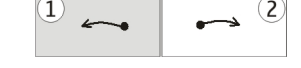

# Setări de introducere senzorială

Selectați Meniu > Setări și Telefon > Introduc. tactilă.

Pentru a configura setările de introducere a textului pentru ecranul senzorial, selectați una dintre următoarele opțiuni:

**Învățare scris de mână** — Deschideți aplicația de învățare a scrisului de mână. Învățați aparatul să recunoască mai bine scrisul Dvs. de mână. Această opțiune nu este disponibilă în toate limbile. **Limbă de scriere** — Definiți ce caracterele specifice limbii Dvs. sunt recunoscute din scrisul Dvs. de mână și aspectul tastaturii pe ecran.

**Viteză de scriere** — Reglați viteza de recunoaștere a scrisului de mână.

**Linii ajutătoare** — Afișați sau ascundeți linia de ghidare din zona de scriere. Linia de ghidare vă ajută să scrieți în linie dreaptă și ajută aparatul să vă recunoască scrisul de mână.

**Lățime urmă stilou** — Modificați grosimea textului scris cu stiloul.

**Culoare de scriere** — Modificați culoarea textului scris cu stiloul.

# Pictograme și funcții

Utilizați tastatura pe ecran (**Tastatură alfanumerică**) pentru a introduce caractere, la fel cum faceți cu tastatura normală a unui telefon cu taste numerice. Pentru explicații referitoare la fiecare pictogramă și la funcția sa, vezi figura următoare.

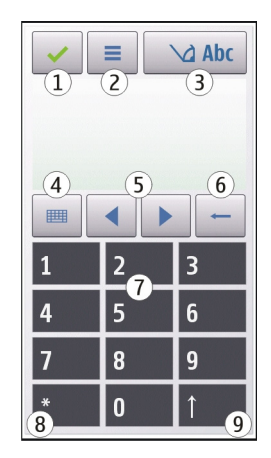

- 1 Închidere Închide tastatura pe ecran (Tastatură alfanumerică).
- 2 Meniu Introducere Deschide meniul de introducere senzorială, care conține comenzi, cum ar fi Activare text predictiv și Limba de scriere.
- 3 Indicator introducere text Deschide o fereastră în care puteți activa sau dezactiva modul de introducere predictivă a textului, puteți schimba între litere mari și mici și puteți comuta între modul numeric și cel alfabetic.
- 4 Mod de introducere Deschide o fereastră în care puteți selecta unul dintre modurile de introducere disponibile. Când atingeți o metodă, ecranul metodei de introducere curente se închide și se deschide metoda selectată.

- 5 Tastele săgeți Mută cursorul la stânga sau la dreapta.
- **6** Backspace Șterge caracterul introdus anterior.
- 7 Taste numerice Introduc numerele sau caracterele dorite, în funcție de tipul de litere (mari sau mici) și de modul de introducere curente.
- 8 Asterisc Deschide tabelul de caractere speciale.
- 9 Shift Comută între litere mari şi mici, activează şi dezactivează modurile predictive de introducere a a textului şi comută între modul numeric şi cel alfabetic.

# Blocarea tastelor și a ecranului tactil

Dacă aparatul sau tastatura sunt blocate, efectuarea de apeluri către numărul oficial de urgență programat în aparatul Dvs. poate fi posibilă.

Pentru a bloca sau a debloca ecranul tactil și tastele, glisați comutatorul de blocare de pe partea laterală a aparatului.

Când ecranul tactil și tastele sunt blocate, ecranul este închis și tastele sunt inactive.

Pentru a modifica setările pentru de blocare automată a ecranului și a tastaturii, selectați Meniu > Setări și Telefon > Manag. telefon > Autobloc. taste.

# Nokia Comutare Transferul de conținut

Puteți utiliza aplicația Comutare pentru a copia conținut precum numere de telefon, adrese, articole de agendă și imagini de pe vechiul aparat Nokia pe aparat. Tipul de conținut ce poate fi transferat depinde de modelul aparatului de pe care doriți să transferați conținutul. Dacă aparatul respectiv acceptă sincronizarea, puteți să sincronizați date între cele două aparate. Aparatul propriu vă anunță dacă celălalt aparat nu este compatibil.

În cazul în care celălalt aparat nu poate fi pornit fără o cartelă SIM, puteți introduce cartela SIM proprie în aparatul respectiv. Dacă aparatul este pornit fără o cartelă SIM, profilul Deconectat se activează automat și transferul se poate efectua.

# Transferul conținutului pentru prima dată

- 1 Pentru a prelua date de pe alt aparat pentru prima dată pe propriul aparat, selectați Meniu > Setări > Conectivitate > Transfer de date > Comutare telef..
- 2 Selectați tipul conexiunii prin care doriți să transferați date. Ambele aparate trebuie să accepte tipul de conexiune selectat.
- 3 În cazul în care selectați conexiunea Bluetooth ca tip de conexiune, conectați cele două aparate. Pentru ca aparatul să caute aparate cu conectivitate Bluetooth, selectați Continuare. Selectați aparatul de pe care doriți să transferați conținut. Vi se cere să introduceți un cod în aparat. Introduceți un cod (1-16 cifre) și selectați OK. Introduceți același cod în celălalt aparat și selectați OK. Aparatele sunt acum asociate.

Este posibil ca unele aparate Nokia mai vechi să nu aibă aplicația Comutare. În acest caz, aplicația Comutare se expediază către celălalt aparat într-un mesaj. Pentru a instala aplicația Comutare pe celălalt aparat, deschideți mesajul și urmați instrucțiunile afișate pe ecran. 4 Pe aparatul propriu, selectați conținutul pe care doriți să-l transferați de pe celălalt aparat.

După ce ați pornit transferul, îl puteți anula și îl puteți relua ulterior.

Conținutul este transferat din memoria celuilalt aparat în locul corespunzător de pe aparatul dumneavoastră. Durata transferului depinde de volumul de date ce trebuie transferat.

Sincronizarea, preluarea sau expedierea conținutului Selectați Meniu > Setări > Conectivitate > Transfer de date > Comutare telef.

După primul transfer, selectați din următoarele opțiuni pentru a începe un nou transfer, în funcție de model:

 pentru a sincroniza conținut între aparatul Dvs. și un altul, dacă aparatul respectiv acceptă sincronizarea. Sincronizarea este bidirecțională. Dacă se șterge un articol de pe un aparat, acesta va fi șters de pe ambele aparate. Articolele șterse nu se pot restaura prin sincronizare.

pentru a prelua conținut de pe celălalt aparat pe cel propriu. Operația de preluare transferă conținutul de pe celălalt aparat pe cel propriu. Este posibil să vi se solicite să păstrați sau să ştergeți conținutul original de pe celălalt aparat, în funcție de modelul acestuia.

pentru a expedia conținut de pe propriul aparat către celălalt

Dacă nu puteți să expediați un articol, în funcție de tipul celuilalt aparat, puteți adăuga articolul la dosarul Nokia, la **C:\Nokia** sau la **E:\Nokia** pe aparat. Atunci când selectați dosarul de transferat, articolele se sincronizează în dosarul corespunzător de pe celălalt aparat și invers.

# Utilizarea comenzilor rapide pentru a repeta un transfer

După transferul de date, puteți memora în ecranul principal o comandă rapidă cu setările transferului pentru a putea repeta ulterior același transfer.

Pentru a edita o comandă rapidă, selectați **Opțiuni** > **Setări comandă rapidă**. De exemplu, puteți crea sau modifica numele comenzii rapide.

După fiecare transfer se afișează jurnalul acestuia. Pentru a vizualiza jurnalul ultimului transfer, mergeți la comanda rapidă în ecranul principal și selectați **Opțiuni** > **Vizualizare jurnal**.

# Rezolvarea conflictelor de transfer

Dacă un articol de transferat a fost editat pe ambele aparate, aparatul încearcă să îmbine automat modificările. Dacă acest lucru nu este posibil, apare un conflict de transfer. Selectați Verif. unul câte unul, Prioritate acest telefon sau Prioritate alt telefon pentru a rezolva conflictul.

# Profiluri

Selectați Meniu > Setări și Profiluri.

Puteți utiliza profiluri pentru a seta și a particulariza sunete de apel, de avertizare pentru mesaje, precum și alte

sunete pentru diferite evenimente, medii sau grupuri de apelanți. Numele profilului selectat este afișat în partea superioară a ecranului de start.

Pentru a modifica un profil, mergeți la acesta și selectați **Opțiuni > Activare**.

Pentru a personaliza un profil, mergeți la acesta și selectați **Opțiuni > Personalizare**. Selectați setarea pe care doriți să o partajați.

Pentru a seta profilul să fie activ până la o anumită oră în următoarele 24 de ore, mergeți la profil, selectați **Opțiuni > Programare** și setați ora. La expirarea perioadei, profilul revine la profilul fără temporizare activ anterior. Dacă un profil este temporizat, în ecranul de start se afișează (). Profilul Offline nu se poate temporiza.

Pentru a crea un profil nou, selectați **Opțiuni** > **Creare profil**.

# Aparatul Dvs.

# Ecranul Start Despre ecranul de Start

În ecranul de start, puteți accesa rapid cele mai frecvent utilizate aplicații, puteți comanda aplicații precum playerul de muzică, puteți vizualiza contactele preferate și puteți vedea dintr-o privire dacă aveți apeluri nepreluate sau mesaje noi.

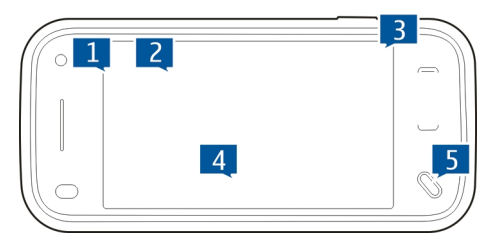

# Elemente interactive în ecranul Start

Pentru a deschide aplicația ceas, atingeți ceasul (1).

Pentru a deschide agenda sau a modifica profiluri din ecranul de start, atingeți data sau numele profilului (2).

Pentru a vizualiza sau a modifica setările de conectare (ح), pentru a vizualiza rețelele LAN fără fir disponibile dacă scanarea WLAN este activată sau pentru a vizualiza evenimentele pierdute, atingeți colțul din dreapta sus (3).

28 Pentru a efectua un apel telefonic, selectați 🖽 (4).

Pentru a deschide meniul principal, apăsați tasta meniu (5).

Pentru a afișa sau a ascunde conținut, glisați degetul pe ecranul inițial.

# Pentru a adăuga articole în ecranul Start.

Pentru a adăuga un articol la ecranul de start, selectați Opțiuni > Editare conținut > Opțiuni > Adăugare conținut și selectați un articol din listă.

Utilizarea widgeturilor poate să presupună transmisia unor volume mari de date (serviciu de rețea).

Pentru a muta un articol, selectați **Opțiuni > Editare conținut**, selectați articolul dorit și glisați și fixați-l într-o locație nouă.

# Pentru a elimina una articol din ecranul Start

Selectați **Opțiuni** > **Editare conținut** și articolul care urmează a fi eliminat.

Selectați **Opțiuni** > **Eliminare** > **Realizat**.

# Notificări e-mail Despre notificările e-mail

Notificările e-mail în ecranul Start vă ajută să urmăriți mesajele e-mail din căsuța poștală. Puteți seta aparatul să afișeze o previzualizare a antetelor mesajelor e-mail sau doar numărul de mesaje necitite.

# Lucrul cu e-mail-ul în ecranul Start

Pentru a adăuga un e-mail în ecranul de Start, în ecranul de Start, selectați Opțiuni > Editare conținut > Opțiuni > Adăugare conținut > Widget e-mail.

Pentru a configura contul de e-mail, în ecranul de Start, selectați **Configurare e-mail** și urmați instrucțiunile. După finalizarea configurării, pictograma e-mail apare în ecranul de Start. Pentru a deschide căsuță poștală pentru e-mail, atingeți pictograma.

# Music player în ecranul Start

Puteți utiliza aplicația Music player din ecranul Start. Pentru a activa controalele Music player, selectați Opțiuni > Editare conținut > Opțiuni > Adăugare conținut > Redare muzică.

În ecranul Start apare Salt la Muzică.

Pentru a deschide Music player, atingeți **Salt la Muzică** și selectați articolele pe care doriți să le ascultați.

În timpul redării melodiei se afișează tastele de control Music player, precum și următoarele informații (dacă sunt disponibile): titlul melodiei, artistul și coperta albumului.

# Contacte preferate în ecranul de Start

Puteți adăuga mai multe contacte direct în ecranul de Start și puteți să le apelați sau să le expediați rapid mesaje, să vizualizați fluxurile Web sau să accesați informațiile și setările acestora.  Pentru a adăuga contactele preferate în ecranul Start, selectați Opțiuni > Editare conținut > Opțiuni > Adăugare conținut > Contacte preferate.

Un rând de pictograme b este afișat în ecranul Start.

2 Selectați oricare dintre pictograme (🖢) și un contact din Contacte.

# Adăugarea fluxului preferat Partajare online la ecranul Start

Dacă adăugați widgetul Partajare online la ecranul Start, puteți accesa rapid fluxul preferat de Partajare online.

- 1 În ecranul de start, selectați Opțiuni > Editare conținut > Opțiuni > Adăugare conținut > Partajare online.
- 2 Selectați fluxul pe care doriți să îl adăugați. este posibil să fie necesar să vă înregistrați la un furnizor de servicii înainte de a putea să adăugați un flux.

Widgetul afişează imagini miniaturale din fluxul selectat din oricare dintre conturile dvs. de Partajare online. Cele mai recente imagini se afişează primele.

# Indicatoarele de pe afișaj

Ψ

<u></u>

- Aparatul este utilizat într-o rețea GSM (serviciu de rețea).
- Aparatul este utilizat într-o rețea UMTS (serviciu de rețea).
  Aveti unul sau mai multe mesaje necitite în
  - Aveți unul sau mai multe mesaje necitite în dosarul Căsuță de intrare din Mesaje.
- E@ Ați primit un nou mesaj e-mail în căsuța poștală de la distanță.
  - Există mesaje de trimis în dosarul Căsuță de ieșire.

29

X

RÐ

R

 $\langle \mathbf{r} \rangle$ 

D

Ē

Aveti apeluri nepreluate.

- Tipul de sunet este setat pe Silentios si sunetele de alertă pentru mesaie și pentru e-mailuri sunt dezactivate.
  - Este activ un profil temporizat.
  - Ecranul senzorial si tastele sunt blocate. Există o alarmă activă
- Este utilizată cea de-a doua linie telefonică (serviciu de retea).
- Toate apelurile către aparat sunt redirectionate către alt număr (serviciu de retea). Dacă aveti două linii telefonice, un număr indică linia activă. Aparatul este conectat la retea prin LAN fără fir sau
- UMTS (serviciu de retea) si este pregătit pentru un apel Internet.
- La aparat este conectat un set cu cască compatibil. Un cablu de jesire TV compatibil este conectat la aparat.
- La aparat este conectat un telefon text compatibil. Este activ un apel de date (serviciu de retea).
- Este activă o conexiune de pachete de date GPRS (serviciu de rețea). 💆 indică o conexiune în asteptare, iar 👗 indică o conexiune disponibilă.
- Este activă o conexiune de pachete de date pe o portiune a retelei care acceptă EGPRS (serviciu de rețea). 💆 indică o conexiune în așteptare, iar 🗸 indică o conexiune disponibilă. Pictogramele indică faptul că o conexiune EGPRS este disponibilă în retea, dar aparatul nu utilizează în mod necesar EGPRS pentru transferul de date.
- 36 Este activă o conexiune de pachete de date UMTS (serviciu de rețea). <sup>36</sup> indică o conexiune suspendată, iar <sup>36</sup> indică o conexiune stabilită.

- Acces pachete de preluare cu viteze mari (Highspeed downlink packet access, HSDPA) este acceptat și activ (serviciu de retea). ﷺ indică o conexiune suspendată, iar 🚟 indică o conexiune stabilită.
- P Ati setat aparatul să caute retele LAN fără fir si există o retea LAN fără fir disponibilă (serviciu de retea).
- (**1**) 8 Există o conexiune LAN fără fir activă într-o retea codificată
- (<u>w</u>) Există o conexiune LAN fără fir activă într-o retea necodificată.
- **≯** \*≑ Este activată conexiunea Bluetooth.
  - Se transmit date prin conexiunea Bluetooth. Dacă indicatorul este afisat cu intermitentă, aparatul încearcă să se conecteze la alt aparat.
    - Este activă o conexiune USB.
  - Sincronizarea este în desfăsurare.
- <u>ب</u> 1 GPS este activ.

# **Comenzi** rapide

3.56

Pentru a comuta între aplicatii deschise, apăsati si mentineti apăsată tasta meniu.

Rularea aplicatiilor în fundal creste consumul de energie din acumulator si reduce durata de viată a acestuia.

Pentru a deschide aplicatia browser, în ecranul de apelare, atingeti si mentineti apăsat 0.

Pentru a schimba profilul, apăsati tasta de pornire si selectati un profil.

30

Pentru a apela propria căsuță vocală (serviciu de rețea), în ecranul de apelare, atingeți și mențineți apăsată tasta **1**.

Pentru a deschide o listă cu ultimele numere apelate, în ecranul inițial, apăsați tasta de apelare.

Pentru a utiliza comenzi vocale, în ecranul inițial, apăsați și mențineți apăsată tasta de apelare.

În timp ce scrieți, pentru a schimba limba de scriere, apăsați 🛧 și tasta simbol.

# Căutare

### **Despre Căutare**

Selectați Meniu > Aplicații > Căutare.

Căutarea vă permite să utilizați diferite servicii de căutare pe Internet pentru a găsi, de exemplu, site-uri Web și imagini. Conținutul și disponibilitatea serviciilor pot să difere.

# Pornirea unei căutări

Selectați Meniu > Aplicații > Căutare.

Pentru a căuta conținut pe aparatul mobil, introduceți termenii căutați în câmpul de căutare sau răsfoiți categoriile de conținut. În timp ce introduceți termenii căutați, rezultatele se organizează în categorii. Rezultatele accesate mai recent apar la începutul listei, dacă se potrivesc cu termenii căutați.

Pentru a căuta pagini Web pe Internet, selectați **Căutare pe Internet** și un furnizor de servicii de căutare, apoi introduceți termenii căutați în câmpul de căutare. Furnizorul selectat se setează ca furnizor implicit de servicii de căutare pe Internet.

Dacă furnizorul implicit de servicii de căutare este setat deja, selectați-l pentru a începe căutarea sau selectați **Alte serv. de căutare** pentru a utiliza un alt furnizor.

Pentru a schimba furnizorul implicit de servicii de căutare, selectați **Opțiuni > Setări > Servicii căutare**.

Pentru a schimba setarea de țară sau regiune și a găsi mai mulți furnizori de servicii de căutare, selectați **Opțiuni** > **Setări** > **Țară sau regiune**.

# Setări căutare

Selectați Meniu > Aplicații > Căutare.

Pentru a configura setările aplicației Căutare, selectați **Opțiuni** > **Setări** și din următoarele:

**Țară sau regiune** — Selectați țara sau regiunea în care doriți să căutați.

**Conexiune** — Selectați punctul de acces și permiteți sau refuzați conexiunile la rețea.

**Servicii de căutare** — Selectați dacă se afișează furnizorii de servicii și categoriile de căutare.

**General** — Activați sau dezactivați indicațiile de ecran și ștergeți istoricul de căutare.

# Aparatul Dvs.

32

# Reglajul volumului sonor și al difuzorului

Pentru regla nivelul volumului atunci când aveți o convorbire activă sau ascultați un clip audio, utilizați tasta de volum.

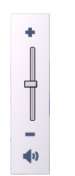

Difuzorul încorporat vă permite să vorbiți și să ascultați de la o distanță mică, fără a fi nevoie să țineți aparatul la ureche.

Pentru a utiliza difuzorul în timpul unei convorbiri, selectați Activare difuzor

Pentru a dezactiva difuzorul, selectați Activ. microrec..

# **Profilul deconectat**

Pentru a activa profilul Deconectat, apăsați scurt tasta de pornire și selectați **Deconectat**.

Profilul Deconectat vă permite să utilizați aparatul fără a vă conecta la rețeaua mobilă fără fir. Când activați profilul Deconectat, conexiunea la rețeaua mobilă este dezactivată, așa cum arată simbolul X din cadrul indicatorului pentru nivelul semnalului. Toate semnalele de radio-frecvență (RF) emise de aparat către rețeaua mobilă sunt blocate. Dacă încercați să expediați mesaje prin intermediul rețelei mobile, acestea sunt plasate în dosarul Căsuță ieșiri pentru a fi expediate ulterior.

Atunci când profilul Deconectat este activ, puteți utiliza aparatul fără o cartelă SIM.

În cazul în care cartela SIM nu este inserată corespunzător, aparatul pornește în profilul Deconectat.

Important: În profilul deconectat nu puteți efectua sau primi apeluri și nu puteți folosi nicio funcție care necesită acoperire în rețeaua mobilă. Este posibil să puteți, totuși, efectua apeluri către numerele de urgență programate în aparatul Dvs. Pentru a putea efectua apeluri, trebuie să activați, mai întâi, funcțiile telefonului schimbând profilurile. Dacă aparatul a fost blocat, introduceți codul de blocare.

După activarea profilului Deconectat, aveți în continuare posibilitatea de a utiliza rețeaua LAN fără fir, de exemplu, pentru a vă citi mesajele e-mail sau pentru a naviga pe Internet. De asemenea, puteți utiliza conexiunea Bluetooth în timp ce sunteți în profilul Deconectat. Respectați toate cerințele de siguranță în momentul în care stabiliți sau utilizați o conexiune LAN fără fir sau Bluetooth.

Pentru a schimba profilul, apăsați scurt tasta de pornire și selectați un alt profil. Aparatul reactivează transmisiile în rețeaua mobilă (cu condiția să existe un semnal suficient de puternic în zonă).

# Preluare rapidă

HSDPA, denumit și 3,5 G, indicat prin **3,5**G, este un serviciu de rețea în rețele UMTS și furnizează preluări de date de mare viteză. Când funcția HSDPA este activată pe aparat și acesta este conectat la o rețea UMTS care acceptă HSDPA, este posibil ca preluarea datelor, cum ar fi mesajele e-mail și paginile Web, prin rețeaua mobilă să fie mai rapidă. O conexiune HSDPA este indicată de <sup>356</sup>.

Puteți să activați sau să dezactivați suportul pentru setările de pachete de date HSDPA.

Pentru informații privind disponibilitatea serviciilor de conexiuni de date și modalitatea de abonare la acestea, contactați furnizorul de servicii.

HSDPA afectează numai viteza de preluare, expedierea datelor prin rețea, cum ar fi mesajele e-mail, nu este afectată.

# Ovi (serviciu de rețea) Deschideți Ovi cu Nokia N97 mini

Ovi este modalitatea Dvs. de acces către diferite servicii Nokia.

Pentru un tur și informații suplimentare, vizitați www.ovi.com.

# Magazinul Ovi Despre Magazinul Ovi

În Magazinul Ovi, puteți prelua pe aparat jocuri, aplicații, videoclipuri, imagini și sunete de apel. Unele dintre articole sunt gratuite, pe altele trebuie să le achiziționați utilizând cartela de credit sau prin factura de telefon. Magazinul Ovi vă oferă conținut care este compatibil cu aparatul mobil și este relevant pentru gusturile Dvs. și locul în care vă aflați.

Conținuturile din Magazinul Ovi sunt sortate în următoarele categorii:

- Conținuturi recomandate
- Jocuri
- Personalizare
- Aplicaţii
- Audio & video

# Create a Nokia account

Când creați un cont Nokia, puteți accesa Ovi și toate serviciile sale cu un singur nume de utilizator și o singură parolă.

- 1 Selectați Create a Nokia account.
- 2 Introduceți un nume de utilizator.
- 3 Selectați țara din listă.
- 4 Introduceți data nașterii.
- 5 Introduceți adresa de e-mail și numărul de telefon.
- 6 Introduceți o parolă și confirmați-o.
- 7 Introduceți caracteristicile afişate în caseta din partea dreaptă.
- 8 Selectați Submit.

# Conectarea la Magazinul Ovi

# Autentificarea

Selectați **Sign in** și introduceți numele de utilizator și parola contului Nokia.

# Preluarea numelui de utilizator sau parolei uitate Selectați Options > Retrieve.

# Căutarea în Magazinul Ovi

Elementele din Magazinul Ovi sunt organizate în categorii. Puteți răsfoi categoriile sau căuta după un cuvânt cheie.

De asemenea, puteți selecta tipul de articole pe care doriți să le vizualizați: gratuite sau cele mai populare sau articolele care vă sunt recomandate.

# Vizualizarea detaliilor unui articol

Selectați un articol pentru a vizualiza informațiile detaliate și recenziile altor utilizatori. Dacă v-ați conectat la Magazinul Ovi, puteți de asemenea să scrieți propriile recenții.

# **Citirea mai multor recenzii ale altor utilizatori** Selectați **More reviews**.

# Scrierea unei recenzii

Selectați legătura pentru a scrie o recenzie, introduceți recenzia și atribuiți o evaluare de la 1 la 3 stele.

# Vizualizarea informațiilor despre editor

Selectați legătura la profilul editorului.

# **Găsirea articolelor similare** Selectați **More related**.

# Achiziționarea conținutului

- 1 Selectați articolul pe care doriți să-l cumpărați.
- 2 Selectați Buy.
- 3 Introduceți numele de utilizator și parola contului Nokia. În cazul în care nu aveți un cont, selectați Create a Nokia account și introduceți informațiile solicitate.
- 4 Alegeți să plătiți cu cartea de credit sau prin factura telefonică. Dacă aveți deja informațiile cărții de credit stocate în contul Nokia și doriți să utilizați o altă carte de credit, selectați Edit payment settings și introduceți informațiile solicitate. Pentru a memora informațiile cărții de credit în contul Nokia, bifați caseta de selectare Save this card to my Nokia account.
- 5 Selectați adresa de e-mail la care doriți să primiți confirmarea achiziției.
- 6 Selectați Purchase.

# Partajarea preferințelor cu prietenii

Magazinul Ovi vă permite să expediați un mesaj text care conține o legătură la articolele din Magazinul Ovi.

- 1 Selectați articolul pe care doriți să-l partajați.
- 2 Selectați Send to friend.
- 3 Introduceți un număr de telefon în format internațional.
- 4 Selectați Send.

# Raportarea conținutului necorespunzător

Contactați Nokia în cazul în care găsiți conținut necorespunzător în Magazinul Ovi.

- 1 Selectați articolul cu conținut necorespunzător.
- 2 Selectați **Report issue**.
- 3 Selectați motivul din listă și introduceți detalii suplimentare, dacă este necesar.
- 4 Selectați Submit.

# Editarea setărilor pentru magazinul Ovi

În setările Magazinului Ovi, puteți să modificați informațiile contului, să acordați prietenilor permisiunea de a vedea activitatea Dvs. la Magazinul Ovi și să modificați parola și întrebarea de securitate.

Pentru a modifica setările Magazinului Ovi, selectați Options > Settings și alegeți dintre următoarele opțiuni:

Ovi Sharing — Permiteți contactelor Ovi să vadă activitățile Dvs.la Magazinul Ovi.

Account information — Modificați detaliile contului Nokia.

Change password — Schimbați parola contului Nokia.

Change security question — Schimbați întrebarea de securitate cu ajutorul căreia puteți să regăsiți numele de utilizator și parola.

Installation preferences — Selectați cum doriți să instalați conținut pe aparat.

36

# Efectuarea apelurilor

# Senzor de proximitate

Aparatul este prevăzut cu un senzor de proximitate. Pentru a preveni selecțiile accidentale, ecranul senzorial este dezactivat automat în timpul apelurilor, când apropiați aparatul de ureche.

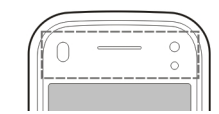

Nu acoperiți senzorul de proximitate, de exemplu, cu o peliculă de protecție.

# Apeluri vocale

 În ecranul de start, selectați = sau Ecran apelare pentru a deschide formare număr și introduceți numărul de telefon, inclusiv prefixul. Pentru a șterge un număr, apăsați C.

Pentru apeluri internaționale, selectați \* pentru caracterul + (înlocuiește codul de acces internațional) și introduceți codul țării, prefixul zonal (omiteți primul zero dacă este necesar) și numărul de telefon.

- 2 Pentru a efectua apelul, apăsați tasta de apelare.
- 3 Apăsați tasta de terminare pentru a termina convorbirea (sau pentru a anula o încercare de apelare în curs).

Prin apăsarea tastei de terminare se termină întotdeauna convorbirea, chiar dacă o altă aplicație este activă.

- 1 Pentru a efectua un apel din lista de contacte, selectați Meniu > Contacte.
- 2 Parcurgeți până la numele dorit. Sau atingeți câmpul de căutare pentru a introduce primele litere sau caractere ale numelui și a parcurge până la nume.
- 3 Pentru a apela contactul, apăsați tasta de apelare. Dacă aveți mai multe numere pentru același contact, selectați numărul dorit din listă, apoi apăsați tasta de apelare.

# În timpul unui apel

Pentru a dezactiva și a activa sunetul, selectați 🛠 sau 🔦.

Pentru a trece apelul în așteptare sau a relua apelul din așteptare, selectați 💓 sau 🌮.

Pentru a activa difuzorul, selectați •()). În cazul în care ați conectat un set compatibil cu cască prin conexiune Bluetooth, pentru a direcționa sunetul la setul cu cască, selectați **Opțiuni** > **Activ. BT fără com. man.** 

Pentru a reveni la receptor, selectați 🗋 )).

Pentru a termina apelul, selectați 🦳

Pentru a comuta între apelul activ și apelul în așteptare, selectați 🐁

Indicație: Dacă aveți un singur apel vocal activ, pentru al trece în așteptare, apăsați tasta de apelare. Pentru a activa apelul, apăsați din nou tasta apelare.
Pentru a expedia șiruri de tonuri DTMF (de exemplu, o parolă), selectați **Opțiuni > Expediere DTMF**.

Introduceți șirul DTMF sau căutați-l în lista de contacte.

Pentru a introduce un caracter de așteptare (w) sau pauză (p), apăsați \* de mai multe ori.

Pentru a expedia tonul, selectați OK. Puteți adăuga tonuri DTMF la numărul de telefon sau în câmpul DTMF din detaliile contactului.

Pentru a termina un apel activ și a-l înlocui răspunzând la apelul în așteptare, selectați **Opțiuni > Înlocuire**.

Pentru a termina toate apelurile, selectați 🚗.

Multe dintre opțiunile pe care le puteți utiliza în timpul unei convorbiri vocale sunt servicii de rețea.

#### Căsuțe poștale vocale și video

Pentru a apela căsuța vocală sau video (servicii de rețea, căsuțele video sunt disponibile numai în rețelele UMTS), în ecranul de start, selectați 🜐 pentru a deschide .ecranul de formare numere, atingeți și mențineți apăsat 1 și selectați Căsuță poștală vocală sau Căsuță poștală video.

- Pentru a schimba numărul de telefon al căsuței vocale sau video, selectați Meniu > Setări și Apelare > Căs. poșt. apeluri, o căsuță poștală și Opțiuni > Modificare număr.
- 2 Introduceți numărul (obținut de la furnizorul de servicii de rețea) și selectați **OK**.

#### Răspunsul la un apel sau respingerea acestuia

Pentru a răspunde la un apel, apăsați tasta de apelare.

Dacă nu doriți să preluați un apel, pentru a-l respinge, apăsați tasta de terminare. Dacă funcția de redirecționare a apelurilor (serviciu de rețea) este activată, respingerea unui apel, realizează și redirecționarea apelului.

Pentru a dezactiva sunetul de apel recepționat, selectați Silențios.

Pentru a expedia un mesaj text de respingere a apelului fără a respinge de fapt apelul, informând apelantul despre faptul că nu puteți să preluați apelul, selectați **Silențios** și**Exp. mesaj**, editați mesajul text și apăsați tasta de apelare.

Pentru a activa funcția de mesaj text de respingerea a apelului și a scrie mesajul de răspuns standard, selectați Meniu > Setări și Apelare > Apel > Respingere apel cu mesaj și Text mesaj.

### Realizarea unei teleconferințe

Aparatul acceptă teleconferințe cu maxim șase participanți, inclusiv Dvs.

- 1 Apelați-l pe primul participant.
- 2 Pentru a efectua un apel către un alt participant, selectați Opțiuni > Apel nou. Primul apel trece în așteptare.
- 3 După preluarea noului apel, pentru a conecta primul participant la teleconferință, selectați **șia**.

Pentru a adăuga o persoană nouă la apel, efectuați un apel către un alt participant și adăugați noul apel la teleconferință.

Pentru o convorbire particulară cu unul dintre participanți, selectați **E**.

Mergeți la participant și selectați សំ. Teleconferința este trecută în așteptare pe aparatul Dvs. Ceilalți participanți pot continua teleconferința.

Pentru a reveni la teleconferință, selectați 💒.

- Pentru a elimina un participant, selectați 🛃, mergeți la participant și selectați 🎝
- 4 Pentru a termina teleconferința activa, apăsați tasta de terminare.

### Formarea rapidă a unui număr de telefon

Pentru a activa apelarea rapidă, selectați Meniu > Setări și Apelare > Apel > Apelare rapidă.

Pentru a atribui un număr de telefon uneia dintre tastele numerice:

- 1 Selectați Meniu > Setări și Apelare > Apelare rapidă.
- 2 Mergeți la tasta căreia doriți să atribuiți numărul de telefon, apoi selectați **Opțiuni** > **Atribuire**.

1 și 2 sunt rezervate pentru căsuțele vocale și video, dacă rețeaua acceptă aceste funcții.

Pentru a efectua un apel în ecranul de start când formarea rapidă este activă, selectați 🜐 pentru a deschide ecranul de formare numere și selectați și mențineți apăsat numărul tastei alocate.

## Apel în așteptare

Puteți răspunde la un apel în timp ce aveți un alt apel în desfășurare.

Pentru a activa serviciul apel în așteptare (serviciu de rețea), selectați Meniu > Setări și Apelare > Apel > Apel în așteptare.

- 1 Pentru a răspunde la apelul în așteptare, apăsați tasta de apelare. Primul apel trece în așteptare.
- 2 Pentru a comuta între două apeluri, selectați **Opțiuni > Comutare.**
- 3 Pentru a conecta un apel în așteptare cu unul activ și a vă deconecta de la ambele, selectați Opțiuni > Transfer.
- 4 Pentru a termina apelul activ, apăsați tasta de terminare.
- 5 Pentru a termina ambele apeluri, selectați **Opțiuni** > Terminare apeluri.

# Apelare vocală

Aparatul creează automat un indicativ vocal pentru persoanele de contact. Pentru a asculta indicativul vocal sintetizat, selectați un contact și **Opțiuni > Detalii indicative vocale**. Parcurgeți până la detaliile unui contact și selectați **Opțiuni > Redare indicativ vocal**.

**Efectuarea unui apel cu ajutorul unui indicativ vocal Observație:** Utilizarea indicativelor vocale s-ar putea dovedi dificilă în zone zgomotoase sau în cazul unor apeluri de urgență, astfel că nu trebuie să vă bazați numai pe apelarea vocală în toate împrejurările.

Când folosiți apelarea vocală, se utilizează difuzorul. Țineți aparatul la distanță mică atunci când pronunțați indicativul vocal.

- Pentru a porni apelarea vocală, în ecranul de start, apăsați și mențineți apăsată tasta de apelare. Dacă este conectat un set cu cască compatibil, cu o tastă pentru setul de cască, apăsați și mențineți apăsată tasta setului de cască pentru a iniția apelarea vocală.
- 2 Se emite un sunet scurt și se afișează **Vorbiți acum**. Rostiți clar numele memorat pentru contactul respectiv.
- 3 Aparatul redă un indicativ vocal sintetizat pentru contactul recunoscut în limba selectată a aparatului şi afişează numele şi numărul. Pentru a anula apelarea vocală, selectați Ieşire.

În cazul în care mai multe numere sunt memorate pentru un nume, puteți să rostiți numele și tipul de număr, cum ar fi mobil sau telefon.

#### Efectuarea unui apel video

Când efectuați un apel video (serviciu de rețea), puteți vizualiza o transmisie video bi-direcțională în timp real între Dvs. și destinatarul apelului. Imaginea video în direct sau imaginea video captată de aparatul foto-video al aparatului este afișată pe aparatul destinatarului apelului video.

Pentru a putea efectua un apel video, trebuie să aveți o cartelă USIM și să vă aflați în aria de acoperire a rețelei UMTS. Pentru disponibilitate, prețuri și abonarea la serviciile de apeluri video, luați legătura cu furnizorul de servicii de rețea.

Un apel video poate fi efectuat numai între doi participanți. Apelul video poate fi efectuat către un aparat mobil compatibil sau un client ISND. Apelurile video nu pot fi efectuate în timp ce există un alt apel vocal, video sau de date activ.

# Pictograme

 Nu primiţi transmisie video (destinatarul nu transmite semnal video sau reţeaua nu transmite semnalul video).
Aţi refuzat expedierea semnalului video de pe

Ați refuzat expedierea semnalului video de pe propriul aparat. Pentru a expedia o imagine statică în schimb, selectați Meniu > Setări și Apelare > Apel > Imagine în apel video.

Chiar dacă ați refuzat expedierea semnalului video în timpul unui apel video, apelul este totuși taxat ca apel video. Verificați tarifele furnizorului de servicii.

- În ecranul de start, selectați 🖽 pentru a deschide formare număr și introduceți numărul de telefon.
- 2 Selectați Opțiuni > Apelare > Apel video.

Aparatul foto-video secundar, poziționat în partea din față este utilizat implicit când efectuați apeluri video Inițierea unui apel video poate dura. Dacă apelul nu reușește (de exemplu, dacă apelurile video nu sunt acceptate de rețea sau aparatul destinatarului nu este compatibil), sunteți întrebat dacă doriți să încercați în schimb un apel normal sau să expediați un mesaj.

40

Apelul video este activ atunci când puteți vedea două imagini video și puteți auzi sunetul în difuzor. Este posibil ca destinatarul apelului să refuze transmisia video (indicată prin 2) și să auziți doar vocea apelantului sau să vizualizați o imagine statică sau un ecran gri.

3 Pentru a termina apelul video, apăsați tasta de terminare.

#### În timpul unui apel video

Pentru a comuta între afișarea video sau doar ascultarea vocii apelantului, selectați **Q** sau **N**.

Pentru a dezactiva și a activa sunetul, selectați 🛠 sau 🔦.

Pentru a activa difuzorul, selectați (1). În cazul în care ați conectat un set compatibil cu cască prin conexiune Bluetooth, pentru a direcționa sunetul la setul cu cască, selectați **Opțiuni** > **Activ. BT fără com. man.** 

Pentru a reveni la receptor, selectați 🗋 )).

Pentru a utiliza aparatul foto-video amplasat în partea din spate a aparatului, selectați **Opțiuni** > **Utilizare cameră** secun.

Pentru a comuta înapoi la aparatul foto-video amplasat în partea din față a aparatului, selectați **Opțiuni > Utilizare** cameră princ..

Pentru a extrage un instantaneu al videoclipului pe care îl transmiteți, selectați **Opțiuni > Expediere cadru video**. Transmiterea semnalului video se trece în pauză, iar instantaneul se expediază către destinatar. Instantaneul nu se memorează.

Pentru a mări sau a micșora imaginea, selectați **Opțiuni > Zoom**.

Pentru a schimba calitatea video, selectați Opțiuni > Reglare > Preferințe video > Calitate normală, Detalii mai clare sau Mișcare redată mai bine.

#### Răspunsul la un apel video sau respingerea acestuia

Când primiți un apel video, se afișează ⁄ 🧟.

- 1 Pentru a răspunde la apelul video, apăsați tasta de apelare.
- 2 Pentru a iniția expedierea unui semnal video în direct, selectați Da.

În cazul în care nu activați transmisiile video, veți auzi doar vocea apelantului. Imaginea video este înlocuită de un ecran gri. Pentru a activa transmisiile video, selectați **Opțiuni > Activare > Exped. video în curs.** 

Pentru a înlocui ecranul gri cu o fotografie făcută cu aparatul foto-video al aparatului, selectați Meniu > Setări și Apelare > Apel > Imagine în apel video.

Dacă nu doriți să răspundeți la un apel video, apăsați tasta de terminare.

#### Apeluri Internet Despre apelurile Internet

Prin intermediul serviciului rețea de apel Internet puteți efectua și recepționa apeluri prin Internet. Serviciile de apeluri Internet pot stabili apeluri între calculatoare, telefoane mobile și între un aparat VoIP și un telefon obișnuit. Pentru informații privind disponibilitatea și costurile, contactați furnizorul de servicii de apeluri Internet.

Pentru a efectua sau a recepționa un apel Internet, trebuie să vă aflați în zona de serviciu a unei rețele LAN fără fir (WLAN) sau să aveți o conexiune de pachete de date (GPRS) într-o rețea UMTS și să fiți conectat la un serviciu de apeluri Internet.

Este posibil ca pe aparat să existe un widget de instalare pentru instalarea serviciilor de apeluri.

# Conectarea la un serviciu de apeluri Internet

După ce un serviciu de apeluri Internet a fost instalat se afișează o filă a serviciului în lista de contacte.

Pentru a vă conecta la un serviciu, selectați Meniu > Contacte serviciul și Opțiuni > Conectare.

Pentru a adăuga manual contacte drept contacte de serviciu în lista de prieteni sau din lista de contacte, selectați**Opțiuni > Contact nou**.

# Efectuarea apelurilor Internet

Pentru a apela un contact în timp ce sunteți conectat la un serviciu, atingeți contactul în lista de prieteni și selectați **(**.

Pentru a efectua un apel Internet din ecranul inițial, selectați 🖽, introduceți numărul și selectați **Opțiuni** > **Apelare** > **Apel Internet**.

Pentru a efectua un apel Internet la o adresă de apelare Internet, în ecranul inițial, selectați 🖽 și **Opțiuni > Deschidere tastatură**. Introduceți adresa și selectați 🤗.

#### Setări de comunicare Internet

Selectați Meniu > Setări și Conectivitate > Setări administr. > Set. Internet.

Pentru a vizualiza și a edita setările pentru un serviciu, selectați Setări [05].

Pentru a elimina un serviciu din lista de servicii, selectați **Opțiuni > Ștergere serviciu**.

# Setările serviciului de apeluri Internet

Selectați Meniu > Contacte, deschideți fila servicii și selectați Opțiuni > Setări.

Pentru a seta serviciul de apeluri Internet ca serviciu implicit, selectați **Serviciu implicit**. Când apăsați tasta de apelare pentru a apela un număr, aparatul efectuează un apel Internet utilizând serviciul implicit dacă serviciul este conectat. Puteți seta câte un singur serviciu odată ca serviciu implicit.

Pentru a edita destinația serviciului, selectați Conectivitate serviciu.

# Transmisia video

Utilizați opțiunea de Partajare video (serviciu de rețea) pentru a expedia imagini video în timp real sau un videoclip de pe aparatul Dvs. mobil către un alt aparat mobil compatibil în timpul unui apel vocal.

Dacă activați partajarea video, se va activa și difuzorul. Dacă nu doriți să utilizați difuzorul pentru apelul vocal în timpul partajării video, puteți utiliza și un set compatibil cu cască.

#### **Avertizare:**

Expunerea continuă la un volum sonor ridicat vă poate afecta auzul. Ascultați muzică la un volum sonor moderat și nu țineți aparatul la ureche atunci când utilizați difuzorul.

# Cerințe pentru partajarea video

Partajarea video necesită o conexiune UTMS. Posibilitatea de a utiliza partajarea video depinde de disponibilitatea rețelei UMTS. Pentru mai multe informații despre serviciu, disponibilitatea rețelei UMTS și tarifele asociate utilizării acestui serviciu, luați legătura cu furnizorul de servicii.

Pentru a utiliza partajarea video, asigurați-vă că sunt îndeplinite următoarele condiții:

- Aparatul Dvs. este configurat pentru conexiuni "de la persoană la persoană".
- Aveți o conexiune UMTS activă și vă aflați în aria de acoperire a rețelei UMTS. În cazul în care vă deplasați în afara rețelei UMTS în timpul unei sesiuni de partajare video, partajarea se oprește, dar apelul vocal continuă.
- Atât destinatarul, cât și expeditorul sunt înregistrați în rețeaua UMTS. Dacă invitați o persoană la o sesiune de partajare și aparatul destinatarului nu este în zona de acoperire a rețelei UMTS, nu are instalată opțiunea de partajare video sau nu are configurate conexiunile "de la persoană la persoană", destinatarul nu primește invitații. Veți primi un mesaj de eroare care specifică faptul că destinatarul nu poate accepta invitația.

# Setări

Pentru a configura partajarea video, sunt necesare setări de conexiune "de la persoană la persoană" și UMTS.

# Setări pentru conexiunea "de la persoană la persoană"

O sesiune "de la persoană la persoană" este cunoscută și sub numele de conexiune Session Initiation Protocol (SIP). Setările de profil SIP trebuie să fie configurate în aparat înainte de a utiliza partajarea video. Solicitați setările de profil SIP de la furnizorul de servicii și memorați-le pe aparat. Furnizorul de servicii vă poate transmite setările sau vă poate oferi o listă cu parametrii necesari.

Pentru a adăuga o adresă SIP la un contact:

1 Selectați Meniu > Contacte.

- 2 Deschideți contactul sau creați un contact nou.
- 3 Selectați Opțiuni > Editare.
- 4 Selectați Opțiuni > Adăugare detaliu > Partajare video.
- 5 Introduceți adresa SIP în formatul: numeutilizator@numedomeniu (puteți utiliza o adresă IP în locul unui nume de domeniu).

Dacă nu cunoașteți adresa SIP a contactului respectiv, pentru partajare video, puteți folosi numărul de telefon al destinatarului, incluzând codul țării, dacă este acceptat de furnizorul de servicii de rețea).

# Setări pentru conexiunea UMTS

Pentru a configura conexiunea UMTS:

- Contactați furnizorul de servicii pentru a stabili un acord care să vă permită să utilizați rețeaua UMTS.
- Asigurați-vă că setările pentru conectarea la punctul de acces UMTS ale aparatului sunt configurate corespunzător. Pentru informații suplimentare despre setări, contactați furnizorul de servicii.

# Partajarea transmisiunilor video în direct sau a videoclipurilor

În timpul unui apel vocal activ, selectați **Opțiuni** > **Partajare video**.

 Pentru a partaja semnal video în direct în timpul convorbirii, selectați Video clip în direct.

Pentru a partaja un videoclip, selectați Videoclip. Se deschide lista videoclipurilor memorate în memoria aparatului, în memoria de masă sau pe cartela de memorie (dacă este disponibilă). Selectați videoclipul pe care doriți să-l partajați.

Este posibil ca pentru partajarea videoclipului să fie necesară conversia într-un format corespunzător. Dacă aparatul vă anunță că videoclipul trebuie convertit, selectați **OK**. Conversia funcționează numai dacă pe aparat există un editor video.

2 Dacă destinatarul are mai multe adrese SIP sau numere de telefon care includ codul de țară memorat în Contacte, selectați adresa dorită sau numărul dorit. În cazul în care adresa SIP sau numărul de telefon al destinatarului nu este disponibil, introduceți adresa sau numărul de telefon al destinatarului, inclusiv codul de țară și selectați OK pentru a trimite invitația. Aparatul expediază invitația la adresa SIP.

Partajarea începe automat când destinatarul acceptă invitația.

# Opțiuni în timpul partajării video

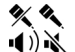

pentru a dezactiva sau activa microfonul

- pentru a activa sau a dezactiva difuzorul
- **9**,9 pentru a trece în pauză și a relua partajarea video
- pentru a trece în modul ecran complet (disponibilă doar pentru partea care recepționează semnalul video)
- 3 Pentru a opri sesiunea de partajare, selectați Stop. Pentru a termina apelul vocal, apăsați tasta de terminare. Dacă închideți convorbirea, se termină și partajarea video.

Pentru a memora videoclipul în direct pe care l-ați partajat, răspundeți cu **Da** la întrebarea care apare. Aparatul vă anunță care este locația videoclipului.

Dacă accesați alte aplicații în timp ce partajați un videoclip, partajarea va fi trecută în pauză. Pentru a reveni la ecranul de partajare video și a continua partajarea, în ecranul inițial, selectați **Opțiuni > Reluare partajare video**.

## Acceptarea unei invitații

Când cineva vă trimite o invitație la streaming video, mesajul de invitație afișează numele expeditorului sau adresa SIP.

Dacă cineva vă trimite o invitație la partajare și sunteți în afara ariei de acoperire a rețelei 3G, nu veți ști ca ați primit invitația.

Când primiți o invitație, selectați dintre opțiunile următoare:

**Da** — Pentru a accepta invitația și a activa sesiunea de partajare.

Nu — Respingeți invitația. Expeditorul primeşte un mesaj că ați respins invitația. De asemenea, puteți apăsa tasta de terminare pentru a respinge invitația și a termina apelul vocal.

Pentru a opri sesiunea de partajare, selectați **Stop**. Pentru a termina apelul vocal, apăsați tasta de terminare. Dacă închideți convorbirea, se termină și transmisia video.

#### Jurnal

Jurnalul stochează informații despre istoricul comunicațiilor pe aparat. Aparatul înregistrează apelurile nepreluate și pe cele primite numai dacă rețeaua acceptă aceste funcții, dacă aparatul este pornit și dacă se află în aria de acoperire.

#### Apeluri recente

Puteți vă vedeți informații despre apelurile recente.

Selectați Meniu > Aplicații > Jurnal și Apeluri recente.

# Vizualizarea apelurilor nepreluate, a celor recepționate și a celor formate

Selectați Apeluri neprel.Apeluri primite sau Numere formate.

Indicație: Pentru a deschide lista numerelor apelate în ecranul inițial, apăsați tasta de apelare.

Selectați Opțiuni și dintre următoarele:

**Memorare la Contacte** — Memorați un număr de telefon evidențiat din lista de apeluri recente în contacte.

**Ștergere listă** — Ștergeți lista apelurilor recente selectată.

**Ștergere** — Ștergeți un eveniment evidențiat din lista selectată.

**Setări** — Selectați **Durată jurnal** și perioada de timp în care informațiile de comunicații se memorează în jurnal. Dacă selectați **Niciun jurnal**, nu vor fi memorate niciun fel de informații în jurnal.

# Durată apel

Selectați Meniu > Aplicații > Jurnal.

Pentru a vizualiza durata aproximativă a ultimului apel, a apelurilor efectuate și recepționate, selectați **Durată** apel.

**Observație:** Facturarea din partea furnizorului de servicii pentru convorbiri și servicii poate diferi în funcție de caracteristicile rețelei, rotunjiri, taxe, ș.a.m.d.

#### Pachete de date

Selectați Meniu > Aplicații > Jurnal.

Pentru a verifica volumul datelor expediate sau recepționate pe parcursul conexiunilor de pachete de date, selectați **Date ca pachet.** > **Datele trimise** sau **Datele primite**.

Pentru a șterge și informațiile expediate și pe cele recepționate, selectați **Opțiuni > Ștergere contoare**. Este posibil să aveți nevoie de codul de blocare pentru a șterge informațiile.

## Monitorizarea tuturor evenimentelor de comunicație

Selectați Meniu > Aplicații > Jurnal.

Pentru a deschide jurnalul general de unde puteți monitoriza toate apelurile vocale, mesajele text sau conexiunile de date și prin rețeaua LAN fără fir înregistrate de aparat, selectați fila jurnal general I ♣ . Articolele componente ale evenimentelor, cum ar fi mesajele text expediate în mai multe locuri sau conexiunile de pachete de date, sunt înregistrate ca un singur eveniment de comunicație. Conexiunile la căsuța poștală, la centrul de mesaje multimedia sau la pagini Web sunt afișate ca apeluri de pachete de date.

Pentru a vizualiza datele transferate și durata unei anumite conexiuni de pachete de date, parcurgeți până la evenimentul recepționat sau expediat indicat prin GPRS și selectați Opțiuni > Vizualizare.

Pentru a copia un număr de telefon din jurnal în clipboard și a-l lipi într-un mesaj text, de exemplu, selectați **Opțiuni > Folosire număr > Copiere**.

Pentru a filtra jurnalul, selectați **Opțiuni > Filtru** și un filtru.

Pentru a seta durata jurnalului, selectați **Opțiuni** > **Setări** > **Durată jurnal**. Dacă selectați **Niciun jurnal**, întreg conținutul jurnalului, registrul de apeluri recente și rapoartele de remitere a mesajelor vor fi șterse definitiv.

46

# Contacte (agendă telefonică)

Pentru a deschide Contacte, selectați Meniu > Contacte.

Puteți memora și actualiza informații de contact, cum ar fi numerele de telefon, adresele de domiciliu sau adresele de e-mail ale contactelor. Puteți adăuga un sunet de apel personal sau o imagine miniaturală la un contact. De asemenea, puteți crea grupuri de contacte, ceea ce vă va permite să trimiteți simultan mai multor destinatari mesaje text sau e-mail.

# Memorarea și editarea numelor și numerelor

Selectați Meniu > Contacte.

# Adăugarea unui nou contact în lista de contacte

- 1 Selectați 🗃.
- 2 Selectaţi un câmp pentru a introduce informaţii. Pentru a închide introducerea textului, selectaţi Completaţi câmpurile corespunzătoare şi selectaţi Realizat.

# **Editare contacte**

Selectați un contact și **Opțiuni** > **Editare**.

# Bara de instrumente Contacte

Din bara de instrumente listă de contacte, selectați una dintre următoarele opțiuni:

- 🖉 **Apelare** Apelați contactul dorit.
- Creare mesaj Expediați un mesaj contactului dorit.
- **Contact nou** Creați un contact nou.

## Gestionare nume și numere

Pentru a copia sau a șterge un contact sau a expedia un contact sub formă de carte de vizită la un alt aparat, atingeți și mențineți apăsat contactul și selectați Adăug. la preferate, Editare sau Exp. carte de vizită.

Pentru a șterge mai multe contacte simultan, selectați Opțiuni > Marcare/Anul. marcare pentru marcarea contactelor dorite, iar pentru ștergere selectați Opțiuni > Ștergere.

Pentru a asculta indicativul vocal atribuit unui contact, selectați contactul și Opțiuni > Detalii indicative vocale > Opțiuni > Redare indicativ vocal.

Înainte de a utiliza indicativele vocale, rețineți următoarele:

- Indicativele vocale nu sunt dependente de limbă. Ele depind de vocea celui care le pronunță.
- Trebuie să pronunțați numele exact așa cum l-ați pronunțat atunci când l-ați înregistrat.
- Indicativele vocale sunt sensibile la zgomotul ambiant. Înregistrați și utilizați indicativele vocale într-un mediu ambiant liniștit.
- Numele foarte scurte nu sunt acceptate. Folosiți nume lungi și evitați utilizarea unor nume asemănătoare pentru numere diferite.

**Observație:** Utilizarea indicativelor vocale s-ar putea dovedi dificilă în zone zgomotoase sau în cazul unor apeluri de urgență, astfel că nu trebuie să vă bazați numai pe apelarea vocală în toate împrejurările.

#### Numere și adrese implicite

Puteți aloca numere sau adrese implicite unui contact. În cazul în care un contact are mai multe numere sau adrese, puteți apela sau expedia ușor mesaje la un anumit număr sau adresă. Numărul implicit este, de asemenea, utilizat la apelarea vocală.

- 1 În lista de contacte, selectați un contact.
- 2 Selectați **Opțiuni** > **Implicite**.
- 3 Selectați un articol implicit la care doriți să adăugați un număr sau o adresă, apoi selectați Atribuire.
- 4 Selectați un număr sau o adresă pe care doriți să o setați ca implicită.
- 5 Pentru a ieși din ecranul Implicite și a memora modificările, atingeți în afara ecranului.

#### Fișe de contact

Selectați Meniu > Contacte și un contact. Toate metodele de comunicare disponibile pentru contactul selectat sunt afișate în ecranul fișe de contact.

Selectați un contact din listă, metoda de comunicare dorită, **Opțiuni** și dintre următoarele:

**Editare** — Editați, adăugați sau ștergeți câmpurile fișei de contact.

**Implicite** — Definiți numerele și adresele ce vor fi utilizate în mod implicit când comunicați cu contactul, dacă acesta are definite mai mult de un număr sau o adresă.

**Detalii indicative vocale** — Vizualizați detaliile indicativului vocal sau ascultați indicativul vocal al contactului.

Este posibil ca opțiunile și metodele de comunicare disponibile să difere.

# Setarea contactelor ca preferințe

Selectați Meniu > Contacte.

Preferințele sunt contacte pe care le-ați setat drept contacte preferate. Aceste contacte apar în partea superioară a listei de contacte.

Pentru a seta un contact ca preferință, selectați un contact și **Opțiuni > Adăugare la preferate.** Preferințele sunt marcate cu o pictogramă în formă de stea.

Pentru a șterge un contact de la preferințe, selectați-l și **Opțiuni > Eliminare din preferate**. Contactul șters este mutat înapoi în lista de contacte standard.

# Sunete de apel, imagini și text de apelare pentru contacte

Puteți defini un sunet de apel pentru un contact sau un grup și o imagine și un text de apel pentru un contact. Când contactul respectiv vă apelează, aparatul redă sunetul de apel selectat și afișează textul sau imaginea de apel (în cazul în care numărul de telefon al apelantului este expediat împreună cu apelul și aparatul recunoaște numărul).

Pentru a defini un sunet de apel pentru un contact sau un grup de contacte, selectați contactul sau grupul de contacte și **Opțiuni > Editare > Sunet de apel** și un sunet de apel. Pentru a adăuga mai multe câmpuri la un ecran de detalii contacte, selectați contactul și **Opțiuni** > **Editare** > **Opțiuni** > **Adăugare detaliu**.

Pentru a defini un text de apelare pentru un contact, selectați contactul și **Opțiuni** > **Editare** > **Opțiuni** > **Adăugare detaliu** > **Text alertă apel**. Atingeți câmpul de text pentru a introduce textul de apelare și selectați  $\checkmark$ .

Pentru a adăuga o imagine la un contact memorat în memoria aparatului, selectați contactul, **Opțiuni > Editare > Adăugare imagine** și o fotografie din Fotografii.

Pentru a șterge sunetul de apel, selectați **Sunet implicit** din lista cu sunete de apel.

Pentru a vizualiza, modifica sau șterge imaginea unui contact, selectați contactul, **Opțiuni > Editare > Imagine > Opțiuni** și opțiunea dorită.

#### **Copierea contactelor**

Prima dată când deschideți lista de contacte, aparatul vă întreabă dacă doriți să copiați numele și numerele de telefon de pe cartela SIM pe aparat.

Pentru a începe copierea, selectați OK.

Dacă nu doriți să copiați contactele de pe cartela SIM pe aparat, selectați **Anulare**. Veți fi întrebat dacă doriți să vizualizați contactele de pe cartela SIM în directorul de contacte. Pentru a vizualiza contactele, selectați **OK**. Se deschide lista de contacte și numele stocate pe cartela SIM sunt marcate cu

# Servicii SIM

Pentru disponibilitatea serviciilor de cartelă SIM și informații despre acestea, luați legătura cu furnizorul cartelei SIM. Aceasta poate fi furnizorul de servicii sau un alt furnizor.

#### **Contacte SIM**

Pentru a seta numele și numerele stocate pe cartela SIM care se vor afișa în lista de contacte, selectați **Opțiuni** > **Setări** > **Contacte de afișat** > **Memorie SIM**. Puteți adăuga și edita contactele SIM sau le puteți apela.

Este posibil ca numerele pe care le memorați în lista de contacte să nu se memoreze automat pe cartela SIM. Pentru a memora numerele pe cartela SIM, selectați un contact și **Opțiuni > Copiere > Memorie SIM**.

Pentru a selecta dacă noile contacte pe care le introduceți se memorează pe aparat sau pe cartela SIM, selectați Opțiuni > Setări > Memor. stocare implicită > Memorie telefon sau Memorie SIM.

#### Apelare fixă

Selectați Meniu > Contacte și Opțiuni > Numere SIM > Contacte apel. nr. fixe.

Cu ajutorul serviciului de apelare numere fixe, puteți restricționa efectuarea apelurilor de pe aparat către anumite numere de telefon. Nu toate cartelele SIM acceptă

serviciul de apelare a numerelor fixe. Pentru informații suplimentare, luați legătura cu furnizorul de servicii.

Când sunt active funcții de siguranță care restricționează apelurile (cum ar fi restricționarea apelurilor, grup închis de utilizatori sau apelarea numerelor fixe), pot fi posibile apeluri către numărul oficial de urgență programat în aparatul Dvs. Opțiunile de restricționare și redirecționare a apelurilor nu pot fi active simultan.

Aveți nevoie de codul PIN2 pentru a activa și dezactiva apelarea numerelor fixe sau pentru a edita contactele pentru apelarea numerelor fixe. Pentru a obține codul PIN2, luați legătura cu furnizorul Dvs. de servicii.

Selectați Opțiuni și una din următoarele opțiuni:

Activare apelare nr. fixe — Pentru activarea opțiunii de apelare a numerelor fixe.

**Dezactiv. apelare nr. fixe** — Pentru dezactivarea opțiunii de apelare a numerelor fixe.

**Contact SIM nou** — Introduceți numele contactelor și numerele de telefon către care inițierea de apeluri este permisă.

**Adăugare din Contacte** — Copiați un contact din lista de contacte în lista de apelare a numerelor fixe.

Pentru a putea expedia mesaje text către contactele de pe SIM atunci când este activat serviciul de apelare a numerelor fixe, trebuie să adăugați numărul centralei de mesaje text la lista de apelare a numerelor fixe.

#### Grupuri de contacte

Pentru a deschide lista de grupuri, deschideți lista de contacte și atingeți 🎇.

## Crearea grupurilor de contact

- Pentru a crea un grup nou, în lista de grupuri, selectați Opțiuni > Grup nou. Utilizați numele implicit sau introduceți un nume nou. Selectați OK.
- 2 Pentru a adăuga membri la grup, selectați grupul și Opțiuni > Adăugare membri.
- 3 Marcați fiecare contact pe care doriți să-l adăugați și selectați OK.

#### Gestionarea grupurilor de contacte

Pentru a expedia un mesaj tuturor membrilor unui grup, pentru a seta un sunet de apel pentru un grup, pentru a redenumi sau a șterge un grup, atingeți și mențineți apăsat numele grupului și selectați **Creare mesaj, Sunet de apel, Redenumire** sau **Ștergere**.

Pentru a adăuga un contact la un grup, selectați grupul și **Opțiuni > Adăugare membri**.

Pentru a verifica la ce alte grupuri mai aparține un contact, selectați grupul, mergeți la contact și selectați **Opțiuni** > **Aparține grupurilor**.

Pentru a elimina un contact dintr-un grup, selectați grupul, mergeți la un contact și selectați **Opțiuni** > **Ștergere din** grup.

# **Contacte Ovi**

# Contacte Ovi

# **Despre Contacte Ovi**

Cu Contacte Ovi, puteți să păstrați legătura cu persoanele importante din viața Dvs. Căutați contacte și descoperiți prieteni în comunitatea Ovi. Păstrați legătura cu prietenii, conversați prin chat, partajați propria locație și prezență și urmăriți cu ușurință ce mai fac prietenii și unde se află. Puteți conversa prin chat chiar și cu prietenii care utilizează Google Talk<sup>™</sup>.

De asemenea, puteți sincroniza contactele, agenda și alte tipuri de conținut între aparatul Nokia și Ovi.com. Informațiile importante sunt stocate și păstrate actualizate atât pe aparat, cât și pe Web. Cu Contacte Ovi puteți crea o listă de contacte dinamică și puteți fi sigur că toate contactele sunt stocate pe Ovi.com.

Pentru a utiliza serviciul trebuie să aveți un cont Nokia. Creați un cont pe aparatul mobil sau vizitați pagina www.ovi.com de pe PC.

Utilizarea Contacte Ovi poate presupune transmiterea unui volum mare de date prin rețeaua furnizorului de servicii. Contactați furnizorul de servicii de rețea pentru informații referitoare la tarifele aferente transmisiei de date.

# Începerea utilizării serviciului Contacte Ovi

Selectați Contacte și deschideți fila Ovi.

Serviciul Contacte Ovi face parte din Ovi și utilizează aceleași informații de cont.

Dacă sunteți nou în Ovi și serviciile corespunzătoare, pentru a începe să utilizați aplicația Contacte Ovi, trebuie să vă înregistrați la Ovi prin crearea unui cont Nokia.

# Crearea unui cont Nokia

- 1 Selectați **Chat Ovi** și conectați-vă la Internet atunci când vi se solicită acest lucru.
- 2 Introduceți informațiile cerute.
- 3 În ecranul Profilul meu, introduceți informațiile proprii de profil. Numele și prenumele sunt detalii obligatorii.
- 4 Selectați Realizat.

Dacă v-ați înregistrat deja la Ovi prin intermediul calculatorului sau al aparatului mobil, puteți începe să utilizați Contacte Ovi cu aceleași detalii de cont.

# Conectarea la Contacte Ovi și activarea serviciului

Selectați **Chat Ovi** și introduceți numele de utilizator și parola.

Dacă încă nu ați trecut informațiile în profilul Contacte Ovi, completați-le acum, apoi selectați **Realizat**. Numele și prenumele sunt detalii obligatorii.

# Conectarea la serviciu

# Conectarea la Contacte Ovi

Selectați **Conectare** și metoda de conectare. Dacă este posibil, utilizați o conexiune LAN fără fir (WLAN).

# Anularea conexiunii

Selectați Opțiuni > Anulare conectare.

Conexiunea de pachete de date poate genera costuri suplimentare legate de transmisiile de date. Pentru informații legate de prețuri, luați legătura cu furnizorul de servicii de rețea.

Selectați **Conectare > Opțiuni** și una din următoarele opțiuni:

Selectare — Pentru a selecta articolul.

**Conectare** — Pentru a vă conecta la serviciu, dacă sunteți deconectat.

**Profilul meu** — Pentru a edita informațiile din propriul profil.

**Recomandă unui prieten** — Pentru a invita un contact să se înregistreze pentru Contacte Ovi. Invitația se trimite într-un mesaj text.

Setări — Modificați setările Contacte Ovi.

Opțiunile disponibile pot să varieze.

#### Crearea și editarea profilului

Editarea informațiilor din propriul profil Selectati Profilul meu.

Vizualizarea profilurilor prietenilor din Contacte Ovi Selectati un prieten si Optiuni > Profil.

Informațiile din profil sunt vizibile și prietenilor din Contacte Ovi. Utilizatorilor Contacte Ovi li se afișează doar detaliile de mai jos, de exemplu, într-o căutare: prenumele și numele de familie. Pentru a vă modifica setările de confidențialitate, accesați Ovi prin intermediul calculatorului și conectați-vă la contul Nokia.

# Modificarea imaginii de profil

Selectați imaginea de profil, **Sel. imagine existentă** și noua imagine. De asemenea, puteți să editați sau să eliminați actuala imagine din profil sau să faceți o fotografie nouă.

# Modificarea disponibilității

În mod implicit, disponibilitatea Dvs. este **Disponibil**. Pentru a modifica disponibilitatea, selectați pictograma.

# Spuneți prietenilor ce faceți în acest moment

Selectați Ce mai faci? și introduceți textul în câmp.

# Arătați prietenilor ce melodie ascultați în prezent

Selectați **Redare în curs.** Pentru a face acest lucru, trebuie să permiteți partajarea informațiilor despre melodia aflată în redare, prin intermediul setărilor de prezență.

# Editarea informațiilor de contact proprii

Selectați un câmp și introduceți textul.

În ecranul Profilul meu, selectați **Opțiuni** și una dintre următoarele opțiuni:

Editare text — Decupați, copiați sau inserați text.

**Modificare** — Pentru a modifica propria stare (atunci când câmpul de stare este selectat).

**Activare** — Pentru a începe difuzarea locației proprii sau a informațiilor despre melodia în curs de redare, către prieteni (atunci când unul dintre câmpuri este selectat).

Anulare modificări — Pentru a anula modificările făcute în ecranul de profil. **Editare locații partajate** — Pentru a selecta reperele pe care doriți să le difuzați către prieteni (atunci când este selectat câmpul Locația mea).

**Oprire partajare** — Pentru a opri difuzarea locației proprii către prieteni (atunci când este selectat câmpul Locația mea).

Opțiunile disponibile pot să varieze.

#### Găsirea și adăugarea prietenilor

Selectați Opțiuni > Invitare prieten.

# Căutarea unui prieten

Introduceți numele prietenului în câmpul de Căutare prieteni și selectați pictograma de căutare. Nu puteți căuta prieteni după numărul de telefon mobil sau adresa de email.

# Răsfoirea rezultatelor căutării

Selectați Rezultatele următoare sau Rezultate anterioare.

# Începerea unei căutări noi

Selectați Căutare nouă.

Dacă nu găsiți prietenii căutați, înseamnă că nu sunt membri înregistrați Ovi sau au ales să fie invizibili pentru căutări. Atunci când vi se solicită acest lucru, trimiteți un mesaj text prietenilor, pentru a-i invita să se asocieze la Contacte Ovi.

# Trimiterea unei invitații de asociere la Contacte Ovi

Selectați Selectare serviciu: și serviciul pe care știți că îl utilizează prietenul. Introduceți numele de utilizator al prietenului și selectați pictograma de expediere.

Selectați **Opțiuni** și una din următoarele opțiuni:

Selectare — Pentru a selecta un articol.

**Deschidere** — Pentru a deschide un articol.

**Invitare ca prieten** — Pentru a trimite o invitație contactului.

Afişare profil — Pentru a vizualiza profilul contactului.

**Reînnoire invitație** — Pentru a retrimite o invitație de înregistrare pentru Contacte Ovi către un prieten în așteptare.

**Căutare** — Pentru a căuta un contact după nume sau un alt cuvânt cheie introdus în câmpul Căutare prieteni.

Editare text — Decupați, copiați sau inserați text.

Opțiunile disponibile pot să varieze.

# Conversați chat cu prietenii

# Pornirea unei discuții chat cu un prieten

Selectați prietenul.

# Trimiterea unui mesaj chat

Introduceți textul în câmpul de mesaj și selectați pictograma de expediere.

În ecranul de chat, selectați **Opțiuni** și din următoarele opțiuni:

Expediere — Expediați mesajul.

Adăugare zâmbet — Inserați un zâmbet.

**Expedierea locației mele** — Expediați partenerului de chat detaliile locului în care vă aflați (dacă această caracteristică este acceptată de ambele dispozitive).

Profil — Vizualizați detaliile unui prieten.

**Profilul meu** — Pentru a selecta starea de prezență sau o imagine de profil, a personaliza mesajul sau a vă modifica detaliile.

Editare text — Copiați sau inserați textul.

Terminare chat — Terminați convorbirea chat activă.

**Ieșire** — Terminați toate convorbirile active și închideți aplicația.

Opțiunile disponibile pot varia.

Pentru a recepționa informații de locație de la prieteni, trebuie să aveți instalată aplicația Hărți. Pentru a expedia și a recepționa informații de locație, sunt necesare ambele aplicații: Hărți și Poziționare.

# Vizualizarea locației prietenului

Selectați Afișare pe hartă.

# Reveniți în ecranul principal Contacte Ovi fără a termina conversația chat.

Selectați Înapoi.

# Adăugarea, apelarea sau copierea numerelor de telefon dintr-o conversație chat

Mergeți la un număr de telefon într-o conversație chat și selectați **Opțiuni** și opțiunea corespunzătoare.

#### Sincronizarea Ovi

Pentru a sincronizare aparatul cu Ovi, trebuie să aveți un cont Nokia și să activați serviciul Contacte Ovi pe aparat.

# Sincronizarea aparatului cu Ovi

- Dacă sincronizați aparatului cu Ovi pentru prima dată, utilizați asistentul Sincronizare pentru a selecta elementele de conținut pe care doriți să le sincronizați, precum și intervalul de sincronizare.
- 2 Selectați Sincronizare. În cazul în care aparatul este are profilul Deconectat, conectați-vă la Internet când vi se solicită.

Selectați **Opțiuni** și una din următoarele opțiuni:

Start — Pentru a vă sincroniza aparatul cu Ovi.

**Anulare** — Pentru a anula o sincronizare în desfășurare.

Setări sincronizare — Modificați setările de sincronizare.

Opțiunile disponibile pot să varieze.

# Partajarea informațiilor despre locație

Deschideți aplicația Contacte și fila Ovi.

Pentru a vă partaja locația, selectați **Opțiuni > Setări > Prezență > Partajare locație proprie** și dintre următoarele opțiuni:

**Partajare permisă** — Pentru a le permite prietenilor să vă vadă locația.

**Reperele mele partajate** — Pentru a selecta reperele din care se va difuza locația Dvs. către prieteni.

Interval actualizare — Pentru a selecta frecvența cu care vă difuzați locația.

# Adăugarea și selectare reperelor:

Pentru a adăuga o locație la lista de repere, selectați Partajare locație proprie > Reperele mele partajate > Opțiuni > Reper nou.

Pentru a adăuga locația curentă ca reper, selectați **Poziție** curentă.

Pentru a căuta o locație pe hartă, selectați Selectare din hartă.

Pentru a adăuga manual un reper, selectați Introducere manuală.

Pentru a selecta locațiile pe care doriți să le partajați cu prietenii, selectați **Partajare locație proprie > Reperele mele partajate**, apoi selectați reperele din listă. Selectați **Opțiuni** pentru a edita, a marca sau a anula marcajul articolelor din listă.

Ori de câte ori vă conectați la serviciul Contacte în Ovi și vă aflați într-una dintre locațiile selectate, prietenii vor vedea locația respectivă.

#### Setări Contacte Ovi

Selectați Opțiuni > Setări.

Selectați din următoarele opțiuni:

**Cont** — Pentru a accesa detaliile propriului cont și a defini vizibilitatea în căutările efectuate de alții.

**Prezență** — Pentru a afișa informații despre locația Dvs. prietenilor și a le permite să vadă când efectuați un apel telefonic (stare apel).

**Personalizare** — Modificați setările legate de pornire și de sunetele din aplicația Contacte Ovi, și acceptați automat invitațiile prietenilor.

**Conexiune** — Pentru a selecta conexiunea de rețea utilizată și pentru a activa avertizările de roaming.

Utilizarea unei conexiuni de pachete de date poate să implice transferul unui volum mare de date prin rețeaua furnizorului de servicii. Pentru informații suplimentare cu privire la costurile de transmisie, contactați furnizorul de servicii de rețea.

**Ieșire** — Pentru a închide toate chaturile active și a închide aplicația.

#### Setări cont Nokia

Selectați Opțiuni > Setări > Cont.

# Editarea detaliilor contului

Selectați Contul meu.

# Definirea vizibilității la căutări

Selectați Contul meu > Vizibilitate la căutare. Pentru a vă schimba vizibilitatea, trebuie să fiți online.

# Setări de prezență

Selectați Opțiuni > Setări > Prezență.

# Modificarea setărilor de prezență

Selectați din următoarele opțiuni:

**Partajare locație proprie** — Pentru a le permite prietenilor să vă vadă locația.

**Partajare redare în curs** — Pentru a permite prietenilor să vadă ce muzică ascultați pe aparatul mobil.

**Partajare stare apel** — Pentru a le permite prietenilor să vadă starea Dvs. de apel.

# Partajarea locației

Selectați **Partajare locație proprie** și una din următoarele opțiuni:

**Partajare permisă** — Pentru a le permite prietenilor să vă vadă locația în reperele selectate.

**Reperele mele partajate** — Pentru a selecta reperele din care se va difuza locația Dvs. către prieteni.

Interval actualizare — Pentru a selecta frecvența cu care vă difuzați locația.

# Adăugarea unei locații în lista de repere

Selectați Partajare locație proprie > Reperele mele partajate > Opțiuni > Reper nou.

Memorarea locului în care vă aflați ca reper

Selectați Poziție curentă.

Navigarea la o locație de pe hartă Selectați Selectare din hartă.

Adăugarea manuală a unui reper Selectați Introducere manuală.

# Selectarea locațiilor pe care doriți să le partajați cu prietenii

- Selectați Partajare locație proprie > Reperele mele partajate.
- 2 Selectați reperul din listă.
- 3 Selectați Opțiuni pentru a edita, a marca sau a anula marcajul articolelor din listă. În funcție de setări, prietenii vă vor vedea locația atunci când vă aflați întruna dintre locațiile selectate.

#### Setări personalizare

Selectați Opțiuni > Setări > Personalizare.

Selectați din următoarele opțiuni:

**Conectare la pornire** — Pentru a vă conecta automat la Contacte Ovi la pornirea aparatului mobil.

**Accept. auto inv. prieteni** — Pentru a accepta automat solicitările de prietenie, fără notificare.

Accept. autom. mes. voc. — Pentru a permite acceptarea automată a mesajelor vocale.

**Sunet mesaj** — Pentru a selecta un sunet pentru mesajele noi.

**Sunet prieten online** — Pentru a selecta sunetul care se redă atunci când se conectează un prieten.

**Pictogramă pe ecr. inițial** — Pentru a adăuga pictograma de comandă rapidă la Contacte Ovi la ecranul de start al aparatului.

### Setări conexiune

Selectați Opțiuni > Setări > Conexiune.

# Modificarea setărilor de conexiune

Selectați Conexiune rețea și conexiunea dorită. Pentru a utiliza conexiunea implicită definită în setările de conexiune ale aparatului, selectați Conexiune implicită.

# Setarea aparatului să trimită notificare atunci când rețeaua de domiciliu nu este disponibilă

Pentru a recepționa o avertizare atunci când aparatul încearcă să se conecteze la o altă rețea, selectați Avertizare roaming > Activată.

# Mesaje

# **Ecranul principal Mesaje**

Selectați Meniu > Mesaje (serviciu de rețea).

Pentru a crea un mesaj nou, selectați Mesaj nou.

Indicație: Pentru a evita introducerea repetată a mesajelor pe care le expediați frecvent, utilizați textele din dosarul Șabloane din Dosarele mele. De asemenea, puteți crea și memora propriile șabloane.

Mesaje conține următoarele dosare:

Căsuță intrare — Sunt memorate aici mesajele primite, cu excepția mesajelor e-mail și a celor provenite din transmisia celulară.

**Dosarele mele** — Pentru a organiza mesajele în dosare.

**Căsuță poștală** — Pentru a vă conecta la căsuța poștală de la distanță în vederea preluării mesajelor e-mail noi sau pentru a vizualiza mesajele e-mail preluate anterior, fără a vă conecta.

**Ciorne** — Sunt memorate aici mesajele ciornă care nu au fost încă expediate.

Expediate — Aici se stochează ultimele mesaje expediate, cu excepția celor expediate prin conexiune Bluetooth. Puteți modifica numărul de mesaje ce se păstrează în acest dosar. Cásuță ieşire — Mesajele ce urmează să fie expediate se păstrează temporar în căsuța de ieşire, de exemplu, în cazul în care aparatul se află într-o zonă fără acoperire.

**Rap. remitere** — Puteți cere rețelei să vă trimită un raport de remitere pentru mesajele text și multimedia pe care le-ați expediat (serviciu de rețea).

# Scrierea și expedierea mesajelor

Selectați Meniu > Mesaje.

**Important:** Procedați cu precauție când deschideți mesaje. Mesajele pot conține programe de virusare sau pot fi dăunătoare în alt mod aparatului sau calculatorului Dvs.

Înainte de a putea crea un mesaj multimedia sau a scrie un mesaj e-mail, trebuie să aveți definite setările de conectare corecte.

Rețeaua mobilă poate limita mărimea mesajelor MMS. Dacă imaginea inserată depășește această limită, s-ar putea ca aparatul să o micșoreze pentru a o putea expedia prin MMS.

Numai aparatele care au caracteristici compatibile pot recepționa și afișa mesaje multimedia. Aspectul unui mesaj poate varia în funcție de aparatul care îl recepționează.

Verificați limita de dimensiune a mesajelor e-mail cu furnizorul de serviciu. Dacă încercați să trimiteți un mesaj de e-mail care depășește limita de dimensiune a serverului, mesajul rămâne în dosarul Căsuță ieșire, iar aparatul încercă periodic să-l trimită. Trimiterea unui mesaj e-mail necesită o conexiune de date. Încercările permanente de a expedia mesajul pot încărca factura emisă de furnizorul de servicii. Aveți posibilitatea să ștergeți un asemenea mesaj din Căsuță ieșire sau să-l mutați în dosarul Ciorne.

Mesajele necesită serviciile de rețea.

# Expedierea unui text sau a unui mesaj multimedia Selectați Mesaj nou.

# Expedierea unui mesaj audio sau a unui e-mail

Selectați Opțiuni > Creare mesaj și opțiunea relevantă.

# Selectarea destinatarilor sau a grupurilor din lista de contacte

Selectați 🔠 din bara de instrumente.

# Introducerea manuală a numărului sau a adresei de e-mail

Atingeți câmpul Către.

#### Introducerea subiectului pentru mesajele de e-mail sau multimedia

Introduceți subiectul în câmpul Subiect. În cazul în care câmpul Subiect nu este vizibil, selectați **Opțiuni** > **Câmpuri titluri mesaje** pentru a schimba câmpurile care sunt vizibile.

# Scrierea mesajului

Atingeți câmpul mesaj.

# Adăugarea unui obiect la mesaj sau la e-mail

Selectați 🕕 și tipul de conținut relevant.

Tipul mesajului se poate schimba în mesaj multimedia, în funcție de conținutul inserat.

# Expedierea mesajului sau a e-mailului

Selectați 🖂 sau apăsați tasta de apelare.

Aparatul Dvs. acceptă mesaje text care depășesc spațiul alocat pentru un singur mesaj. Mesajele mai lungi vor fi expediate sub forma a două sau mai multe mesaje. S-ar putea ca furnizorul Dvs. de servicii să vă taxeze în mod corespunzător. Caracterele ce folosesc accente, alte semne, precum și opțiunile unor limbi, ocupă mai mult spațiu, limitând astfel numărul de caractere ce pot fi expediate printr-un singur mesaj.

#### Căsuță intrare mesaje Recepționarea mesajelor

Selectați Meniu > Mesaje și Căsuță intrare.

În dosarul Căsuță intrare, 📩 indică un mesaj text necitit, 🌄 un mesaj multimedia necitit, 对 un mesaj audio necitit și 💕 indică date recepționate prin conexiune Bluetooth.

Când recepționați un mesaj, si 1 mesaj nou se afișează în ecranul de start. Pentru a deschie mesajul, selectați Afișare. Pentru a deschide un mesaj în dosarul Căsuță intrare, selectați mesajul. Pentru a răspunde la un mesaj recepționat, selectați **Opțiuni** > **Răspuns**.

# Mesaje multimedia

**Important:** Procedați cu precauție când deschideți mesaje. Mesajele pot conține programe de virusare sau pot fi dăunătoare în alt mod aparatului sau calculatorului Dvs. Este posibil să primiți un mesaj de notificare care vă semnalează faptul că există un mesaj multimedia în așteptare în centrul de mesaje multimedia. Pentru inițierea unei conexiuni de pachete de date, în vederea preluării mesajului pe aparat, selectați **Opțiuni** > **Preluare**.

Când deschideți un mesaj multimedia (🚘), este posibil ca pe ecran să apară o imagine și un mesaj. Este afișat indicatorul 🐍 dacă mesajul respectiv conține sunete sau 🐷 dacă acesta conține videoclipuri. Pentru a reda clipul audio sau video, selectați indicatorul corespunzător.

Pentru a vedea obiectele media incluse în mesajul multimedia, selectați **Opțiuni > Obiecte**.

Dacă mesajul conține o prezentare multimedia, este afișat indicatorul 🗩. Pentru a reda prezentarea, selectați indicatorul.

#### Date, setări și mesaje de servicii Web

Aparatul poate recepționa multe tipuri de mesaje care conțin date, cum ar fi cărți de vizită, sunete de apel, sigle ale operatorului, înregistrări din agendă și notificări email. De asemenea, este posibil să recepționați setări de la furnizorul de servicii într-un mesaj de configurare.

Pentru a memora datele din mesaj, selectați **Opțiuni** și opțiunea corespunzătoare.

Mesajele de serviciu Web sunt notificări (de exemplu, titluri de știri) și pot conține un mesaj text sau o legătură. Pentru disponibilitate și abonament, luați legătura cu furnizorul Dvs. de servicii.

#### Căsuță poștală Definirea setărilor e-mail

Selectați Meniu > Mesaje și Căsuță poștală.

Pentru a utiliza e-mailul trebuie să fi definit un punct de acces la Internet (IAP) valid pe aparat și să fi definit corect setările pentru e-mail.

Trebuie să aveți un cont de e-mail separat. Urmați instrucțiunile primite de la furnizorul de căsuță poștală de la distanță și de servicii Internet (ISP).

Dacă selectați **Mesaje** > **Căsuță poștală** și nu ați configurat contul de e-mail, vi se solicită să îl configurați. Pentru a configura setările de e-mail cu ajutorul ghidului pentru căsuța poștală, selectați **Start**.

Când creați o nouă căsuță poștală, numele pe care i-l dați înlocuiește Căsuța poștală în ecranul principal de Mesaje. Puteți avea maxim șase căsuțe poștale.

#### Accesarea căsuței poștale

Selectați Meniu > Mesaje și o căsuță poștală.

Când deschideți căsuța poștală, aparatul întreabă dacă doriți să vă conectați la căsuța poștală.

Pentru a vă conecta la căsuța poștală și a prelua antetele sau mesajele e-mail noi, selectați **Da**. Când vizualizați mesaje online, sunteți conectat continuu la o căsuță poștală la distanță prin intermediul unei conexiuni de date.

60

Pentru a vizualiza offline mesajele e-mail preluate anterior, selectați **Nu**.

Pentru a crea un nou mesaj e-mail, selectați **Opțiuni** > **Creare mesaj** > **E-mail**.

Când sunteți online, pentru a termina conexiunea de date la căsuța poștală la distanță, selectați **Opțiuni** > **Deconectare.** 

#### Preluarea mesajelor e-mail

Selectați Meniu > Mesaje și o căsuță poștală.

Dacă sunteți offline, selectați **Opțiuni > Conectare** pentru a deschide o conexiune la căsuța poștală la distanță.

**Important:** Procedați cu precauție când deschideți mesaje. Mesajele pot conține programe de virusare sau pot fi dăunătoare în alt mod aparatului sau calculatorului Dvs.

 Atunci când aveți o conexiune deschisă cu căsuța poștală la distanță, selectați Opțiuni > Preluare email > Noi pentru a prelua toate mesajele noi, Selectate pentru a prelua doar mesajele selectate sau Toate pentru a prelua toate mesajele din căsuța poștală.

Pentru a opri preluarea mesajelor, selectați Anulare.

- 2 Pentru a închide conexiunea și a vizualiza mesajele email offline, selectați **Opțiuni** > **Deconectare**.
- 3 Pentru a deschide un mesaj e-mail, selectați mesajul. Dacă mesajul e-mail nu a fost preluat și sunteți offline, sunteți întrebat dacă doriți să preluați acest mesaj din căsuța poștală.

Pentru a vizualiza anexele de e-mail, deschideți mesajul și selectați câmpul de anexă indicat prin (). Dacă fișierul atașat nu a fost preluat pe aparat, selectați **Opțiuni** > **Preluare**.

Pentru a prelua automat mesajele e-mail, selectați Opțiuni > Setări e-mail > Preluare automată.

Setarea aparatului pentru preluarea automată a emaiurilor poate implica transmiterea de cantități mari de date prin rețea furnizorului de servicii. Contactați furnizorul Dvs. de servicii pentru informații referitoare la tarifele aferente transmisiei de date.

#### **Stergerea mesajelor e-mail**

Selectați Meniu > Mesaje și o căsuță poștală.

Pentru a șterge conținutul unui mesaj e-mail de pe aparat și a-l păstra în căsuța poștală la distanță, selectați **Opțiuni > Ștergere > Numai telefon**.

Aparatul oglindește antetele e-mailurilor din căsuța poștală la distanță. Chiar dacă ștergeți conținutul mesajului, antetul e-mailului rămâne pe aparat. În cazul în care doriți să ștergeți și antetul, trebuie să vă conectați la server atunci când ștergeți mesajul de pe aparat și din căsuța poștală la distanță. Dacă nu există o conexiune cu serverul, antetul va fi șters când vă conectați din nou la căsuța poștală la distanță de pe aparat pentru a actualiza starea. Pentru a șterge un e-mail de pe aparat și din căsuța poștală la distanță, selectați **Opțiuni > Ștergere > Telefon și** server.

Pentru a anula ștergerea unui e-mail care a fost marcat pentru a fi șters de pe aparat și de pe server la următoarea conectare, (20), selectați **Opțiuni** > **Anulare ștergere**.

# Deconectarea de la căsuța poștală

Dacă sunteți în modul conectat, pentru a întrerupe conexiunea de transmisie de date către căsuța poștală de la distanță, selectați **Opțiuni** > **Deconectare**.

#### Vizualizarea mesajelor de pe o cartelă SIM

Selectați Meniu > Mesaje și Opțiuni > Mesaje SIM.

Înainte de a putea vizualiza mesajele SIM, trebuie să le copiați într-un dosar pe aparat.

- 1 Selectați Opțiuni > Marcare/Anul. marcare > Marcare sau Marcare toate pentru a marca mesajele.
- 2 Selectați **Opțiuni > Copiere**. Se deschide o listă de dosare.
- 3 Pentru a începe copierea, selectați un dosar. Pentru a vizualiza mesajele, deschideți dosarul.

#### Mesaje prin transmisii celulare

Selectați Meniu > Mesaje și Opțiuni > Mesaje operator.

Transmisiile celulare (serviciu de rețea) vă permit să recepționați de la furnizorul de servicii mesaje pe teme

diferite, cum ar fi condițiile meteo sau de trafic. Pentru subiectele disponibile și numerele relevante ale subiectelor, contactați furnizorul de servicii. Este posibil ca acest serviciu să nu fie disponibil în toate regiunile.

Mesajele prin transmisii celulare nu pot fi recepționate în rețelele 3G. Este posibil ca o conexiune de pachete de date să împiedice recepționarea transmisiilor celulare.

#### Comenzi de servicii

Selectați Meniu > Mesaje și Opțiuni > Comenzi servicii.

Cu comenzile de servicii (serviciu de rețea) puteți introduce și expedia la furnizorul de servicii cereri de servicii (cunoscute și sub numele de comenzi USSD), cum ar fi comenzi de activare pentru servicii de rețea. Este posibil ca acest serviciu să nu fie disponibil în toate regiunile.

# Setări mesaje

Setările pot fi preconfigurate pe aparat sau le puteți recepționa printr-un mesaj. Pentru a introduce manual setările, completați toate câmpurile marcate cu **Trebuie definit(ă)** sau cu un asterisc.

Unele sau toate centrele de mesaje sau punctele de acces pot fi configurate pe aparat de către furnizorul de servicii și este posibil să nu le puteți schimba, crea, edita sau șterge.

# Setări mesaje text

Selectați Meniu > Mesaje și Opțiuni > Setări > Mesaj 61 text.

Selectați una din următoarele opțiuni:

**Centre de mesaje** — Pentru a vizualiza o listă cu toate centrele de mesaje text definite.

**Centru mesaje în uz** — Selectați centrul de mesaje care va fi utilizat pentru transmiterea mesajelor text.

**Codificare caractere** — Pentru a utiliza funcția de conversie a caracterelor în alt sistem de codificare atunci când această opțiune este disponibilă, selectați **Accept parțial**.

**Primire raport** — Selectați dacă doriți ca rețeaua să vă trimită rapoarte de remitere a mesajelor (serviciu de rețea).

**Valabilitate mesaj** — Selectați intervalul de timp în care centrul de mesaje retransmite mesajul, în cazul în care prima încercare eșuează (serviciu de rețea). Dacă mesajul nu poate fi expediat în perioada de valabilitate, acesta va fi șters din centrul de mesaje.

**Mesaj expediat ca** — Pentru a afla dacă centrul de mesaje poate să convertească mesajele text în aceste alte formate, luați legătura cu furnizorul de servicii.

**Conexiune preferată** — Selectați conexiunea ce va fi utilizată.

**Răspuns același centru** — Selectați dacă doriți ca mesajul de răspuns să fie expediat utilizând același număr al centrului de mesaje text (serviciu de rețea).

# Setări mesaje multimedia

Selectați Meniu > Mesaje și Opțiuni > Setări > Mesaj multimedia.

Selectați una din următoarele opțiuni:

**Mărime imagine** — Definiți dimensiunea imaginilor întrun mesaj multimedia.

**Mod creare MMS** — În cazul în care selectați **Asistat**, aparatul vă informează dacă încercați să expediați un mesaj care este posibil să nu fie acceptat de destinatar. În cazul în care selectați **Restricționat**, aparatul vă împiedică să expediați mesaje care ar putea să nu fie acceptate. Pentru a include conținut în mesaje fără a primi notificări, selectați **Liber**.

**Punct de acces în uz** — Selectați punctul de acces utilizat drept conexiune preferată.

Preluare multimedia — Selectați modul în care doriți să primiți mesaje,dacă este disponibil. Pentru a primi mesaje automat în rețeaua de domiciliu, selectați Aut. în rețea origin.. În afara rețelei de domiciliu, primiți o notificare care vă informează că ați primit un mesaj pe care îl puteți prelua din centrul de mesaje multimedia. Dacă selectați întotdeauna autom., aparatul inițiază automat o conexiune activă de pachete de date pentru a prelua mesajele din și din afara rețelei de domiciliu. Selectați Manuală pentru a prelua manual mesaje multimedia din centrul de mesaje sau Dezactivare pentru a preveni recepționarea mesajelor multimedia. Este posibil ca preluarea automată să nu fie disponibilă în toate regiunile.

**Permit. mesaje anonime** — Respingeți mesajele de la destinatari anonimi.

**Primire reclame** — Recepționați mesaje multimedia de reclame (serviciu de rețea).

**Primire rapoarte** — Afişaţi starea mesajelor expediate într-un jurnal (serviciu de rețea).

**Fără expediere raport** — Împiedicați aparatul să expedieze rapoarte de livrare pentru mesajele recepționate.

Valabilitate mesaj — Selectați intervalul de timp în care centrul de mesaje retransmite mesajul, în cazul în care prima încercare eșuează (serviciu de rețea). Dacă mesajul nu poate fi expediat în această perioadă, acesta va fi șters din centrul de mesaje.

Aparatul necesită suportul rețelei pentru a indica dacă un mesaj trimis a fost recepționat sau citit. În funcție de rețea și de alte circumstanțe, este posibil ca aceste informații să nu fie întotdeauna de încredere.

# Setări e-mail Gestionarea căsuțelor poștale

Selectați Meniu > Mesaje și Opțiuni > Setări > E-mail.

Pentru a selecta ce căsuță poștală doriți să utilizați pentru a expedia și a recepționa e-mailuri, selectați **Căsuță poștală în uz** și o căsuță poștală.

Pentru a elimina de pe aparat o căsuță poștală și mesajele din aceasta, selectați **Căsuțe poștale**, atingeți căsuța poștală care urmează a fi eliminată, în cazul în care nu este deja evidențiată, și selectați **Opțiuni > Ștergere**.

Pentru a crea o căsuță poștală nouă, selectați Căsuțe poștale > Opțiuni > Căsuță poștală nouă. Numele pe care îl dați noii căsuțe poștale înlocuiește Căsuța poștală din ecranul principal Mesaje. Puteți avea maxim șase căsuțe poștale. Selectați **Căsuțe poștale** și o căsuță poștală pentru a schimba setările de conexiune, setările utilizator, setările de preluare și cele de preluare automată.

# Setări conexiune

Selectați Meniu > Mesaje și Opțiuni > Setări > Email > Căsuțe poștale, o căsuță poștală și Setări conexiune.

Pentru a edita setările mesajelor e-mail recepționate, selectați **Mesaje e-mail intrate** și dintre opțiunile următoare:

**Nume utilizator** — Introduceți numele de utilizator pe care l-ați primit de la furnizorul de servicii.

**Parolă** — Introduceți parola. Dacă nu completați acest câmp, vi se solicită parola atunci când încercați să vă conectați la căsuța poștală la distanță.

**Server recepțion. mesaje** — Introduceți adresa IP sau numele de gazdă al serverului de mesaje care primește mesajele e-mail.

**Punct de acces în uz** — Selectați un punct de acces la Internet (IAP, Internet access point).

**Nume căsuță poștală** — Introduceți un nume pentru căsuța poștală.

**Tip căsuță poștală** — Definește protocolul pentru e-mail pe care îl recomandă furnizorul de servicii pentru căsuța poștală la distanță. Opțiunile sunt POP3 și IMAP4. Această setare nu poate fi modificată.

**Siguranță** — Selectați opțiunea de siguranță utilizată pentru asigurarea siguranței conexiunii la căsuța poștală la distanță.

64

**Port** — Definiți un port pentru conexiune. **Conectare prin APOP** (doar pentru POP3) — Se utilizează cu protocolul POP3 pentru pentru a cripta parolele expediate la serverul e-mail la distanță atunci când vă conectați la căsuta postală.

Pentru a edita setările pentru mesajele e-mail pe care le expediați, selectați Mesaj e-mail de expediat și dintre următoarele:

Adresa mea de e-mail — Introduceți adresa de e-mail oferită de furnizorul de servicii.

Server expediere mesaje — Introduceți adresa IP sau numele de gazdă al serverului de mesaje care expediază mesajele e-mail. Este posibil să puteți utiliza doar serverul de expediere al furnizorului de servicii. Pentru informații suplimentare, contactați furnizorul Dvs. de servicii.

Setările pentru numele de utilizator, parolă, punct de acces, securitate și port sunt similare celor pentru mesajele e-mail recepționate.

# Setări utilizator

Selectați Meniu > Mesaje și Opțiuni > Setări > Email > Căsuțe poștale, o căsuță poștală și Setări utilizator.

Selectați una din următoarele opțiuni:

**Numele meu** — Introduceți propriul nume. Numele Dvs. înlocuiește adresa de e-mail din aparatul destinatarului în cazul în care aparatul destinatarului acceptă această funcție.

**Expediere mesaj** — Definiți modul în care mesajul e-mail va fi expediat de pe aparatul Dvs. Selectați **Imediat** pentru ca aparatul să se conecteze la căsuța poștală atunci când selectați **Expediere mesaj**. Dacă selectați **La următ. conectare**, mesajul e-mail va fi expediat când conexiunea cu căsuța poștală de la distanță va fi disponibilă.

**Exped. copie către sine** — Selectați dacă doriți să expediați o copie a mesajului e-mail în căsuța poștală proprie.

Introducere semnătură — Selectați dacă doriți să anexați o semnătură la mesajele e-mail.

Alerte e-mailuri noi — Selectați dacă doriți să primiți indicatoare pentru noile e-mailuri (un sunet, o notă și un indicator de corespondență) atunci când recepționați un nou mesaj e-mail.

**Ștergere mesaje e-mail** — Selectați dacă doriți să ștergeți e-mailurile doar de pe telefon, de pe telefon și de pe server sau dacă doriți să fiți întrebat de fiecare dată.

**Adresă răspuns** — Definiți o adresă de e-mail la care se transmit răspunsurile la e-mailurile expediate din căsuța poștală respectivă.

# Setări de preluare

Selectați Meniu > Mesaje și Opțiuni > Setări > Email > Căsuțe poștale, o căsuță poștală și Setări de preluare.

Selectați una din următoarele opțiuni:

Preluare mesaje e-mail — Definiți ce părți ale mesajului e-mail vor fi preluate: Numai titluri, Limită mărime (POP3) sau Mesaje și fiș. atașate (POP3).

**Cantitate de preluat** — Definiți câte mesaje noi se preiau din căsuța poștală.

**Cale dosar IMAP4** (doar pentru IMAP4) — Definiți calea dosarelor pentru care faceți abonament.

**Abonamente la dosare** (doar pentru IMAP4) — Abonațivă la alte dosare din căsuța poștală de la distanță și preluați conținut din dosarele respective.

# Setări de preluare automată

Selectați Meniu > Mesaje și Opțiuni > Setări > Email > Căsuțe poștale, o căsuță poștală și Preluare automată.

Selectați una din următoarele opțiuni:

Notificări e-mail — Pentru a prelua automat antetele pe aparat atunci când recepționați mesaje e-mail noi în căsuța poștală la distanță, selectați Actualizare automată sau Doar în reț. originală

**Preluare mesaje e-mail** — Pentru a prelua automat antetele mesajelor e-mail noi din căsuța poștală la distanță la intervale de timp definite, selectați **Activată** sau **Doar în reț. originală**. Definiți când și cât de des vor fi preluate mesajele e-mail.

Notificări e-mail și Preluare mesaje e-mail nu pot fi active simultan.

Setarea aparatului pentru preluarea automată a mesajelor e-mail poate implica transmiterea de volume mari de date prin rețeaua furnizorului de servicii. Contactați furnizorul Dvs. de servicii pentru informații referitoare la tarifele aferente transmisiei de date.

# Setări de mesaje de servicii Web

Selectați Meniu > Mesaje și Opțiuni > Setări > Mesaj serviciu.

Selectați dacă doriți să recepționați mesaje de servicii. Pentru a seta aparatul să activeze automat browserul și să pornească o conexiune de rețea pentru a prelua conținut atunci când recepționați un mesaj de service, selectați **Descărcare mesaje > Automat**.

# Setări transmisii cel.

Selectați Meniu > Mesaje și Opțiuni > Setări > Mesaj operator.

Contactați furnizorul de servicii în legătură cu subiectele disponibile și cu numerele de acces corespunzătoare.

Selectați una din următoarele opțiuni:

**Recepție** — Selectați dacă doriți să recepționați mesaje de transmisie celulară.

Limbă — Selectați limba în care doriți să primiți mesajele: Toate, Selectate, sau Altele.

**Detectare subiect** — Selectați dacă aparatul caută automat numerele subiectelor noi și le memorează fără a le asocia un nume, în lista subiectelor.

# Alte setări

Selectați Meniu > Mesaje și Opțiuni > Setări > Altele.

Selectați una din următoarele opțiuni:

**Memorare mesaje exped.** — Selectați dacă doriți să memorați copii ale mesajelor text, multimedia sau e-mail pe care le expediați în dosarul Expediate.

**Nr. mesaje memorate** — Definiți câte mesaje expediate se păstrează simultan în dosarul de articole expediate. Când se atinge limita, cel mai vechi mesaj este șters.

**Memorie în uz** — Selectați memoria în care doriți să memorați mesajele.

**Afişare mesaje în grupuri** — Definiți dacă doriți să grupați mesajele în dosarele Căsuță intrări, Expediate, Ciorne și Dosarele mele.

**Afiş. e-mailuri în grupuri** — Definiți dacă doriți să grupați mesajele e-mail.

#### Mail for Exchange

Aplicația Mail for Exchange vă permite să recepționați mesajele de e-mail cu ajutorul aparatului. Puteți citi mesajele, puteți răspunde la acestea, puteți vizualizați edita fișierele atașate compatibile, vizualiza informații din agendă, recepționa solicitări de întâlnire și trimite răspunsuri la acestea, programa întâlniri, vizualiza, adăuga și edita informații de contact.

# ActiveSync

Utilizarea sistemului de Mail for Exchange este limitată la sincronizarea prin radio a informațiilor PIM între aparatul Nokia și serverul autorizat Microsoft Exchange.

Mail for Exchange se poate configura numai dacă firma utilizează Microsoft Exchange Server. În plus, administratorul IT al firmei trebuie să activeze Mail for Exchange pentru contul Dvs.

Înainte de a începe configurarea Mail for Exchange, asigurați-vă că aveți următoarele:

- Un nume de utilizator e-mail de firmă
- Numele Dvs. de utilizator din rețeua de la birou
- 66 Parola Dvs. pentru rețeaua de la birou

- Numele Dvs. de domeniu pentru reţea (contactați departamentul IT al firmei)
- Numele Dvs. de server Mail for Exchange (contactați departamentul IT al firmei)

În funcție de configurația serverului Mail for Exchange din firma Dvs., este posibil să fie necesar să introduceți alte informații în afară de cele enumerate. Dacă nu dispuneți de informațiile corecte, contactați departamentul IT al firmei.

Cu Mail for Exchange, utilizarea codului de blocare devine obligatorie. Codul de blocare implicit al aparatului este 12345, dar este posibil ca administratorul IT al firmei să fi creat unul diferit pentru Dvs.

Puteți accesa și modifica profilul și setările Mail for Exchange în setările de Mesaje.

# Conectivitate

Aparatul Dvs. are mai multe opțiuni de conectare la Internet, la alte aparate compatibile sau la PC. Pentru informații suplimentare despre alte metode de conectare, consultați ghidul detaliat al utilizatorului din paginile de asistență ale site-ului Web Nokia.

# Conexiuni de date și puncte de acces

Aparatul acceptă conexiuni de pachete de date (serviciu de rețea), cum ar fi GPRS în rețeaua GSM. Când utilizați aparatul în rețelele GSM și UMTS, pot fi active simultan mai multe conexiuni de date și punctele de acces pot partaja o conexiune de date. În rețeaua UMTS, conexiunile de date rămân active în timpul apelurilor vocale.

De asemenea, puteți utiliza conexiunile de date LAN fără fir. O singură conexiune într-o rețea LAN fără fir poate fi activă la un moment dat, dar mai multe aplicații pot utiliza același punct de acces la Internet.

Pentru a stabili o conexiune de transmisie date, este necesar un punct de acces. Puteți defini diferite tipuri de puncte de acces, cum ar fi:

- Punct de acces MMS pentru expedierea și primirea mesajelor multimedia
- Punct de acces Internet (IAP) pentru expedierea şi primirea mesajelor e-mail şi conectarea la Internet

Consultați operatorul de rețea pentru a afla ce tip de punct de acces este necesar pentru serviciul pe care doriți să îl accesați. Pentru informații privind disponibilitatea serviciilor de conexiuni de pachete de date și modalitatea de abonare la acestea, contactați furnizorul de servicii.

# Setări rețea

Selectați Meniu > Setări și Conectivitate > Rețea.

Aparatul poate comuta automat între rețelele GSM și UMTS. Rețelele GSM sunt indicate prin  $\P$ . Rețelele UMTS sunt indicate prin **3G**.

O conexiune acces de pachete de preluare cu viteze mari (SHDPA, high-speed downlink packet access) activă este indicată prin **3.5**G.

Selectați una din următoarele opțiuni:

**Mod rețea** — Selectați rețeaua de utilizat. Dacă selectați **Mod dual**, aparatul utilizează automat rețeaua GSM sau UMTS în funcție de parametrii rețelei și de acordurile de roaming existente între furnizorii de servicii de comunicații mobile. Pentru detalii și prețuri de roaming, contactați furnizorul de servicii de rețea. Această opțiune se afișează doar dacă este acceptată de furnizorul de servicii fără fir.

Un acord de roaming este un acord între doi sau mai mulți furnizori de servicii pentru a permite utilizatorilor unui furnizor să utilizeze serviciile celorlalți furnizori de servicii.

Selectare operator — Selectați Automată pentru a seta aparatul să caute și să selecteze una dintre rețelele disponibile sau Manuală pentru a selecta manual rețeaua dintr-o listă. Dacă se pierde legătura cu rețeaua selectată manual, aparatul emite un semnal sonor de eroare și vă solicită să selectați din nou o rețea. Rețeaua selectată trebuie să aibă un acord de roaming cu rețeaua de domiciliu.

Afişare info celulă — Setați aparatul să indice dacă este utilizat într-o rețea celulară bazată pe tehnologia Micro

68

Cellular Network (MCN - Rețea cu microcelule) și pentru a activa recepția informațiilor de la microcelule.

# LAN fără fir

Aparatul poate detecta rețelele locale fără fir (WLAN) și se poate conecta la acestea. Prin WLAN puteți să vă conectați aparatul la Internet și la aparate compatibile, care acceptă WLAN.

## **Despre WLAN**

Pentru a utiliza o conexiune LAN fără fir (WLAN), aceasta trebuie să fie disponibilă în locul în care vă aflați, iar aparatul trebuie să fie conectat la WLAN. Unele rețele WLAN sunt protejate și vă puteți conecta la acestea numai dacă obțineți o cheie de acces de la furnizorul de servicii.

**Observație:** În Franța, folosirea rețelei WLAN este permisă numai în interior.

Funcțiile care utilizează WLAN, sau cărora li se permite să se execute în fundal în timp ce se utilizează alte caracteristici, cresc consumul de energie din acumulator și reduc durata de viață a acestuia.

**Important:** Activați întotdeauna una dintre metodele de codificare disponibile pentru a mări siguranța conexiunii Dvs. prin rețeaua WLAN. Utilizarea codificării reduce riscul accesului neautorizat la datele Dvs.

# **Conexiuni WLAN**

Pentru a utiliza o conexiune LAN fără fir (WLAN), trebuie să creați un punct de acces la Internet (IAP) pentru WLAN. Utilizați punctul de acces pentru aplicațiile care necesită conexiune la Internet. O conexiune WLAN se stabilește atunci când creați o conexiune de date utilizând un punct de acces la Internet WLAN. Conexiunea WLAN activă se închide atunci când închideți conexiunea de date.

Puteți utiliza o rețea WLAN în timpul unui apel vocal sau în timpul unei transmisii de pachete de date. Este permisă conectarea la un singur aparat cu punct de acces WLAN, dar mai multe aplicații pot utiliza același punct de acces la Internet.

Când aparatul utilizează profilul offline, este încă posibilă utilizarea rețelei WLAN (dacă este disponibilă). Respectați toate cerințele de siguranță în momentul în care stabiliți sau utilizați o conexiune WLAN.

Indicație: Pentru a verifica adresa unică de Control acces suport (MAC - Media Access Control) de identificare a aparatului, deschideți ecranul de apelare și introduceți **\*#62209526#**.

#### Asistent WLAN

Selectați Meniu > Setări și Conectivitate > WLAN.

Asistentul WLAN và ajută să vă conectați la o rețea LAN fără fir (WLAN) și să gestionați conexiunile WLAN.

În cazul în care căutarea găsește rețele WLAN, pentru a crea un punct de acces la Internet și a naviga pe Web utilizând acel punct de acces, selectați conexiunea și Începere navig. Internet.

Dacă selectați o rețea WLAN securizată, vi se solicită să introduceți parola corespunzătoare. Pentru a vă conecta la o rețea ascunsă, trebuie să introduceți numele corect al rețelei (service set identifier, SSID).

Dacă aveți deja un browser care se execută utilizând conexiunea WLAN activă, pentru a reveni la browserul Web, selectați **Contin. navigare Internet**.

Pentru a închide conexiunea activă, selectați-o și **Deconectare WLAN**.

#### Puncte de acces Internet WLAN

Selectați Meniu > Setări și Conectivitate > WLAN > Opțiuni.

Selectați una din următoarele opțiuni:

**Filtrare rețele WLAN** — Filtrați rețelele LAN fără fir (WLAN) in lista de rețele găsite. Rețelele selectate nu se vor mai fișa data viitoare când aplicația va căuta rețele WLAN.

**Detalii** — Vizualizați detaliile unei rețele afișate în listă. Dacă selectați o conexiune activă, se afișează detaliile conexiunii.

#### Moduri de operare

Există două moduri de operare în WLAN: infrastructură și ad-hoc.

Modul de operare infrastructură permite două tipuri de comunicații: aparatele mobile sunt conectate unul la celălalt printr-un aparat cu punct de acces WLAN sau aparatele mobile sunt conectate la o rețea LAN cablată printr-un aparat de tip punct de acces WLAN. În modul de operare ad-hoc, aparatele pot expedia și primi date reciproc, în mod direct.

#### Setări LAN fără fir

Selectați Meniu > Setări și Conectivitate > WLAN > Opțiuni > Setări.

Selectați una din următoarele opțiuni:

**Indicație:** Pentru a accesa aplicația Asistent WLAN și a vizualiza opțiunile disponibile, selectați pictograma WLAN și în fereastra pop-up, selectați textul evidențiat din dreptul pictogramei WLAN.

**Căutare rețele** — Dacă setați **Afișare disponibilit.** WLAN la Da, puteți selecta frecvența cu care aparatul caută rețele WLAN disponibile și actualizează indicatorul.

**Test conectivit. Internet** — Selectați dacă doriți ca aparatul să testeze automat capacitatea Internet a rețelei WLAN selectate, să solicite permisiunea de fiecare dată sau să nu efectueze testul de conectivitate niciodată. Dacă selectați **Rulare automată** pentru a permite efectuarea testului când aparatul o solicită și testul de conectivitate este efectuat cu succes, punctul de acces este memorat la destinațiile Internet.

Pentru a vizualiza setările avansate, selectați **Opțiuni** > **Setări avansate**. Nu se recomandă modificarea setărilor avansate pentru WLAN.

#### Puncte de acces Crearea unui nou punct de acces

Selectați Meniu > Setări și Conectivitate > Destinații rețea.

Puteți primi setările punctului de acces sub forma unui mesaj, din partea furnizorului de servicii. Este posibil ca unele sau toate punctele de acces să fie presetate pe aparat de către furnizorul de servicii și să nu poată fi modificate, create, editate sau eliminate.

Atunci când deschideți unul dintre grupurile de puncte de acces ( $\bigcirc$ ,  $\Subset$ ,  $\bigcirc$ ,  $\bigcirc$ ), puteți vedea tipurile de puncte de acces:

70

indică un punct de acces protejat

indică un punct de acces pentru pachete de date indică punctul de acces LAN fără fir (WLAN)

Indicație: Puteți crea puncte de acces la Internet într-o

rețea WLAN utilizând expertul WLAN.

Pentru a crea un punct de acces nou, selectați 🕂 Punct de acces.

Aparatul vă întreabă dacă doriți să căutați conexiunile disponibile. După căutare se afișează conexiunile care sunt disponibile și se pot partaja cu un nou punct de acces. Dacă ignorați acest pas, vi se va solicita să selectați o metodă de conectare și să definiți setările necesare.

Pentru a edita setările unui punct de acces, deschideți unul dintre grupurile de puncte de acces și selectați un punct de acces. Respectați instrucțiunile furnizorului de servicii. **Nume conexiune** — Introduceți un nume pentru conexiune.

Purtător de date — Selectați tipul conexiunii de date.

În funcție de conexiunea de date selectată, sunt disponibile numai anumite câmpuri pentru setări. Completați toate câmpurile marcate cu **Trebuie definit(ă)** sau cu un asterisc (\*) roșu. Celelalte câmpuri se pot lăsa necompletate, cu excepția situației în care furnizorul de servicii v-a dat alte instrucțiuni.

Pentru a utiliza o conexiune de date, furnizorul de servicii trebuie să accepte această caracteristică și (dacă este cazul) s-o activeze pentru Dvs.

# Crearea grupurilor de puncte de acces

Selectați Meniu > Setări și Conectivitate > Destinații rețea.

Unele aplicații vă permit să utilizați grupuri de puncte de acces pentru conectarea la rețea.

Pentru a evita selectarea unui singur punct de acces de fiecare dată când aparatul efectuează o conexiune la rețea, puteți crea un grup care conține diferite puncte de acces pentru conectarea la rețeaua respectivă și puteți defini ordinea în care se utilizează punctele de acces.

De exemplu, puteți adăuga puncte de acces LAN fără fir (WLAN) și puncte de acces de pachete de date la un grup de puncte de acces la Internet și să utilizați grupul pentru navigarea pe Web. Dacă acordați prioritate maximă rețelei WLAN, aparatul se conectează prin WLAN, dacă este disponibilă și printr-o conexiune de pachete de date, dacă nu este disponibilă.

Pentru a crea un grup nou de puncte de acces, selectați Opțiuni > Organizare > Destinație nouă.

Pentru a adăuga puncte de acces la un grup de puncte de acces, selectați grupul și **Opțiuni > Punct nou de acces**. Pentru a copia un punct de acces existent din alt grup, selectați grupul, atingeți punctul de acces relevant dacă nu este deja evidențiat și selectați **Opțiuni > Organizare > Copiere în altă destin.** 

Pentru a modifica prioritatea unui punct de acces din grup, selectați Opțiuni > Organizare > Modificare prioritate.

## Puncte de acces pentru pachete de date

Selectați Meniu > Setări și Conectivitate > Destinații rețea > Punct de acces, apoi urmați instrucțiunile afișate pe ecran.

Pentru a edita un punct de acces pentru pachete de date, deschideți unul dintre grupurile de puncte de acces și selectați un punct marcat cu 📣.

Respectați instrucțiunile furnizorului de servicii.

Selectați una din următoarele opțiuni:

**Nume punct de acces** — Numele punctului de acces îl obțineți de la furnizorul de servicii.

**Nume utilizator** — Numele de utilizator poate fi necesar pentru stabilirea conexiunii și este comunicat, de obicei, de furnizorul de servicii.

**Solicitare parolă** — Dacă trebuie să introduceți parola la fiecare conectare la un server sau dacă nu doriți să memorați parola pe aparat, selectați **Da**.

**Parolă** — Pentru stabilirea conexiunii de date poate fi necesară o parolă care este comunicată, de obicei, de furnizorul de servicii.

Autentificare — Selectați Sigură pentru a expedia întotdeauna parola criptată sau Normală pentru a expedia parola criptată ori de câte ori este posibil.

**Pagină inițială** — În funcție de punctul de acces pe care îl configurați, introduceți adresa Web sau adresa centrului de mesaje multimedia.

**Utilizare punct de acces** — Selectați **După confirmare** dacă doriți ca aparatul să solicite confirmarea înainte de a fi creată conexiunea care utilizează acest punct de acces sau **Automată** dacă doriți ca aparatul să se conecteze la destinație utilizând acest punct de acces automat.

Selectați **Opțiuni** > **Setări avansate** și din următoarele opțiuni:

**Tipul rețelei** — Selectați tipul de protocol Internet pentru transferul de date către și dinspre aparat. Celelalte setări depind de tipul rețelei selectate.

Adresă IP telefon (doar la IPv4) — Introduceți adresa IP a aparatului Dvs.

**Adrese DNS** — Introduceți adresele IP ale serverelor DNS (primar și secundar), dacă sunt cerute de furnizorul de servicii. Pentru a obține aceste adrese, luați legătura cu furnizorul de servicii Internet. Adresă server proxy — Introduceti adresa serverului proxv.

**Număr port proxv** — Introduceți numărul de port al serverului proxy.

# Puncte de acces Internet WIAN

Selectati Meniu > Setări și Conectivitate > Destinații retea > Punct de acces si urmati instructiunile.

Pentru a edita un punct de acces LAN fără fir (WLAN). deschideti unul din grupurile de puncte de acces și selectati un punct de acces marcat cu 🕅. Urmati instructiunile furnizorului de servicii WLAN.

Selectati din următoarele optiuni:

Nume retea WLAN — Selectati Introducere manuală sau Căutare retele. În cazul în care selectati o retea existentă, modul retea WLAN și modul sigurantă WLAN sunt determinate de setările dispozitivului punct de acces.

Stare retea — Stabileste dacă numele retelei este afisat.

Mod retea WLAN — Selectati Ad-hoc pentru a crea o retea ad-hoc si pentru a permite aparatelor să expedieze si să receptioneze date în mod direct; nu este nevoie de un punct de acces la reteaua WLAN. Într-o retea ad-hoc. toate aparatele trebuie să utilizeze acelasi nume de retea WLAN.

Mod sigurantă WLAN — Selectati codificare utilizată: WEP, 802.1x sau WPA/WPA2 (802.1x si WPA/WPA2 nu sunt disponibile pentru retele ad hoc). Dacă selectati Retea deschisă, nu se utilizează nicio codificare. Functiile WEP, 802.1x si WPA pot fi utilizate numai dacă sunt acceptate de retea.

**Pagină initială** — Introduceti adresa Web a paginii de pornire.

**Utilizare punct de acces** — Setati aparatul să creeze o conexiune utilizând acest punct de acces automat sau după confirmare.

Optiunile disponibile pot să varieze.

#### Conexiuni de date active

Selectati Meniu > Setări și Conectivitate > Manager conex.

În ecranul conexiuni de date active, puteti vedea conexiunile de date active:

- D
  - apeluri de date
- ě (180)

- conexiuni pachete de date
  - conexiuni LAN fără fir (WLAN)

**Observatie:** Facturarea din partea furnizorului de servicii pentru convorbiri si servicii poate diferi în functie de caracteristicile retelei, rotuniiri, taxe, s.a.m.d.

Pentru a închide o conexiune, selectati Optiuni > Deconectare.

Pentru a închide toate conexiunile deschise, selectati Opțiuni > Deconectare totală.

Pentru a vedea detaliile unei conexiuni, selectati Optiuni > Detalii.

72
#### Sincronizarea

Selectați Meniu > Setări și Conectivitate > Transfer de date > Sincronizare.

Aplicația Sincronizare vă permite să vă sincronizați notele, înregistrările în agendă, mesajele text și cele multimedia, marcajele de browser sau contactele cu diverse aplicații compatibile de pe un calculator compatibil sau de pe Internet.

Puteți primi setările de sincronizare sub forma unui mesaj, din partea furnizorului de servicii.

Un profil de sincronizare conține setările necesare pentru sincronizare.

Când deschideți aplicația, se afișează profilul de sincronizare implicit sau cel utilizat anterior. Pentru a modifica profilul, atingeți un articol de sincronizare pentru a-l include în profil sau pentru a nu-l include.

Pentru a gestiona profiluri de sincronizare, selectați Opțiuni

și opțiunea dorită.

Pentru a sincroniza datele, selectați **Opțiuni** > **Sincronizare**.

Pentru a anula sincronizarea înainte de finalizarea acesteia, selectați **Anulare**.

#### Conexiunea Bluetooth Despre conectivitatea Bluetooth

Prin conexiunea Bluetooth puteți stabili conexiuni fără fir cu alte aparate compatibile, cum ar fi telefoane mobile, calculatoare, căști și seturi auto.

Puteți utiliza conexiunea pentru a expedia imagini, clipuri video și audio, precum și note, pentru a transfera fișiere de pe PC-ul compatibil și pentru a imprima imagini cu ajutorul unei imprimante compatibile.

Deoarece aparatele cu tehnologie Bluetooth fără fir comunică folosind unde radio, nu este obligatoriu ca acestea să aibă vizibilitate în linie dreaptă. Cu toate acestea, cele două aparate trebuie să se afle la o distanță de maximum 10 metri (33 de picioare) unul de altul, dar legătura poate fi influențată de interferențele din cauza ecranării produse de pereți sau de alte aparate electronice.

Acest aparat este conform cu specificația Bluetooth 2.0 + EDR, care acceptă următoarele profiluri: Dial-Up Networking (DUN), Object Push Profile (OPP), File Transfer Profile (FTP), Hands Free Profile (HFP), Headset Profile (HSP), Basic Imaging Profile (BIP), Remote SIM Access Profile (SimAP), Device Identification Profile (DI), Phonebook Access Profile (PBAP), Generic Audio/Video Distribution Profile (GAVDP), Audio/Video Remote Control Profile (AVRCP), Advanced Audio Distribution Profile (A2DP). Pentru a asigura interoperabilitatea cu alte aparate cu sistem Bluetooth, utilizați accesorii omologate de Nokia pentru acest model. Consultați producătorii celorlalte aparate pentru a determina gradul de compatibilitate al acestora cu aparatul Dvs. Functiile care utilizează tehnologia Bluetooth măresc consumul de energie si reduc durata de viată a acumulatorului

Dacă aparatul este blocat, se pot stabili conexiuni numai cu aparatele autorizate.

#### Setări

Selectati Meniu > Setări și Conectivitate > Bluetooth.

Când deschideti aplicatia pentru prima dată, vi se solicită să definiți un nume pentru aparat. Numele poate fi modificat ulterior.

Selectati una din următoarele optiuni:

Bluetooth — Activati sau dezactivati conexiunea Bluetooth.

Vizibilit. telefonului meu — Pentru a permite aparatului să fie găsit de alte aparate cu tehnologia fără fir Bluetooth. selectati Văzut de toti. Pentru a seta perioada de timp după care vizibilitatea se setează de la vizibil la ascuns. selectati Set. per. vizibilitate. Pentru a ascunde aparatul de alte aparate, selectati Ascuns.

Numele telefonului meu — Pentru a edita numele afisat pe celelalte aparate cu tehnologia Bluetooth fără fir.

**Mod SIM la distantă** — Activati sau dezactivati un alt aparat, cum ar fi un accesoriu set de masină compatibil, să utilizeze cartela SIM din aparat pentru a se conecta la retea.

#### Indicații privind siguranta

Selectati Meniu > Setări și Conectivitate > Bluetooth.

Când nu utilizati conexiunea Bluetooth, pentru a controla cine poate să vă găsească aparatul și să se conecteze la acesta, selectati Bluetooth > Dezactivare sau Vizibilit. telefonului meu > Ascuns, Dezactivarea conectivității Bluetooth nu afectează alte funcții ale aparatului.

Nu vă asociati și nu acceptati solicitări de conectare de la aparate necunoscute. Acest lucru ajută la protejarea aparatului împotriva continutului dăunător.

#### Primirea datelor utilizând o conexiune Bluetooth

Pot exista mai multe conexiuni Bluetooth active simultan. De exemplu, dacă sunteți conectat la un set compatibil cu cască, puteți transfera simultan fisiere către un alt aparat compatibil.

- 1 Deschideti aplicatia în care este memorat articolul pe care doriti să-l expediati.
- 2 Atingeti un articol si selectati Optiuni > Expediere > Prin Bluetooth.

Se afisează aparatele cu tehnologia fără fir Bluetooth care se află în raza de actiune. Pictogramele aparatelor sunt următoarele:

- computer
  - telefon
- aparat audio sau video
- 88 alt aparat

Pentru a întrerupe căutarea, selectati Stop.

- 3 Selectati aparatul la care doriti să vă conectati.
- 4 În cazul în care celălalt aparat necesită asociere înainte de a putea transmite date, se emite un semnal

sonor și vi se solicită să introduceți o parolă. În ambele aparate trebuie introdusă aceeași parolă.

La stabilirea conexiunii se afișează Expediere date în curs.

Indicație: Când căutați aparate, este posibil ca unele aparate să indice numai adresa unică (adresa aparatului). Pentru a afla adresa unică a propriului aparat, introduceți **\*#2820#**.

#### Asocierea aparatelor

Selectați Meniu > Setări și Conectivitate > Bluetooth.

Pentru a asocia două aparate compatibile și a vizualiza aparatele asociate cu aparatul Dvs., deschideți fila Aparate asociate.

Înainte de asociere, creați propria parolă numerică (între 1 și 16 cifre) și conveniți cu utilizatorul celuilalt aparat să folosească aceeași parolă numerică. Aparatele care nu au o interfață utilizator, au o parolă setată în fabrică. Parola numerică este utilizată o singură dată.

- 1 Pentru a vă asocia cu un aparat, selectați **Opțiuni** > **Aparat nou asociat**. Se afișează aparatele care sunt în raza de acțiune a aparatului.
- 2 Selectați aparatul și introduceți parola. Aceeași parolă trebuie introdusă și pe celălalt aparat.
- 3 Unele accesorii audio se conectează automat la aparatul Dvs. după asociere. În caz contrar, pentru a vă conecta la un accesoriu, selectați Opțiuni > Conect. la aparat audio.

Aparatele asociate sunt marcate cu \* sîn lista cu rezultatele căutării aparatelor.

Pentru a seta un aparat ca autorizat sau neautorizat, selectați dintre următoarele opțiuni:

Setare ca autorizat — Conexiunile dintre aparatul Dvs. și aparatul autorizat se pot efectua fără știința Dvs. Nu vi se va solicita separat autorizare sau acceptarea. Utilizați această stare numai pentru propriile aparate, cum ar fi setul compatibil cu cască, PC-ul compatibil sau aparate care aparțin unor persoane în care aveți încredere.

**Setare ca neautorizat** — Cererile de conectare de la acest aparat trebuie acceptate separat de fiecare dată.

Pentru a anula asocierea cu un aparat, selectați **Opțiuni > Ștergere.** 

Pentru a anula toate asocierile, selectați **Opțiuni** > **Ștergere în totalitate**.

#### Primirea datelor utilizând conexiunea Bluetooth

Când primiți date prin conexiunea Bluetooth, se aude un sunet și sunteți întrebat dacă acceptați mesajul. Dacă acceptați, se afișează mesajul  $\sum si articolul este$ amplasat în dosarul Căsuță intrare din Mesaje. Mesajeleprimite prin conexiune Bluetooth sunt marcate cu §

#### **Blocarea aparatelor**

Selectați Meniu > Setări și Conectivitate > Bluetooth.

Pentru a nu permite unui aparat să stabilească o conexiune Bluetooth cu aparatul Dvs., deschideți fila **Aparate asociate**.

Atingeți un aparat pe care doriți să-l blocați, dacă nu este deja evidențiat și selectați **Opțiuni** > **Blocare**.

Pentru a debloca un aparat, deschideți fila Aparate blocate, atingeți un aparat, dacă nu este deja evidențiat, și selectați **Opțiuni > Ștergere**.

Pentru a debloca toate aparatele blocate, selectați **Opțiuni > Ștergere în totalitate**.

Dacă respingeți o solicitare de asociere primită de la un alt aparat, și se solicită să confirmați dacă doriți să blocați toate conexiunile viitoare de la acel aparat. În cazul în care confirmați, aparatul de la distanță va fi adăugat la lista aparatelor blocate.

#### Modul SIM la distanță

Selectați Meniu > Setări și Conectivitate > Bluetooth.

Înainte de a putea fi activat modul SIM la distanță, cele două aparate trebuie să fie asociate și asocierea să fie inițiată de pe celălalt aparat. La asociere, utilizați un cod de 16 cifre și setați celălalt aparat ca autorizat.

Pentru a utiliza modul SIM cu un accesoriu set de mașină compatibil, activați conexiunea Bluetooth și activați utilizarea modului SIM la distanță pe aparat.

76 Activați modul SIM la distanță de pe celălalt aparat.

Când modul SIM la distanță este activat pe aparat, pe ecranul de start se afișează **Mod SIM la distanță**. Conexiunea la rețeaua fără fir este dezactivată, după cum indică simbolul X din zona indicatorului de intensitate a semnalului și nu puteți utiliza serviciile cartelei SIM sau caracteristicile care necesită acoperirea rețelei celulare.

Dacă aparatul mobil se află în modul SIM la distanță, pentru a efectua sau a primi apeluri, puteți utiliza numai un accesoriu compatibil conectat, cum ar fi un set auto. Cât timp se află în acest mod, aparatul Dvs. mobil nu va efectua niciun tip de apeluri, cu excepția apelurilor către numerele de urgență programate în aparat. Pentru a efectua apeluri de pe aparatul Dvs. trebuie să ieșiți din modul SIM la distanță. Dacă aparatul este blocat, introduceți codul de deblocare.

Pentru a ieși din modul SIM la distanță, apăsați tasta de pornire și selectați **Ieșire din mod SIM dist.** 

#### USB

Selectați Meniu > Setări și Conectivitate > USB.

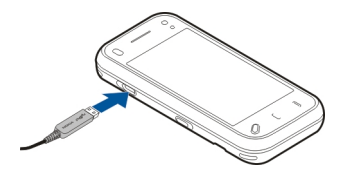

Pentru ca aparatul să vă solicite scopul conexiunii la fiecare conectare a unui cablu de date compatibil, selectați **Solicitare conectare > Da**.

Dacă opțiunea Solicitare conectare este dezactivată sau dacă doriți să schimbați modul în timpul unei conexiuni active, selectați Mod conectare USB și din următoarele:

**PC Suite** — Pentru a utiliza aplicații Nokia pe PC, cum ar fi Nokia Ovi Suite și Nokia Software Updater.

**Memorie de masă** — Pentru a transfera date între aparat și un calculator compatibil.

**Transfer imagine** — Pentru a imprima imagini pe o imprimantă compatibilă.

**Transfer media** — Sincronizați muzică prin Nokia Music sau Windows Media Player.

#### **Conexiuni la PC**

Puteți utiliza aparatul mobil cu o varietate de aplicații de conexiuni PC și comunicații de date compatibile. De exemplu, cu Nokia Ovi Suite puteți transfera fișiere și imagini între aparat și un calculator compatibil.

Pentru a utiliza Ovi Suite cu modul de conectare USB, selectați Mod PC Suite.

Pentru informații suplimentare despre Ovi Suite, consultați zona de asistență a site-ului www.ovi.com.

#### Setări administrative Setări pachete de date

Selectați Meniu > Setări și Conectivitate > Setări administr. > Date ca pachete.

Setările pentru pachete de date afectează toate punctele de acces care utilizează conexiuni de pachete de date.

Selectați una din următoarele opțiuni:

**Conexiune date pachete** — Dacă selectați **Dacă e disponibilă** și sunteți într-o rețea care acceptă pachetele de date, aparatul se înregistrează în rețeaua de pachete de date. Pornirea unei conexiuni de pachete de date (de exemplu, pentru a expedia și a recepționa e-mailuri) este mai rapidă dacă aparatul stabilește conexiunea de pachete de date atunci când este necesar. În cazul în care nu există acoperire pentru conexiunea de pachete de date, aparatul încearcă periodic să stabilească o conexiune de pachete de date. Dacă selectați **Când este necesar**, aparatul utilizează o conexiune de pachete de date numai dacă porniți o aplicație sau o acțiune care necesită o astfel de conexiune.

**Punct de acces** — Numele punctului de acces este necesar pentru a utiliza aparatul ca modem de pachete de date pentru calculatorul compatibil.

**Acces pach. viteză mare** — Activarea sau dezactivarea utilizării HSDPA (serviciu de rețea) în rețelele UMTS.

#### Setări SIP

Selectați Meniu > Setări și Conectivitate > Setări administr. > Setări SIP.

Setările SIP (Session Initiation Protocol) (Protocol de inițiere a sesiunii) sunt necesare pentru anumite servicii de rețea care utilizează SIP. Puteți primi setările într-un mesaj text special, din partea furnizorului de servicii. Puteți vizualiza, șterge sau crea aceste profiluri de setări în Setări SIP.

#### Controlul numelor punctelor de acces

Selectați Meniu > Setări și Conectivitate > Setări administr. > Control NPA.

Cu serviciul de control al numelor punctelor de acces, puteți să restricționați conexiunile de pachete de date și permite aparatului să utilizeze numai anumite puncte de acces pentru pachete de date.

Această setare este disponibilă doar în cazul în care cartela SIM acceptă serviciul de control al punctelor de acces.

Pentru a activa sau dezactiva serviciul de control sau a modifica punctele de acces permise, selectați **Opțiuni** și opțiunea corespunzătoare. Pentru a modifica opțiunile, aveți nevoie de codul PIN2. Pentru a obține codul, luați legătura cu furnizorul de servicii.

#### Internet

Cu browserul Web, puteți să vizualizați pe Internet pagini Web HTML în forma originală în care au fost proiectate. De asemenea, puteți parcurge pagini Web create special pentru aparate mobile și care utilizează limbajele XHTML (extensible hypertext markup language) sau WML (wireless markup language).

Pentru a naviga pe Web, aveți nevoie de un punct de acces Internet configurat pe aparat. Utilizarea browserului Web necesită suport din partea rețelei.

#### Navigarea pe Web

Selectați Meniu > Internet.

Pentru a naviga pe Internet, selectați 🏵 Salt la adresă Internet din bara de instrumente și introduceți o adresă de Internet.

În mod implicit, browserul este în modul ecran complet. Pentru a ieși din modul ecran complet, selectați pictograma săgeată din colțul dreapta jos.

Este posibil ca unele pagini Web să conțină material, cum ar fi imaginile sau videoclipurile, a căror vizualizare necesită un volum mare de memorie. În cazul în care aparatul rămâne fără memorie în timp ce încarcă o astfel de pagină, inserați o cartelă de memorie. În caz contrar, videoclipurile nu se afișează.

Pentru a parcurge pagini de Internet cu imaginile dezactivate în vederea economisirii spațiului de memorie și a creșterii vitezei de încărcare a paginilor, selectați Opțiuni > Setări > Pagină > Încărcare conținut > Numai text.

Pentru a reîmprospăta conținutul paginii Web, selectați Opțiuni > Opțiuni pagină Internet > Reîncărcare.

Pentru a memora ca marcaj pagina Web curentă, selectați Opțiuni > Opțiuni pagină Internet > Memorare ca marcaj.

Pentru a vizualiza instantanee ale paginilor de Internet pe care le-ați vizitat în timpul sesiunii curente de navigare, selectați Înapoi (disponibil dacă opțiunea Listă istoric este activată în setările browserului și pagina curentă de Internet nu este prima pagină pe care o vizitați).

Pentru a împiedica sau a permite deschiderea automată a mai multor ferestre, selectați **Opțiuni > Opțiuni pagină** Internet > Bloc. ferestre derul. sau Perm. ferestre derul.

Pentru a apropia imaginea unei pagini de Internet, atingeți de două ori ecranul.

**Indicație:** Pentru a trimite browserul în fundal fără a ieși din aplicație sau conexiune, apăsați o dată tasta de terminare.

#### Bara de instrumente din browser

Bara de3 instrumente din browser vă ajută să selectați funcțiile browserului utilizate frecvent.

Pentru a deschide bara de instrumente în timpul navigării, **79** selectați săgeata din colțul din dreapta jos.

Din bara de instrumente, selectați una dintre următoarele opțiuni:

**Ext. bară instrumente** — Extinderea barei de instrumente pentru a accesa mai multe funcții.

🕾 Salt la adresă Internet — Introduceți o adresă Web.

🔍 Afişare zoom — Mărirea sau micșorarea paginii Web.

Pentru a utiliza bara de instrumente, selectați **Ext. bară** instrumente și una dintre următoarele opțiuni:

Salt la prel. — Pentru a vizualiza abonamentele de flux curente.

Expediere URL — Expediați adresa Web a paginii curente la un alt aparat.

Comut. fer. — Comutați între ferestrele browser deschise.

**Ab. prel. Int.** — Pentru a vizualiza o listă a fluxurilor Web disponibile de pe pagina curentă și a vă abona la un flux Web.

🔍 Setări — Pentru a edita setările.

Ca marcaj — Pentru a memora pagina Web curentă ca marcaj.

③ **Reîncărcare** — Pentru a reîmprospăta pagina Web.

Prez. pagină — Pentru a vizualiza o imagine generală a paginii Web curente.

💼 **Pag. inițială** — Pentru a accesa pagina inițială (dacă a fost definită în setări).

> Marcaje — Pentru a deschide ecranul marcaje.

Right Caut. cuv. ch. — Pentru a căuta în pagina Web curentă.

#### Navigarea paginilor

Când navigați pe o pagină Web care conține o mare cantitate de informații, puteți utiliza și Prezentarea paginii pentru a vizualiza ce tipuri de informații conține pagina Web.

Pentru a vizualiza o prezentare generală a paginii Web curente, deschideți bara de instrumente și selectați => .

#### Fluxuri Web şi jurnale Web (blog)

Selectați Meniu > Internet.

Fluxurile Web sunt fișiere XML pe pagini Web care sunt utilizate pentru a partaja, de exemplu, cele mai recente știri sau bloguri. Este un lucru obișnuit să se găsească fluxuri Web pe paginile Web, blog sau wiki.

Aplicația browser detectează automat dacă o pagină Web conține fluxuri.

În cazul în care fluxurile Web sunt disponibile, pentru a vă abona la un flux, selectați **Opțiuni** > **Abon. la fluxuri Internet**.

Pentru a actualiza un flux Web, în ecranul fluxuri Web, selectați un flux și **Opțiuni > Opțiuni flux Internet >** Reîmprospătare.

Pentru a defini dacă fluxurile Web sunt actualizate automat, în ecranul fluxuri Web, selectați **Opțiuni** > **Editare** > **Editare**. Această opțiune nu este disponibilă dacă sunt marcate unul sau mai multe fluxuri.

#### Căutare conținut

Selectați Meniu > Internet.

Pentru a căuta un anumit text în cadrul paginii web curente, selectați **Opțiuni** > **Găsire cuvânt cheie**.

Pentru a trece la următorul rezultat, selectați **Căutarea următoare** din bara de instrumente.

Pentru a trece la rezultatul anterior, selectați **Căutarea** anterioară din bara de instrumente.

#### Marcaje

Selectați Meniu > Internet.

Selectați **Opțiuni > Salt la > Marcaje**. Puteți selecta adrese Web dintr-o listă sau dintr-o colecție de marcaje din dosarul Pagini vizitate recent.

Bara de instrumente vă permite să selectați funcțiile des utilizate ale browserului.

Din bara de instrumente, selectați una dintre următoarele opțiuni:

🏷 Adăugare marcaj — Adăugarea unui marcaj nou.

Salt la adresă Internet — Introducerea unei noi adrese Web.

\overline 🕅 **Ştergere** — Ştergerea unui marcaj.

Pentru a merge la o nouă pagină Web, selectați Opțiuni > Salt la > Pagină Internet nouă. Pentru a expedia și a adăuga marcaje sau pentru a seta un marcaj ca pagină inițială, selectați **Opțiuni** > **Opțiuni** marcaje.

Pentru a edita, muta sau șterge marcaje, selectați Opțiuni > Manager marcaje.

#### **Golirea arhivei**

Informațiile sau serviciile pe care le-ați accesat sunt memorate în memoria de arhivă a aparatului.

Arhiva este o locație de memorie utilizată pentru stocarea temporară a datelor. Dacă ați încercat să accesați sau ați accesat informații confidențiale ce necesită introducerea unor parole, goliți arhiva după fiecare utilizare.

Pentru a goli memoria cache, selectați **Opțiuni > Șterg.** date personale > Arhivă.

#### Întreruperea conexiunii

Pentru a termina conexiunea și a închide browserul, selectați **Opțiuni** > **Ieșire**.

Pentru a șterge informațiile colectate de serverul de rețea despre diverse pagini Web vizitate, selectați **Opțiuni** > **Șterg. date personale** > **Cookies**.

#### Siguranța conexiunii

Dacă în timpul conexiunii se afișează indicatorul de siguranță (), transmisiile de date între aparat și gateway-ul sau serverul de Internet sunt criptate.

## Internet

Pictograma de siguranță nu indică faptul că transmisia de date între poarta de acces și serverul de conținut (locul unde se află stocate datele) este sigură. Asigurarea transmisiei de date între poarta de acces și serverul de conținut este realizată de către furnizorul de servicii.

Certificatele de siguranță pot fi necesare pentru anumite servicii, cum ar fi cele bancare. Dacă identitatea serverului nu este autentică sau nu aveți certificatul de siguranță corect pe aparat, veți primi o notificare. Pentru informații suplimentare, contactați furnizorul Dvs. de servicii.

**Important:** Chiar dacă utilizarea certificatelor reduce considerabil riscurile implicate în conexiunile la distanță și în instalarea aplicațiilor, aceste certificate trebuie utilizate corect pentru a putea beneficia de siguranță mărită. Existența unui certificat nu oferă, în sine, niciun fel de protecție; managerul de certificate trebuie să conțină certificate corecte, autentice sau de încredere, pentru a putea beneficia de siguranță mărită. Certificatele au o perioadă de valabilitate limitată. Dacă este afișat mesajul "Certificat expirat" sau "Certificatul nu este încă valabil", chiar dacă certificatul ar trebui să fie valabil, verificați dacă ora și data sunt corect setate în aparatul Dvs.

Înainte de a modifica orice setări ale certificatului, trebuie să vă asigurați că aveți încredere în proprietarul certificatului respectiv și că certificatul aparține întradevăr proprietarului specificat.

#### Setări Web

Selectați Meniu > Internet și Opțiuni > Setări și una din următoarele opțiuni:

#### Setări generale

**Punct de acces** — Modificați punctul de acces implicit. Este posibil ca unele sau toate punctele de acces să fie presetate pentru aparatul Dvs. de către furnizorul de servicii. Este posibil să nu le puteți modifica, crea, edita sau șterge.

Pagină inițială — Definiți pagina inițială.

**Listă istoric** — Dacă selectați **Activare**, în timp ce navigați, pentru a vizualiza o listă cu paginile vizitate pe parcursul sesiunii curente, selectați **Înapoi**.

Sufix adresă Internet — Introduceți o extensie de pagină de Internet pe care aparatul să o folosească implicit atunci când introduceți o adresă web în câmpul Mergeți la (de exemplu, .com sau .org).

**Avertizări siguranță** — Ascunderea sau afișarea notificărilor de siguranță.

**Script Java/ECMA** — Activarea sau dezactivarea utilizării scripturilor.

**Erori script Java/ECMA** — Selectați dacă doriți să primiți notificări scrise.

**Deschid. în timpul descăr.** — Selectați dacă doriți să puteți deschide un fișier în timp ce acesta este descărcat.

#### Setări pagină

**Încărcare conținut** — Selectați dacă doriți să încărcați imagini sau alte articole în timp ce navigați. Dacă selectați **Numai text**, pentru a încărca mai târziu imagini sau articole în timp ce navigați, selectați **Opțiuni** > **Opțiuni afișaj** > **Încărcare imagini**.

**Codificare implicită** — Dacă caracterele textului nu sunt afișate corect, puteți selecta un alt format de codificare corespunzător limbii paginii curente. **Bloc. ferestre derulante** — Permiteți sau blocați deschiderea automată a ferestrelor pop-up în timpul navigării.

**Reîncărcare automată** — Selectați dacă doriți ca paginile web să fie actualizate automat în timp ce navigați.

**Mărime font** — Definiți dimensiunea fontului utilizat pentru paginile Web.

#### Setări de confidențialitate

Pagini vizitate recent — Activați sau dezactivați colectarea automată a marcajelor. În cazul în care doriți să continuați memorarea adreselor paginilor Web vizitate în dosarul Pagini vizitate recent, dar să ascundeți dosarul din ecranul marcaje, selectați Dosar neafișat.

**Memorare date formular** — Selectați dacă doriți ca datele legate de parolă sau de altă natură introduse sub diferite forme într-o pagină web să fie memorate și utilizate la următoarea accesare a paginii.

**Cookies** — Activa sau dezactivați primirea și expedierea fișierelor cookie.

#### Setări fluxuri Web

**Pct. acc. ptr. actual. auto** — Selectați punctul de acces dorit pentru sesiunea de actualizare. Această opțiune este disponibilă numai când **Actualizări automate** este activată.

**Actualizare în roaming** — Selectați dacă doriți ca preluările web să fie actualizate automat în timpul roamingului.

84

#### Poziționare (GPS)

Puteți să utilizați aplicații, cum ar fi Date GPS pentru a calcula poziția locului în care vă aflați sau pentru a măsura distanțele. Aceste aplicații necesită o conexiune GPS.

#### Despre GPS

Coordonatele din GPS sunt exprimate folosind sistemul internațional de coordonate WGS-84. Disponibilitatea coordonatelor poate varia în funcție de regiune.

Sistemul global de identificare a poziției (GPS) este administrat de guvernul Statelor Unite, care este singurul responsabil cu precizia și întreținerea acestui sistem. Precizia datelor de localizare poate fi afectată de corecțiile efectuate asupra sateliților GPS de către guvernul Statelor Unite și poate fi modificată în conformitate cu politica civilă referitoare la GPS a Departamentului de Stat al Apărării al Statelor Unite și cu Planul Federal de Radionavigație. Precizia poate fi afectată și de o poziție nefavorabilă a sateliților. Disponibilitatea și calitatea semnalelor GPS poate fi afectată de poziția Dvs., de clădiri, obstacole naturale, precum și de condiții meteorologice. Semnalele GPS ar putea să nu fie disponibile în interiorul clădirilor sau în subsol și pot fi afectate de materiale precum betonul sau metalele.

GPS nu trebuie utilizat pentru măsurători precise de amplasamente și nu trebuie să vă bazați niciodată numai pe datele de localizare primite de la un receptor GPS și de la rețelele radio celulare pentru navigare sau poziționare.

Kilometrajul are o precizie limitată și pot apărea erori de rotunjire. Precizia poate fi, de asemenea, afectată de disponibilitatea și calitatea semnalelor GPS. În setările de poziționare pot fi activate sau dezactivate diferite metode de poziționare.

## Sistemul global asistat de identificare a poziției (A-GPS)

Aparatul acceptă funcția A-GPS (sistemul global asistat de identificare a poziției)

A-GPS este un serviciu de rețea.

Assisted GPS (A-GPS) este utilizat pentru a prelua date referitoare la asistență printr-o conexiune pentru transmisii de date sub formă de pachete, care oferă asistență la calcularea coordonatelor locului în care vă aflați când aparatul Dvs. primește semnale de la sateliți.

Când activați funcția A-GPS, aparatul primește prin rețeaua celulară informații utile despre sateliți de la un server de date de asistență. Cu ajutorul datelor asistate, aparatul poate determina mai rapid coordonatele GPS.

Aparatul este preconfigurat pentru a utiliza serviciul Nokia A-GPS în cazul în care nu sunt disponibile setări A-GPS specifice furnizorului. Datele de asistență sunt preluate de la serverul serviciului Nokia A-GPS numai când este necesar.

Aparatul trebuie să aibă definit un punct de acces la Internet pentru a prelua datele de asistență de la serviciul Nokia A-GPS printr-o conexiune de pachete de date. Pentru a defini un punct de acces pentru A-GPS, selectați Meniu > Aplicații > Locație și Poziționare > Server poziționare > Punct de acces. Pentru acest serviciu nu poate fi utilizat un punct de acces LAN fără fir (WLAN). Poate fi utilizat numai un punct de acces la Internet pentru pachete de date. Aparatul solicită punctul de acces la Internet când funcția GPS este utilizată pentru prima dată.

#### Țineți aparatul în poziție corectă

Dacă utilizați un receptor GPS, asigurați-vă că nu-i acoperiți antena cu mâna.

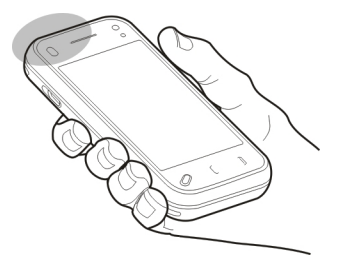

Este posibil ca stabilirea unei conexiuni GPS să dureze câteva secunde sau câteva minute. Stabilirea unei conexiuni GPS în autovehicul poate să dureze mai mult.

Receptorul GPS este alimentat cu energie de la acumulatorul aparatului. Utilizarea unui receptor GPS poate duce la descărcarea mai rapidă a acumulatorului.

#### Indicații pentru crearea unei conexiuni GPS Verificarea stării semnalelor sateliților

Pentru a afla câți sateliți a găsit aparatul și dacă recepționează semnal de la aceștia, selectați Meniu > Aplicații > Locație și Date GPS > Opțiuni > Stare satelit.

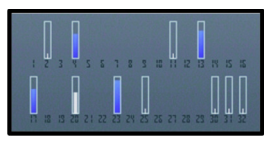

Dacă aparatul Dvs. a identificat sateliți, pentru fiecare satelit va fi afișată o bară pe ecranul cu informații referitoare la satelit. Cu cât bara este mai lungă, cu atât semnalul satelitului este mai puternic. Dacă aparatul Dvs. a recepționat date suficiente de la satelit pentru a calcula coordonatele locului în care vă aflați, culoarea barei se modifică.

Pentru a vizualiza pozițiile sateliților găsiți, selectați Modif. ecr..

Inițial, aparatul Dvs. trebuie să primească semnale de la cel puțin patru sateliți pentru a putea calcula coordonatele locului în care vă aflați. După ce s-a efectuat calculul inițial, este posibil să se poată continua calculul coordonatelor locului în care vă aflați folosind numai trei sateliți. Cu toate acestea, precizia este, în general, mai bună dacă sunt găsiți mai mulți sateliți.

Dacă nu este receptat niciun semnal de la sateliți, încercați următoarele:

- În cazul în care vă aflați într-o încăpere, mergeți afară pentru a recepționa un semnal mai bun.
- Dacă vă aflați afară, mergeți într-un loc mai deschis.
- Aveți grijă ca mâna să nu acopere antena GPS a aparatului.

- Intensitatea semnalului poate fi afectată de condițiile meteorologice nefavorabile.
- Unele autovehicule au ferestre fumurii (atermice), iar acest lucru poate bloca semnalele sateliților.

#### Cereri de poziție

Este posibil ca un serviciu de rețea să solicite coordonatele Dvs. Furnizorii de servicii pot oferi informații despre subiecte locale, cum ar fi condițiile meteo și de trafic, în funcție de locul în care se află aparatul.

Atunci când recepționați o solicitare de poziție, se afișează serviciul care a emis solicitarea. Selectați **Acceptare** pentru a permite expedierea informațiilor de poziție sau **Respingere** pentru a refuza solicitarea.

#### Repere

Selectați Meniu > Aplicații > Locație și Repere.

Cu Repere, puteți memora pe aparat informații privind poziția unor anumite locuri. Puteți sorta locurile memorate după categorii diferite, cum ar fi firme, și puteți adăuga alte informații la acestea, cum ar fi adresele. Puteți utiliza reperele memorate în aplicații compatibile, cum ar fi datele GPS.

Coordonatele GPS sunt exprimate folosind sistemul internațional de coordonate WGS-84.

Selectați Opțiuni și dintre următoarele:

**Reper nou** — Creați un reper nou. Pentru a solicita localizarea poziției Dvs. curente, selectați **Poziție curentă**. Pentru a introduce manual informațiile de poziționare, selectați **Introducere manuală**. **Editare** — Editați sau adăugați informații la un reper memorat (de exemplu, strada unei adrese).

**Adăugare la categorie** — Adăugați un reper la o categorie în Repere. Selectați fiecare categorie la care doriți să adăugați reperul.

**Expediere** — Expediați unul sau mai multe repere la un aparat compatibil. Reperele recepționate prin se memorează în dosarul Căsuță intrare, în Mesaje.

Puteți sorta reperele în categorii presetate sau puteți crea categorii noi. Pentru a edita și a crea noi categorii de repere, deschideți fila categorii și selectați **Opțiuni** > Editare categorii.

#### **Date GPS**

Selectați Meniu > Aplicații > Locație și Date GPS.

Aplicația Date GPS este proiectată pentru a furniza informații de orientare pe traseu către o destinație selectată, informații despre poziția curentă și informații de călătorie, cum ar fi distanța aproximativă până la destinație și durata aproximativă a călătoriei.

Coordonatele din GPS sunt exprimate în sistemul internațional de coordonate WGS-84.

Pentru a utiliza Date GPS, receptorul GPS al aparatului trebuie să primească inițial informații despre poziție de la cel puțin patru sateliți pentru a calcula poziția. După efectuarea calculului inițial, calcularea coordonatelor poziției este posibilă cu trei sateliți. Totuși, în general cu cât se găsesc mai mulți sateliți, cu atât precizia este mai mare.

#### Indicații privind traseul

Selectați Meniu > Aplicații > Locație și Date GPS > Navigație.

Porniți aplicația de indicații privind traseul în aer liber. Dacă acestea sunt pornite în interiorul unei clădiri, este posibil ca receptorul GPS să nu primească informațiile necesare de la sateliți.

Indicațiile privind traseul sunt concepute pentru a arăta traseul cel mai drept și distanța cea mai scurtă până la destinație, măsurate în linie dreaptă. Obstacolele de pe traseu, cum ar fi clădiri sau obstacole naturale sunt ignorate. Diferențele de altitudine nu sunt luate în considerare atunci când se calculează distanța. Indicațiile privind traseul sunt active numai atunci când vă deplasați.

Pentru a seta destinația călătoriei Dvs., selectați **Opțiuni > Setare destinație** și un reper ca destinație, sau introduceți coordonatele de latitudine și longitudine aferente.

Pentru a șterge destinația setată pentru călătoria Dvs., selectați **Oprire navigare**.

#### Preluarea informațiilor privind poziția

Selectați Meniu > Aplicații > Locație și Date GPS > Poziție.

În ecranul poziție, puteți vizualiza coordonatele locului în care vă aflați. Se afișează estimarea preciziei coordonatelor.

Pentru a memora locul în care vă aflați ca reper, selectați **Opțiuni > Memorare poziție**. Reperele sunt locuri memorate cu mai multe informații și pot fi utilizate în alte aplicații compatibile și transferate între aparate compatibile.

#### Kilometraj

Selectați Meniu > Aplicații > Locație și Date GPS > Distanță efectivă.

Kilometrajul are o precizie limitată și pot apărea erori de rotunjire. Precizia poate fi, de asemenea, afectată de disponibilitatea și calitatea semnalelor GPS.

Pentru a activa sau a dezactiva calcularea distanței deplasării, selectați **Opțiuni > Start** sau **Stop**. Valorile calculate rămân pe ecran. Utilizați această funcție în exterior pentru a recepționa semnal GPS mai bun.

Pentru a seta distanța călătoriei și vitezele medie și maximă la zero și pentru a începe un nou calcul, selectați **Opțiuni > Readucere la zero**. Pentru a seta contorul de parcurs și durata totală la zero, selectați **Repornire**.

#### Setări poziționare

Selectați Meniu > Aplicații > Locație și Poziționare.

#### Metode de poziționare

Selectați una din următoarele opțiuni:

**GPS integrat** — Se utilizează receptorului GPS intern al aparatului.

**GPS asistat** — Utilizați GPS Asistat (A-GPS) pentru a primi date de asistență de la un server de date de asistență.

**Bluetooth GPS** — Se utilizează un receptor GPS extern cu conexiune Bluetooth.

**Din rețea** — Utilizați informațiile de la rețeaua celulară (serviciu de rețea).

#### Server poziționare

Pentru a accesa un punct de acces și un server de poziționare pentru metodele de poziționare asistate de rețea, cum ar fi metoda de poziționare în funcție de rețea, selectați **Server poziționare**.

Serverul de poziționare poate fi prestabilit pe aparatul Dvs. de către furnizorul de servicii și este posibil să nu puteți edita setările.

#### Setări de notare

Pentru a selecta sistemul unități de măsură pe care doriți să-l utilizați pentru viteze și distanțe, selectați Sistem de măsură > Metric sau Britanic.

Pentru a defini formatul în care se afișează informațiile despre coordonate pe aparat, selectați Format coordonate și formatul dorit.

#### Prezentare pagină a serviciului Hărți

Selectați Meniu > Hărți.

Bun venit la Hărți.

Serviciul Hărți vă arată locurile din apropiere, vă ajută să planificați un traseu și vă îndrumă către destinație.

- Găsiți orașe, străzi și servicii.
- Găsiți direcția bună cu ajutorul îndrumărilor la fiecare schimbare de direcție.
- Sincronizați locurile și traseele preferate între aparatul mobil și serviciul Internet Hărți Ovi.
- Verificați informațiile meteo sau alte informații locale, dacă sunt disponibile.

**Observație:** Descărcarea de conținuturi precum hărți, imagini de satelit, fișiere vocale, ghiduri sau informații de trafic, poate implica transmiterea unei mari cantități de date (serviciu de rețea).

Este posibil ca unele servicii să nu fie disponibile în toate țările și este posibil să fie disponibile numai în limbile selectate. Este posibil ca aceste servicii să depindă de rețea. Pentru informații suplimentare, luați legătura cu furnizorul de servicii de rețea.

Aproape toate operațiile de cartografie digitală au un anumit grad de imprecizie și de lipsuri. Nu vă bazați niciodată numai pe cartografia pe care o descărcați pentru utilizare în acest aparat. Conținuturi precum imagini de satelit, ghiduri, informații meteo și de trafic și servicii conexe sunt generate de terțe părți, independente de Nokia. Conținuturile pot fi eronate și incomplete într-o anumită măsură și sunt supuse disponibilității. Nu vă bazați niciodată doar pe conținuturile menționate mai sus și pe serviciile conexe.

#### Despre metodele de poziționare

Hărți afișează poziția pe hartă cu ajutorul metodelor de poziționare GPS, A-GPS și a identității celulei.

Global Positioning System (GPS) este un sistem de navigare care se utilizează pentru a vă calcula poziția. Assisted GPS (A-GPS, GPS asistat) este un serviciu de rețea care vă trimite data GPS, îmbunătățind viteza și precizia determinării poziției.

Când utilizați Hărți pentru prima dată, vi se solicită să definiți un punct de acces la Internet pentru a prelua informații cartografice sau pentru a utiliza A-GPS.

indică disponibilitatea semnalului de la satelit. O bară reprezintă un satelit. Când aparatul caută semnale de satelit, bara are culoarea galbenă. Când există date suficiente pentru a calcula coordonatele locului în care vă aflați, bara devine verde. Cu cât se afișează mai multe bare verzi, cu atât este mai precis calculul de coordonate.

Sistemul global de identificare a poziției (GPS) este administrat de guvernul Statelor Unite, care este singurul responsabil cu precizia și întreținerea acestui sistem. Precizia datelor de localizare poate fi afectată de corecțiile efectuate asupra sateliților GPS de către guvernul Statelor Unite și poate fi modificată în conformitate cu politica civilă referitoare la GPS a Departamentului de Stat al Apărării al Statelor Unite și cu Planul Federal de Radionavigație. Precizia poate fi afectată și de o poziție nefavorabilă a sateliților. Disponibilitatea și calitatea semnalelor GPS poate fi afectată de poziția Dvs., de clădiri, obstacole naturale, precum și de condiții meteorologice. Semnalele GPS ar putea să nu fie disponibile în interiorul clădirilor sau în subsol și pot fi afectate de materiale precum betonul sau metalele.

GPS nu trebuie utilizat pentru măsurători precise de amplasamente și nu trebuie să vă bazați niciodată numai pe datele de localizare primite de la un receptor GPS și de la rețelele radio celulare pentru navigare sau poziționare.

Kilometrajul are o precizie limitată și pot apărea erori de rotunjire. Precizia poate fi, de asemenea, afectată de disponibilitatea și calitatea semnalelor GPS.

Cu ajutorul metodei de poziționare care se bazează pe identitatea celulei, poziția se determină prin intermediul antenei la care este conectat aparatul mobil.

În funcție de metode de poziționare disponibilă, precizia calculului poziției poate varia de la câțiva metri la mai mulți kilometri.

#### Utilizarea busolei

Dacă aparatul are busolă, când aceasta este activată, atât busola, cât și harta se rotesc automat în direcția indicată de partea superioară a aparatului.

Selectați Meniu > Hărți și Poziția mea.

#### Activarea busolei Selectați 🚳.

#### Dezactivarea busolei

Selectați din nou 🎱. Harta este orientată spre nord.

Busola este activă când apare un contur de culoare verde. Dacă busola necesită calibrare, conturul are culoarea roșie sau galbenă. Pentru a calibra busola, rotiți aparatul în jurul tuturor axelor într-o mișcare continuă.

Precizia busolei este limitată. Câmpurile electromagnetice, obiectele din metal, precum și alți factori externi pot afecta precizia busolei. Busola trebuie să fie în permanență corect calibrată.

#### Vizualizarea propriei locații pe hartă

Vizualizați locația curentă pe hartă și răsfoiți hărți ale diferitelor orașe și țări.

Selectați Meniu > Hărți și Poziția mea.

Când conexiunea GPS este activă, • marchează pe hartă poziția curentă sau ultima poziție cunoscută. În cazul în care culoarea pictogramei este estompată, semnalul GPS nu este disponibil.

Dacă este disponibilă doar metode de poziționare prin identitatea celulei, cercul de culoare roșie din jurul pictogramei de poziționare indică zona în care v-ați putea afla. Precizia estimării crește în zonele dens populate.

#### Deplasarea pe hartă

Glisați harta cu ajutorul degetului. În mod implicit, harta este orientată spre nord.

## Vizualizarea locației curente sau a ultimei locații cunoscute

Selectați 💁

#### Mărirea sau micșorarea

Selectați + sau -.

Dacă navigați la o zonă care nu este acoperită de hărțile memorate pe aparat și dacă aveți o conexiune de date activă, hărțile noi se preiau automat.

Acoperirea hărții variază în funcție de țară și regiune.

#### Ecranul hartă

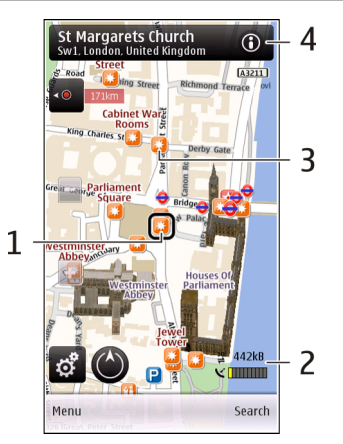

- 1 Locația selectată
- 2 Zona de indicatoare
- **3** Puncte de interes (de exemplu, o stație de cale ferată sau un muzeu)
- 4 Zona de informații

#### Schimbarea aspectului hărții

Vizualizați harta în diferite moduri pentru a identifica ușor locul în care vă aflați.

Selectați Meniu > Hărți și Poziția mea.

Selectați 🛃 și una dintre următoarele opțiuni:

**Vizualizare hartă** — În ecranul hartă standard, detalii precum denumirea locurilor și numerele autostrăzilor sunt ușor de citit.

**Vizualizare satelit** — Pentru vizualizare detaliată, utilizați imaginile de satelit.

Vizualizare teren — Vizualizați dintr-o privire tipul terenului și altitudinea, de exemplu, atunci când călătoriți off-road.

**3D** — Pentru a vizualizare mai reală, schimbați perspectiva hărții.

**Repere** — Afişați clădirile înalte și atracțiile pe hartă.

**Mod noct.** — Estompați culorile hărții. În acest mod, harta este mai ușor de citit când călătoriți noaptea.

#### Găsirea unei locații

Serviciul Hărți vă ajută să găsiți anumite locații și tipuri de firme pe care le căutați.

Selectați Meniu > Hărți și Găsire locuri.

- Introduceți termenii de căutat, cum ar fi strada sau codul poștal. Pentru a goli câmpul de căutare, selectați
  .
- 2 Selectați 🔍.
- 3 Selectați un articol din lista de potriviri sugerate. Locația se afișează pe hartă. Pentru a vizualiza celelalte locații ale listei cu rezultatele căutării pe hartă, selectați una dintre săgețile de lângă zona de informații (6).

#### Revenirea la lista de potriviri sugerate

92 Selectați Listă.

#### Căutarea diferitelor tipuri de locuri în apropiere

Selectați **Răsfoire categorii** și o categorie, cum ar fi cumpărături, cazare sau transport.

Dacă nu este găsit niciun rezultat, verificați dacă ortografia termenilor căutați este corectă. Problemele cu conexiunea Internet pot, de asemenea, afecta rezultatele căutării online.

Pentru a evita costurile legate de transferurile de date, puteți să obține rezultate ale căutării fără conexiune Internet, dacă aveți hărțile zonei în care căutați memorate pe aparat. Pentru a vă asigura că aparatul nu folosește conexiunea Internet, în meniul principal, selectați **s** > **Internet > Conexiune > Neconectat.** 

#### Vizualizarea detaliilor locației

Vizualizați mai multe informații despre o anumită locație sau despre un anumit loc, cum ar fi un hotel sau un restaurant, dacă sunt disponibile.

Selectați Meniu > Hărți și Poziția mea.

#### Vizualizarea detaliilor unui loc

Selectați un loc, zona de informații a acestuia (🕥 și Afișare detalii.

#### Evaluarea unui loc

Selectați un loc, zona de informații a acestuia (), Afișare detalii și evaluarea cu ajutorul steluțelor. De exemplu, dacă doriți să evaluați un loc cu 3 stele din 5, selectați a treia stea. Pentru a evalua un loc, aveți nevoie de o conexiune Internet activă. Când găsiți un loc care nu există sau care conține informații necorespunzătoare sau detalii incorecte, cum ar fi informații de contact sau locație incorecte, vă recomandăm să raportați aceste informații la Nokia.

#### Raportarea informațiilor incorecte

Selectați un loc și zona de informații a acestuia () și selectați Afișare detalii > Raportare loc și opțiunea corespunzătoare. Pentru a raporta un loc, aveți nevoie de o conexiune Internet activă.

Opțiunile disponibile pot să varieze.

#### Planificarea unui traseu

Planificați-vă călătoria și creați și vizualizați traseul pe hartă înainte de a pleca.

Selectați Meniu > Hărți.

#### Crearea unui traseu

- 1 În ecranul hartă, atingeți o locație. Pentru a căuta o adresă sau un loc, selectați Căutare.
- 2 Atingeți zona de informații despre locație ().
- 3 Selectați Adăugare la traseu.
- 4 Pentru a adăuga un alt punct pe traseu, selectați Adăug. pct. traseu nou și opțiunea corespunzătoare.

#### Schimbarea ordinii punctelor pe traseu

- 1 Selectați un punct de pe traseu.
- 2 Selectați Mutare.
- Atingeți locul în care doriți să mutați punctul de pe traseu.

#### Editarea locației unui punct de pe traseu

Atingeți punctul de pe traseu și selectați **Editare** și opțiunea corespunzătoare.

#### Vizualizarea traseului pe hartă

Selectați Afișare traseu.

#### Navigarea către destinație

Selectați Afișare traseu > Opțiuni > Pornire sau Pornire pe jos.

#### Modificarea setărilor pentru traseu

Setările pentru traseu afectează îndrumările de navigare și felul în care traseul este afișat pe hartă.

- 1 În ecranul de planificare a traseului, deschideți fila Setări. Pentru a accesa ecranul de planificare a traseului din ecranul de navigare, selectați **Opțiuni** > **Pcte. traseu** sau **Listă puncte pe traseu**.
- 2 Setați mijlocul de transport: Cu mașina sau Pe jos. Dacă selectați Pe jos, străzile cu sens unic sunt tratate ca străzi normale și se pot folosi trotuarele și traseele care intersectează parcuri sau centre comerciale, de exemplu.
- 3 Selectați opțiunea dorită.

#### Selectarea modului Pe jos

Deschideți fila Setări și selectați **Pe jos > Traseu preferat > Străzi** sau **Linie dreaptă**. Opțiunea **Linie dreaptă** este utilă pe terenuri accidentate, deoarece indica direcția de mers.

## Utilizarea traseului celui mai rapid sau a celui mai scurt (cu mașina)

Deschideți fila Setări și selectați Cu mașina > Selectarea traseului > Traseu mai rapid sau Cel mai scurt traseu.

#### Utilizarea traseului optimizat (cu mașina)

Deschideți fila Setări și selectați **Cu mașina > Selectarea traseului > Optimizat**. Traseul optimizat combină avantajele traseului celui mai scurt cu cele ale traseului celui mai rapid.

De asemenea, aveți posibilitatea să utilizați sau să evitați autostrăzile, tunelurile, drumurile cu plată sau feriboturile, de exemplu.

#### Memorarea locurilor și traseelor

Memorați adrese, locuri de interes și trasee pentru a le folosi mai repede ulterior.

Selectați Meniu > Hărți.

#### Memorarea unui loc

- 1 În ecranul hartă, atingeți locația. Pentru a căuta o adresă sau un loc, selectați **Căutare**.
- 2 Atingeți zona de informații despre locație ().
- 3 Selectați Mem. loc.

#### Memorarea unui traseu

- 1 În ecranul hartă, atingeți locația. Pentru a căuta o adresă sau un loc, selectați **Căutare**.
- 2 Atingeți zona de informații despre locație ().
- 94 3 Pentru a adăuga un nou punct pe traseu, selectați Adăugare la traseu.

- 4 Selectați Adăug. pct. traseu nou și opțiunea corespunzătoare.
- 5 Selectați Afișare traseu > Opțiuni > Memorare traseu.

#### Vizualizarea locurilor și traseelor memorate

Selectați Preferințe > Locuri sau Trasee.

#### Vizualizarea și organizarea locurilor și traseelor

Utilizați preferințele pentru a accesa rapid locurile și traseele pe care le-ați memorat.

Grupați locurile și traseele într-o colecție, de exemplu, atunci când planificați o excursie.

Selectați Meniu > Hărți și Preferințe.

#### Vizualizarea unui loc memorat pe hartă

- 1 Selectați Locuri.
- 2 Accesați locul.
- 3 Selectați Hartă.

Pentru a reveni la lista locurilor memorate, selectați Listă.

#### Crearea unei conexiuni

Selectați Creare colecție nouă și introduceți un nume pentru colecție.

#### Adăugarea unui loc memorat la o colecție

- 1 Selectați Locuri și locul.
- 2 Selectați Organizare colecții.

3 Selectați Colecție nouă sau o colecție existentă.

Dacă trebuie să ștergeți locuri sau trasee sau să adăugați un traseu la o colecție, accesați serviciul Internet Hărți Ovi la adresa www.ovi.com.

#### Expedierea locurilor către prieteni

Când doriți să partajați informații despre locuri cu prietenii, expediați-le direct pe aparatul acestora.

## Expedierea informațiilor despre un loc direct pe aparatul compatibil al unui prieten

Selectați o locație de pe hartă, atingeți zona cu informații despre locație 🔞 și selectați Trimitere.

#### Sincronizarea cu preferințele

Planificați o călătorie cu ajutorul calculatorului pe site-ul Web Hărți Ovi, sincronizați locurile memorate, traseele și colecțiile cu aparatul mobil și accesați planul de pe drum.

Pentru a sincroniza locurile și traseele sau colecțiile între aparatul mobil și serviciul Internet Hărți Ovi, aveți nevoie de un cont Nokia. Dacă nu aveți un asemenea cont, în ecranul principal, selectați Conturi > Cont Nokia > Creare cont nou.

## Sincronizarea locurilor, traseelor și colecțiilor memorate

Selectați **Preferințe** > **Sincronizare cu Ovi**. Dacă nu aveți un cont Nokia, vi se solicită să creați unul.

## Setarea aparatului să efectueze automat sincronizarea cu Preferințele

Selectați Si Sincronizare > Sincronizare > La pornire și la oprire. Aparatul începe sincronizarea atunci când deschideți sau când închideți aplicația Hărți.

Sincronizarea necesită o conexiune Internet activă și poate să implice transferul unui volum mare de date prin rețeaua furnizorului de servicii. Contactați furnizorul de servicii pentru informații referitoare la tarifele aferente transmisiei de date.

Pentru a utiliza serviciul Internet Hărți Ovi, accesați www.ovi.com.

#### Partajarea locației

Publicați locația curentă pe Facebook, împreună cu text și fotografie. Prietenii de pe Facebook vă pot vedea locația pe o hartă.

Selectați Meniu > Hărți și Partajare poziție.

Pentru a partaja locația, trebuie să aveți cont Nokia și cont Facebook.

- 1 Selectați Partajare poziție.
- 2 Conectați-vă la contul Nokia sau, dacă nu aveți un asemenea cont, selectați **Creare cont nou**.
- 3 Conectați-vă la contul Facebook.
- 4 Selectați locația curentă.
- 5 Introduceți actualizarea stării.
- 6 Pentru a atașa o fotografie la mesaj, selectați Add a photo.

7 Selectați Partajare poziție.

#### Gestionarea contului Facebook

În ecranul principal, selectați Conturi > Setări partajare poziție > Facebook.

Partajarea locației și vizualizarea locației altor persoane necesită conexiune la Internet. Acest lucru poate implica transmiterea unor cantități mari de date și costuri legate de traficul de date.

Termenii de utilizare Facebook sunt valabili pentru partajarea locației prin Facebook. Familiarizați-vă cu termenii de utilizare și cu practicile de confidențialitate Facebook și aveți grijă înainte de a face publică locația Dvs. altor persoane sau de a vizualiza locația altor persoane.

Înainte de a partaja locația, verificați cu atenție cu cine o partajați. Verificați setările de confidențialitate ale rețelei sociale pe care o utilizați, deoarece este posibil să vă partajați locația cu un grup mare de persoane.

#### Obținerea îndrumării vocale

Îndrumarea vocală, dacă este disponibilă în limba Dvs., vă ajută să găsiți destinația, dându-vă astfel posibilitatea să vă bucurați de călătorie.

Selectați Meniu > Hărți și Cu mașina sau Mers.

Când utilizați navigarea cu mașina sau pe jos pentru prima dată, vi se solicită să selectați limba pentru îndrumarea vocală și să preluați fișierele corespunzătoare. Dacă selectați o limbă care conține nume de străzi, aceste nume vor fi pronunțate clar. Este posibil ca îndrumarea vocală să nu fie disponibilă pentru limba Dvs.

#### Schimbarea limbii pentru îndrumarea vocală

În ecranul principal, selectați 🔌 și Navigare > Îndrumări pentru mersul cu mașina sau Îndrum. mers pe jos și opțiunea corespunzătoare.

Când vă deplasați pe jos, în afară de îndrumarea vocală, aparatul vă poate ghida cu ajutorul bipurilor și al vibrațiilor.

#### Utilizarea bipurilor și a vibrațiilor

În ecranul principal, selectați 📉 și Navigare > Îndrum. mers pe jos > Bipuri și vibrații.

## Repetarea îndrumării vocale pentru navigarea cu mașina

În ecranul de navigare, selectați **Opțiuni > Repetare**.

## Reglarea volumului îndrumării vocale pentru navigarea cu mașina

În ecranul de navigare, selectați **Opțiuni > Volum**.

#### Deplasarea pe jos către destinație

Când aveți nevoie de îndrumări pentru a urma un traseu pe jos, aplicația Hărți vă îndrumă prin piețe, parcuri, zone pietonale și chiar și prin centre comerciale.

Selectați Meniu > Hărți.

#### Deplasarea pe jos către o destinație

Selectați Stabilire destinație și opțiunea corespunzătoare.

#### Deplasarea pe jos către casă

Selectați Spre casă, pe jos.

Când selectați **Spre casă, cu mașina** sau **Spre casă, pe jos** pentru prima dată, vi se cere să definiți locația de domiciliu. Pentru a o schimba ulterior, efectuați următoarele:

- 1 👖 în ecranul principal, selectați 🔧.
- 2 Selectați Navigare > Locație domiciliu > Redefinire.
- 3 Selectați opțiunea corespunzătoare.

Indicație: Pentru a vă deplasa pe jos fără nicio destinație stabilită, selectați Hartă. Poziția Dvs. este afișată în centrul hărții pe măsură ce vă deplasați.

#### Deplasarea către destinație

Când aveți nevoie de îndrumări la fiecare schimbare de direcție, aplicația Hărți vă ajută să ajungeți la destinație.

Selectați Meniu > Hărți și Cu mașina.

#### Deplasarea către o destinație

Selectați **Stabilire destinație** și opțiunea corespunzătoare.

#### Deplasarea către casă

Selectați Spre casă, cu mașina.

Când selectați **Spre casă, cu mașina** sau **Spre casă, pe jos** pentru prima dată, vi se cere să definiți locația de domiciliu. Pentru a o schimba ulterior, efectuați următoarele:

- 1 În ecranul principal, selectați 🔧.
- 2 Selectați Navigare > Locație domiciliu > Redefinire.
- 3 Selectați opțiunea corespunzătoare.

Indicație: Pentru deplasare fără o destinație stabilită, selectați Hartă. Poziția Dvs. este afișată în centrul hărții pe măsură ce vă deplasați.

#### Schimbarea ecranelor în timpul navigării

Glisați pe ecran și selectați Vizualizare 2D, Vizualizare 3D, Perspectivă săgeată sau Prezentare traseu.

Respectați toate legile locale. Păstrați-vă întotdeauna mâinile libere în timp ce conduceți un autovehicul. Prima grijă a Dvs. în timp ce conduceți un autovehicul trebuie să fie siguranța circulației.

## Obținerea informațiilor din trafic și a celor privind siguranța

Îmbunătățiți experiența de deplasare cu informații în timp real despre evenimentele din trafic, asistență pentru bandă și avertismente legate de limitele de viteză, dacă sunt disponibile pentru țara sau regiunea Dvs.

Selectați Meniu > Hărți și Cu mașina.

#### Vizualizarea evenimentelor din trafic pe hartă

În timpul navigării cu mașina, selectați **Opțiuni** > **Info trafic**. Evenimentele sunt afișate pe hartă ca triunghiuri și linii.

#### Actualizarea informațiilor din trafic

Selectați Opțiuni > Info trafic > Actualizare info trafic.

Când planificați un traseu, puteți să setați ca aparatul să evite evenimentele din trafic, cum ar fi ambuteiajele sau lucrările rutiere.

#### Evitarea evenimentelor din trafic

În ecranul principal, selectați 📉 și Navigație > Mod. tr. din cauza traf..

Locația radarelor poate fi indicată pe traseu în timpul navigării, dacă această funcție este activată. Unele jurisdicții interzic sau reglementează utilizarea datelor de localizare a radarelor. Nokia nu este responsabilă pentru exactitatea sau pentru consecințele utilizării datelor de localizare a radarelor.

#### Preluarea și actualizarea hărților

Pentru a evita costurile legate de transferurile de date cu mobilul, preluați pe calculator cele mai recente fișiere de hărți și de îndrumări vocale utilizând aplicația Nokia Map Loader, apoi transferați-le și memorați-le pe aparat.

Pentru a prelua și instala aplicația Nokia Map Loader pe un calculator compatibil, accesați www.nokia.com/maps și urmați instrucțiunile.

**Indicație:** Memorați noile hărți pe aparat înainte de călătorie pentru a putea naviga pe hărți fără conexiune internet când sunteți în străinătate.

Trebuie să răsfoiți hărți cu ajutorul aplicației Hărți pe aparat cel puțin odată înainte de a utiliza aplicația Nokia Map Loader.

#### Preluarea hărților cu ajutorul aplicației Nokia Map Loader

- 1 Conectați aparatul la un calculator compatibil printrun cablu de date USB compatibil sau prin conexiune Bluetooth. În cazul în care utilizați un cablu de date USB, selectați PC Suite drept metodă de conectare USB.
- 2 Deschideți aplicația Nokia Map Loader pe calculator.
- 3 Dacă pentru aparatul Dvs. este disponibilă o nouă versiune a hărții sau noi fișiere de îndrumare, vi se solicită să actualizați datele.
- 4 Selectați un continent și o țară. Este posibil ca țările mari să aibă mai multe hărți secundare, astfel încât puteți să preluați harta care vă interesează.
- 5 Selectați hărțile și preluați-le și instalați-le pe aparat.

#### **Aparatul foto-video**

Aparatul Dvs. acceptă o rezoluție a imaginii de 2592x1944 pixeli (5 megapixeli) . Rezoluția imaginilor prezentate în acest ghid poate apărea în mod diferit.

Pentru a asigura înregistrarea unor fotografii de bună calitate, ștergeți obiectivul aparatului foto-video cu o cârpă de curățare.

#### Înregistrarea imaginilor Setări de captare și înregistrare

Pentru a deschide ecranul Setări de captare și înregistrare înainte de fotografiere sau de înregistrarea unui videoclip, selectați Meniu > Aplicații > Foto-video și .

Ecranul de setări de captare și înregistrare oferă comenzi rapide către diferite articole și setări înainte și după fotografiere sau înregistrarea unui videoclip.

Setările de captare și înregistrare revin la valorile implicite după ce închideți aparatul foto-video.

Selectați din următoarele opțiuni:

A Selectați scena.

🔁 sau 💽 Comutați între modul video și modul imagine.

🗱 sau 💥 Afişaţi sau ascundeţi grila vizorului (numai pentru fotografii).

🛱 Activați autodeclanșatorul (numai pentru fotografii).

🖳 Activați modul secvențial (numai pentru fotografii)

#### 🛱 Deschideți Fotografii

Setări de imagine:

🐣 Selectați un efect de culoare.

Ajustați balansul de alb. Selectați condițiile de luminozitate curente. Această opțiune permite aparatului foto-video să reproducă mai fidel culorile.

Reglați compensarea de expunere (numai pentru fotografii). În cazul în care fotografiați un subiect întunecat pe un fundal foarte deschis, cum ar fi zăpada, reglați timpul de expunere la +1 sau chiar +2 pentru a compensa luminozitatea fundalului. Pentru subiecte deschise pe un fundal întunecat, utilizați -1 sau -2.

<sup>150</sup> Reglați sensibilitatea (numai pentru imagini). Pentru a mări sensibilitatea în condiții de lumină slabă pentru a evita înregistrarea unor imagini prea întunecate sau neclare. Creșterea sensibilității poate duce la creștea zgomotului imaginii.

Reglați contrastul (numai pentru fotografii). Pentru a regla diferența dintre părțile cele mai luminoase și cele mai întunecate ale imaginii.

🗾 Reglați claritatea (numai pentru fotografii).

Afișajul ecranului se modifică pentru a corespunde setărilor pe care le definiți.

Setările de captare sunt specifice modului de fotografiere. Comutarea între moduri nu resetează setările stabilite. Dacă selectați o scenă nouă, setările de captare vor fi înlocuite cu scena selectată. Dacă este necesar, puteți schimba setările de captare după ce selectați o scenă.

Memorarea imaginii fotografiate poate dura mai mult dacă ați schimbat factorul de apropiere/depărtare, luminozitatea sau culorile.

#### **Captarea imaginilor**

La captarea unei imagini, rețineți următoarele:

- Folosiți-vă ambele mâini pentru a ține aparatul nemișcat.
- Calitatea unei fotografii făcute cu zoom digital este mai slabă decât cea a unei imagini făcute fără acesta.
- Aparatul foto-video trece în modul economie de acumulator dacă nu există nicio acțiune timp de un minut. Pentru a continua înregistrarea imaginilor, selectați Continuare.
- Păstrați o distanță de siguranță atunci când utilizați bliţul. Nu utilizați bliţul îndreptat asupra unor persoane sau animale aflate aproape de aparat. Nu acoperiți bliţul când faceți o fotografie.

Pentru face o fotografie cu aparatul foto-video principal, efectuați următoarele:

- 2 Pentru a face o fotografie, apăsați tasta de captare. Nu mişcați aparatul până la memorarea imaginii şi afişarea imaginii finale pe ecran.

#### Fotografierea cu aparatul foto-video secundar

Pentru a fotografia, selectați O. Nu mișcați aparatul până la memorarea imaginii și afișarea imaginii finale pe ecran.

Pentru apropiere sau depărtare în timpul fotografierii, utilizați glisorul de zoom.

Pentru a lăsa aparatul foto-video deschis în fundal și a utiliza alte aplicații, apăsați tasta meniu. Pentru a reveni la aparatul foto-video, apăsați și mențineți apăsată tasta de captare.

#### Controale și indicatori pentru fotografiere

În vizorul aparatului de fotografiat se afișează următoarele:

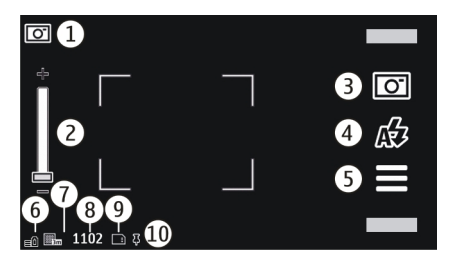

- 1 Indicatorul modului de captare
- 2 Glisor zoom. Atingeți ecranul pentru a activa sau a dezactiva glisorul de zoom.

- 3 Pictograma de captare. Atingeti pentru a face o fotografie.
- Mod blit. Atingeti pentru a modifica setările. 4
- Setări de captare. Atingeti pentru a modifica setările. 5
- Indicatorul pentru nivelul de încărcare a 6 acumulatorului
- Indicatorul de rezolutie a imaginii 7
- 8 Contor de imagini (numărul estimat al imaginilor pe care le puteti înregistra utilizând setarea de calitate a imaginii și memoria disponibilă curente)
- Memorie în uz. În functie de configurarea aparatului, g aveti la dispozitie următoarele optiuni: memoria aparatului (🗋).
- **10** Indicatorul de semnal GPS

#### Informatii pozitie

Aveti posibilitatea să adăugati automat informatii despre locatie la detaliile fisierului cu materialul înregistrat. De exemplu, în aplicația Fotografii puteți vizualiza locația în care a fost realizată imaginea.

Selectati Meniu > Aplicatii > Foto-video.

#### Adăugarea informațiilor despre locație la materialul înregistrat

Selectati Optiuni > Setări > Afisare informatii GPS > Activare. Informatiile despre locatie sunt disponibile numai pentru imaginile captate cu aparatul foto-video principal.

Este posibil ca obtinerea coordonatelor locatiei să dureze câteva minute. Disponibilitatea și calitatea semnalelor GPS poate fi afectată de poziția Dvs., de clădiri, obstacole

naturale, precum si de conditii meteorologice. Dacă partaiati un fisier care contine informatii despre locatie. acestea vor fi, de asemenea, partajate, jar locatia Dys. poate fi vizibilă unor terte părti care vizualizează fisierul. Aparatul necesită servicii de retea pentru a obtine informatii despre locatie.

Indicatoare de informatii despre locatie:

🕻 — Informațiile despre locație nu sunt disponibile. GPS rămâne activ în fundal timp de câteva minute. În cazul în care se stabileste o conexiune cu satelitii si indicatorul se schimbă în **J** în perioada respectivă, toate imaginile și videoclipurile înregistrate în acest timp sunt etichetate cu informatiile despre locatie primite de la GPS.

Informațiile despre locație sunt disponibile. Informatiile despre locatie se adaugă la detaliile fisierului.

Fisierele cu informatii despre locatie sunt indicate prin **I** în aplicatia Fotografii.

#### După fotografiere

După ce faceti o fotografie, selectati dintre următoarele optiuni (disponibile numai dacă ati selectat Optiuni > Setări > Afis. imagine fotografiată > Da):

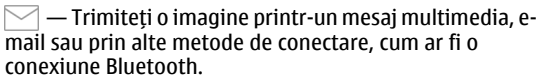

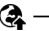

😪 — Încărcați imaginea într-un album online compatibil.

🕅 Stergere — Stergeti imaginea.

Pentru a utiliza imaginea ca fundal în ecranul de start, selectați **Opțiuni > Utilizare imagine > Set. ca imag.** fundal.

Pentru a seta imaginea ca imagine de apel implicită ce se va utiliza în orice apel, selectați **Opțiuni > Utilizare imagine > Setare ca imagine apel**.

Pentru a atribui imaginea unui contact, selectați Opțiuni > Utilizare imagine > Alocare la contact.

Pentru a reveni la vizor în vederea înregistrării unei noi imagini, apăsați tasta de captare.

#### Bliț și reflector video

Păstrați o distanță de siguranță atunci când utilizați blițul. Nu utilizați blițul îndreptat asupra unor persoane sau animale aflate aproape de aparat. Nu acoperiți blițul când faceți o fotografie.

Aparatul foto-video are un bliț cu două LED-uri pentru condiții de iluminare slabă.

Pentru a selecta modul bliţ dorit, atingeţi indicatorul de bliţ curent, care este unul dintre următoarele: Automat, & Red. ochi roșii, & Activare și Dezactivare.

Evitați să atingeți LED-urile blițului după ce ați scos capacul din spate. Este posibil ca LED-urile să fie fierbinți după utilizare prelungită.

#### **Reflectorul video**

Pentru a crește luminozitatea la filmarea în condiții de lumină slabă, selectați  $\Omega$ .

#### Scene

O scenă vă permite să găsiți setările de culoare și luminozitate potrivite pentru mediul ambiant curent. Setările fiecărei scene au fost configurate în funcție de un anumit stil sau mediu ambiant.

Scena implicită în modurile imagine și video este **A** (marcată cu **Automat**).

Pentru a schimba scena, selectați 🔤 > **Mod scenă** și o scenă.

Pentru a crea propria scenă potrivită pentru un anumit mediu ambiant, selectați **Definită de utilizatorEditare**. În scena definită de utilizator puteți regla diferite setări de luminozitate și culoare.

Pentru a copia setările unei alte scene, selectați **Pe baza modului scenă** și scena dorită. Pentru a memora modificările și a reveni la lista de scene, selectați **Înapoi**.

Pentru a activa propria scenă, selectați Definită de utilizator > Selectare

#### Realizarea fotografiilor în secvență

Selectați Meniu > Aplicații > Foto-video.

Modul secvențial poate fi utilizat numai cu aparatul fotovideo principal.

Pentru a începe să fotografiați în secvență rapidă, selectați > Secvență. Pentru a închide fereastra de setări, selectați , Apăsați și mențineți apăsată tasta de captare. Aparatul înregistrează imagini până când selectați Stop sau până la umplerea memoriei.

Fotografiile realizate se afișează într-o grilă. Pentru a vizualiza o imagine, selectați-o. Pentru a reveni la vizorul modului secvențial, apăsați tasta de captare.

Modul secvențial se poate utiliza cu și cu autodeclanșatorul.

Pentru a dezactiva modul secvențial, selectați 🔤 > Cadru unic.

#### Dvs. în imagine - autodeclanșator

Utilizați autodeclanșatorul pentru a întârzia fotografierea astfel încât să puteți apărea și Dvs. în imagine.

Pentru a seta intervalul de întârziere a autodeclanșatorului, selectați a **> C**și intervalul de întârziere necesar înainte de fotografiere.

Pentru a activa autodeclanșatorul, selectați **Activare**. Pictograma cronometru de pe ecran este afișată cu intermitență și timpul rămas se afișează cât timp merge cronometrul. Aparatul foto-video captează imaginea după ce s-a scurs perioada de întârziere selectată. Pentru a dezactiva autodeclanșatorul, selectați 🔤 > 🛱 > 🏹

Indicație: Selectați 2 secunde pentru a stabiliza aparatul în momentul fotografierii.

#### Înregistrarea videoclipurilor Înregistrarea unui video clip

- 1 Pentru a comuta din modul imagine în modul video, dacă este necesar, selectați => ►
- 2 Pentru a începe înregistrarea, apăsați tasta de captare sau selectați 🔴. Se afișează o pictogramă roșie.
- 3 Pentru a pune înregistrarea pe pauză, selectați Pauză. Pentru a continua înregistrarea, selectați Continuare. Dacă treceți înregistrarea în pauză și nu apăsați nicio tastă în decurs de un minut, înregistrarea se oprește.

Pentru a apropria sau a depărta imaginea, utilizați tastele de apropiere/depărtare.

4 Pentru a opri înregistrarea, apăsați tasta de captare. Videoclipul este memorat automat în **Fotografii**.

### Controale și indicatoare pe ecran pentru înregistrarea videoclipurilor

Vizorul camerei video afișează următoarele:

104

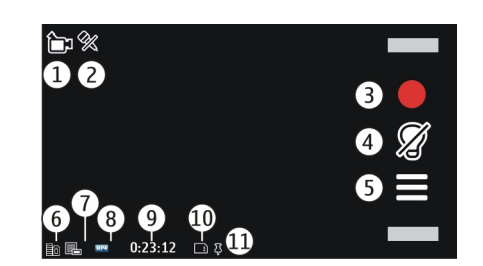

- 1 Indicatorul modului de captare
- 2 Indicatorul de sonor dezactivat
- 3 Pictograma de captare. Selectați pentru a înregistra videoclipuri.
- 4 Indicator reflector video
- 5 Setări de înregistrare. Selectați pentru a modifica setările.
- 6 Indicatorul pentru nivelul de încărcare a acumulatorului
- 7 Indicatorul de calitate video. Pentru a modifica această setare, selectați **Opțiuni > Setări > Calitate** video.
- 8 Tip fişier videoclip
- 9 Timp disponibil de înregistrare. În timpul înregistrării, indicatorul duratei actuale a videoclipului afişează și timpul scurs și timpul rămas.
- 10 Locația în care este memorat videoclipul
- 11 Indicator de semnal GPS

#### După înregistrarea unui videoclip

După ce înregistrați un videoclip, selectați dintre următoarele opțiuni (disponibile numai dacă ați selectat **Opțiuni > Setări > Afisare video captat > Da**):

- ▷ Redare Redaţi videoclipul înregistrat.
- 🚱 Încărcați imaginea într-un album online compatibil.
- **Ştergere** Ştergeți videoclipul.

Pentru a reveni la vizor în vederea înregistrării unui nou videoclip, apăsați tasta de captare.

#### Setări foto-video Setările aparatului de fotografiat

Pentru a modifica setările principale, în modul imagine, selectați **Opțiuni > Setări** și din următoarele:

**Calitate imagine** — Setați rezoluția. Cu cât este mai mare rezoluția, cu atât imaginea ocupă mai mult spațiu în memorie.

**Afiş. imagine fotografiată** — Vizualizați imaginea după înregistrare sau continuați înregistrarea imaginilor imediat.

**Nume implicit imagine** — Pentru a defini numele implicit pentru imaginile înregistrate.

**Sunet fotografiere** — Setați sunetul care se emite atunci când faceți o fotografie.

**Memorie în uz** — Selectați locul unde se vor memora imaginile.

Afişare informații GPS — Pentru a adăuga coordonatele GPS ale locului la fiecare fișier imagine, selectați Activare. Este posibil ca recepționarea semnalului GPS să dureze sau semnalul să nu fie disponibil.

**Rotire automată imagini** — Selectați dacă doriți ca imaginile înregistrate atunci când aparatul este ținut în poziție verticală să fie rotite atunci când le deschideți în Fotografii. **Restabilire setări cameră** — Restabiliți setările aparatului foto-video la valorile implicite.

#### Setări video

Pentru a modifica setările principale, în modul video, selectați **Opțiuni** > **Setări** și din următoarele:

**Calitate video** — Setați calitatea videoclipului. Selectați **Partajare**, dacă doriți să trimiteți videoclipul printr-un mesaj multimedia. Acest videoclip este înregistrat cu rezoluție QCIF, în format de fișier 3GPP și dimensiunea acestuia este limitată la 600 kB (aproximativ un minut). Este posibil să nu puteți expedia printr-un mesaj multimedia videoclipuri memorate în formatul .MPEG4.

**Afişare informații GPS** — Pentru a adăuga coordonatele GPS ale locului la fiecare fișier, selectați **Activare**. Este posibil ca recepționarea semnalului GPS să dureze sau semnalul să nu fie disponibil.

Înregistrare audio — Înregistrați sunetul.

**Afişare video captat** — Vizualizaţi primul cadru al videoclipului înregistrat, după oprirea înregistrării. Pentru a vizualiza întregul videoclip, selectați **Redare**.

**Nume implicit video** — Introduceți numele implicit pentru videoclipurile înregistrate.

**Memorie în uz** — Selectați locul unde se vor memora videoclipurile.

**Restabilire setări cameră** — Restabiliți setările aparatului foto-video la valorile implicite.

# Fotografii

#### Fotografii

#### Despre Fotografii

Selectați **Meniu > Fotografii** și una din următoarele opțiuni:

**Captate** — Pentru a vizualiza toate imaginile și videoclipurile înregistrate.

**Luni** — Pentru a vizualiza imaginile și videoclipurile împărțite în categorii după luna înregistrării. Valabil doar pentru conținutul captat sau înregistrat cu aparatul dvs.

**Albume** — Vizualizați albumele implicite și pe cele pe care le-ați creat.

**Etichete** — Vizualizați etichetele pe care le-ați creat pentru fiecare articol.

**Descărcări** — Pentru a vizualiza articole și videoclipuri preluate de pe Web, recepționate prin mesaje multimedia sau e-mail, memorate pe o cartelă de memorie sau copiate în memoria telefonul de pe o cartelă de memorie sau din alte surse.

**Part. online** — Pentru a publica imaginile sau videoclipurile pe Web.

#### Vizualizarea imaginilor și a videoclipurilor

Selectați Meniu > Fotografii.

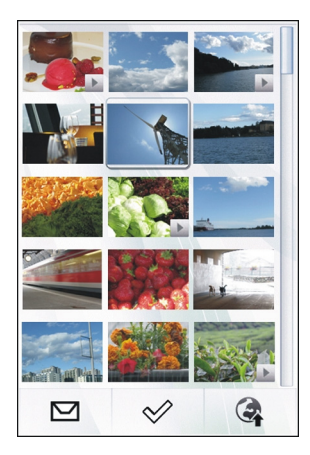

Puteți primi imagini și video clipuri și de la un aparat compatibil. Pentru a putea vizualiza imaginea sau video clipul primite în Fotografii, trebuie ca mai întâi să le salvați.

Fișierele ce conțin imagini și video clipuri sunt ordonate în funcție de dată și oră. Este afișat numărul fișierelor. Pentru a parcurge fișierele, apăsați tasta de parcurgere în sus sau în jos.

Pentru a deschide un fișier, selectați fișierul. Pentru a vizualiza bara de instrumente, atingeți imaginea. Pentru a apropria imaginea, utilizați cursorul de zoom. Setarea opțiunii de apropiere/depărtare nu este memorată definitiv. Pentru a edita o imagine sau un video clip, selectați fișierul și **Opțiuni > Editare**.

Pentru a vizualiza detaliile unei imagini, selectați **Opțiuni > Detalii**.

Pentru a imprima imagini pe o imprimantă compatibilă, selectați **Opțiuni > Tipărire**.

#### Vizualizare și editare detalii fișier

Selectați Meniu > Fotografii.

Pentru a vizualiza și edita proprietățile unei imagini sau video clip, selectați fișierul, **Opțiuni > Detalii**, și una dintre următoarele opțiuni:

**Nume** — Vizualizați imaginea în miniatură a fișierului și denumirea curentă a acestuia. Pentru a edita denumirea fișierului, selectați câmpul aferent.

**Descriere** — Vizualizați un fișier cu fișa de descriere necompletată. Pentru a adăuga o descriere, selectați câmpul.

**Etichetă** — Vizualizați etichetele utilizate în momentul respectiv. Pentru a adăuga mai multe etichete la fișierul curent, selectați **Etichetă nouă**.

**Album** — Vizualizați albumele în care se află fișierul curent.

**Locație** — Vizualizați informații GPS de localizare, dacă acestea sunt disponibile.

**Rezoluție** — Vizualizați dimensiunea imaginii în pixeli.

**Durată** — Vizualizați durata video clipului.

 ${\rm Licen} {\rm t} {\rm \breve{a}} {\rm d} {\rm repturile}$  digitale DRM ale fișierului curent.

Opțiunile disponibile pot varia.

#### Organizarea fotografiilor și videoclipurilor

Selectați Meniu > Fotografii. Puteți organiza fișierele după cum urmează:

Pentru a vizualiza articolele în ecranul Etichete, atașați-le etichete.

Pentru a vizualiza articole după lună, selectați Luni.

Pentru a crea un album pentru stocarea articolelor, selectați **Albume > Opțiuni > Album nou**.

Pentru a adăuga o imagine sau un videoclip la un album, mergeți la articol și selectați **Opțiuni** > **Adăugare în** album.

Pentru a șterge o imagine sau un videoclip, mergeți la articol și selectați **Opțiuni > Ștergere**.

#### Bara de instrumente fotografii

Din bara de instrumente activă, selectați opțiunea dorită. Opțiunile disponibile pot să varieze în funcție de ecranul curent sau dacă ați selectat o imagine sau un videoclip.

Când vizualizați o imagine sau un videoclip în modul ecran complet, atingeți articolul pentru a afișa bara de instrumente sau glisorul de zoom.

Selectați o imagine sau un videoclip și dintre următoarele:

Č,

Expediați imaginea sau videoclipul. Marcați imaginea sau videoclipul. Încărcați imaginea sau videoclipul selectat într-un album online compatibil (disponibil numai dacă ați configurat un cont pentru un album online compatibil). Ștergeți imaginea sau videoclipul. Redenumiți imaginea sau videoclipul.

Vizualizați imaginile ca serie de imagini.

Creați un album nou.

#### Albume

Selectați Meniu > Fotografii și Albume.

Cu ajutorul albumelor, vă puteți gestiona imaginile și video clipurile într-un mod practic.

Pentru a crea un album nou, selectați 📻

Pentru a adăuga o imagine sau un video clip la un album, selectați articolul și **Opțiuni > Adăugare în album**. Se deschide o listă de albume. Selectați albumul la care doriți să adăugați imaginea sau video clipul. Articolul pe care lați adăugat la album este încă vizibil în Fotografii.

Pentru a șterge o imagine sau un videoclip dintr-un album, selectați albumul și articolul și **Opțiuni > Eliminare din** album.

#### **Cuvinte cheie**

Selectați Meniu > Fotografii.

Utilizați cuvinte cheie pentru a organiza articolele media din Fotografii. Browserul de cuvinte cheie afișează cuvintele cheie utilizate în prezent și numărul de articole asociate cu fiecare cuvânt cheie.

Pentru a atribui un cuvânt cheie unei imagini, selectați imaginea și selectați **Opțiuni** > **Adăugare etichetă**. Pentru a crea un cuvânt cheie, selectați **Etichetă nouă**.

Pentru a vedea etichetele pe care le-ați creat, selectați Etichete. Dimensiunea numelui unei etichete corespunde cu numărul de articole cărora le este alocată eticheta respectivă. Pentru a vedea toate imaginile asociate cu o etichetă, selectați eticheta din listă.

Pentru a vizualiza lista în ordine alfabetică, selectați **Opțiuni > Nume**.

Pentru a vizualiza lista în ordinea frecvenței utilizării, selectați **Opțiuni > Popularitate**.

Pentru a disocia o imagine de o etichetă, selectați eticheta și imaginea și selectați **Opțiuni > Eliminare din** etichetă.

#### Serie de imagini

Selectați Meniu > Fotografii.

Pentru a vizualiza imaginile ca serie de imagini, selectați o imagine și **Opțiuni > Prezentare cadre > Redare**. Seria de imagini începe de la fișierul selectat.
Pentru a vizualiza numai o selecție de imagini ca serie de imagini, selectați **Opțiuni** > **Marcare/Anul. marcare** > **Marcare** pentru a marca imaginile. Pentru a porni seria de imagini, selectați **Opțiuni** > **Prezentare cadre** > **Redare**.

Pentru a relua o prezentare de cadre întreruptă, selectați Continuare.

Pentru a încheia prezentarea de cadre, selectați Înapoi.

Înainte de a porni seria de imagini, pentru a regla setările seriei de imagini, selectați **Opțiuni > Prezentare cadre > Setări** și dintre următoarele:

**Ordine imagini** — Afişați imaginile de la cele mai vechi la cele mai noi sau invers.

Melodie — Selectați un fișier muzical din lista respectivă.

Viteză tranziție — Pentru a regla ritmul seriei de imagini.

Pentru a regla volumul în timpul unei serii de imagini, utilizați tastele de volum.

#### Modul ieşire TV

Pentru a vizualiza imaginile și videoclipurile înregistrate pe un televizor compatibil, utilizați un cablu de conexiune video Nokia.

Înainte de a vizualiza imaginile și videoclipurile pe un televizor, este posibil să fie necesar să configurați setările de ieșire TV și raportul de aspect.

Pentru a vizualiza imagini și videoclipuri pe un televizor, efectuați următoarele:

- 1 Conectați un cablu de conexiune video Nokia la intrarea video a televizorului compatibil.
- 2 Conectați celălalt capăt al cablului de conexiune video Nokia la conectorul AV Nokia al aparatului.
- 3 Este posibil să fie nevoie să selectați modul cablului.
- 4 Selectați Meniu > Fotografii și căutați fișierul pe care doriți să-l vizualizați.

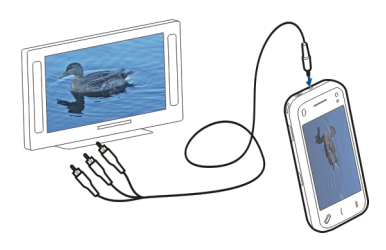

Când cablul de conexiune video Nokia este conectat la aparat, toate fișierele audio, inclusiv apelurile active, videoclipurile cu sunet stereo, sunetele emise de tastatură și sunetele de apel sunt direcționate la televizor. Microfonul aparatului poate fi utilizat normal.

Pentru alt tip de conținut în afara videoclipurilor, pe televizor apare ceea ce se afișează pe ecranul aparatului. Videoclipurile sunt afișate numai pe ecranul televizorului, nu și pe ecranul aparatului.

Aveți posibilitatea să vedeți imaginile ca serii de imagini pe televizor. Toate articolele din album sau imaginile marcate se afișează pe televizor în modul ecran complet, în timp ce se redă muzica selectată. Calitatea imaginii TV poate să difere în funcție de diferite rezoluții ale ecranului.

Televizorul nu se poate utiliza drept vizor al camere în modul ieșire TV.

Semnalele radio fără fir, cum ar fi apelurile primite, pot cauza interferențe în imaginea de pe televizor.

#### Editarea imaginilor Editor de imagini

Pentru a edita o imagine, în Fotografii, mergeți la imagine și selectați **Opțiuni > Editare**.

Pentru a adăuga efecte la imagini, selectați **Opțiuni** > **Adăugare efect.** Puteți decupa și roti imaginea, puteți regla luminozitatea, culorile, contrastul și rezoluția și puteți adăuga imaginii efecte, text, clip art sau un cadru.

#### Decuparea imaginii

Pentru a decupa o imagine, selectați **Opțiuni > Adăugare** efect și 📥 (Decupare).

Pentru a decupa manual imaginea, selectați Manual. În colțurile din stânga sus și dreapta jos ale imaginii apare o cruciuliță. Pentru a regla limitele decupării glisați cruciulițele din colțuri. Pentru a seta zona de decupare, selectați Setare. După ce a fost stabilită zona de decupare, puteți glisa pentru a deplasa zona de decupare fără a modifica dimensiunea sau raportul de aspect. Când sunteți mulțumit de zona de decupare.

Dacă selectați un raport de aspect predefinit, acesta este blocat atunci când reglați limitele decupării.

#### Reducere efect ochi roșii

Pentru a reduce efectul de ochi roșii într-o imagine, selectați Opțiuni > Adăugare efect și (Reducere ochi roșii).

Glisați cruciulița pe ochi și selectați **Opțiuni** > **Setare**. Glisați pentru a redimensiona bucla astfel încât să urmeze conturul ochiului și selectați **Opțiuni** > **Reducere efect ochi roșii**. După ce ați terminat de editat imaginea, selectați **Realizat**.

Pentru a memora modificările și a reveni la ecranul anterior, selectați Înapoi.

#### Edit. videoclip.

Editorul video acceptă formatele de fișiere video .3GP și .MP4 și fișiere audio cu formatele AAC, AMR, MP3 și WAV. Nu acceptă, în mod necesar, toate funcțiile unui format de fișier sau toate variantele formatelor de fișiere.

Pentru a edita videoclipuri din Fotografii, mergeți la un videoclip, selectați**Opțiuni > Editare** și una dintre următoarele opțiuni.

**Combinare** — Adăugați o imagine sau un videoclip la începutul sau la sfârșitul videoclipului selectat.

**Schimbare sunet** — Pentru a adăuga un sunet nou și a înlocui sunetul din videoclip.

**Adăugare text** — Pentru a adăuga un text la începutul sau la sfârșitul videoclipului.

**Decupare** — Decupați videoclipul și a marcați secțiunile pe care doriți să le păstrați în videoclip.

Pentru a face o captură de ecran a unui videoclip, în ecranul decupare videoclip, selectați **Opțiuni** > Înregistrare cadru video.

#### Imprimare imagini

Puteți imprima imagini de pe aparat utilizând o imprimantă compatibilă cu PictBridge. Puteți imprima numai imagini care sunt în format de fișier JPEG.

Pentru a imprima imagini în Fotografii, aparatul fotovideo sau ecranul de vizualizare a imaginilor, marcați imaginile și selectați **Opțiuni** > **Tipărire**.

#### Conectarea la imprimantă

În submeniul Imprimare, selectați dacă doriți să imprimați imaginea utilizând conexiunea Bluetooth sau utilizând un cablu de date compatibil.

Dacă doriți să imprimați utilizând un cablu de date USB, conectați întâi aparatul la o imprimantă compatibilă utilizând cablul de date USB și selectați **Transfer imagine** drept mod de conexiune USB.

#### Previzualizare înainte de imprimare

După ce ați selectat imprimanta, imaginile selectate sunt afișate utilizând machete de imprimare predefinite. Pentru a modifica aspectul, parcurgeți spre stânga sau spre dreapta pentru a răsfoi machetele disponibile pentru imprimanta selectată. Dacă imaginile nu încap pe o singură pagină, parcurgeți în sus sau în jos pentru a afișa paginile suplimentare.

Pentru a selecta formatul hârtiei, selectați Mărime pagină.

Pentru a selecta calitatea imprimării, selectați Calitate tipărire.

#### Partajarea online

Puteți partaja imagini și videoclipuri în albume online compatibile, jurnale Web compatibile sau prin alte servicii de partajare online compatibile pe Web. Aveți posibilitatea să încărcați conținut, să memorați mesaje neterminate ca schițe pentru a le continua ulterior și să vizualizați conținutul albumelor. Tipurile de conținut acceptate depind de furnizorul de servicii.

Pentru a partaja online imagini și videoclipuri, trebuie să aveți un cont la un serviciu de partajare online a imaginilor. De obicei vă puteți abona la un asemenea serviciu prin intermediul paginii Web a furnizorului. Pentru informații suplimentare, contactați furnizorul Dvs. de servicii.

Utilizarea acestui serviciu poate presupune transmiterea unui volum mare de date prin rețeaua furnizorului de servicii. Contactați furnizorul Dvs. de servicii pentru informații referitoare la tarifele aferente transmisiei de date.

# Fotografii

Metoda de conectare recomandată este prin WLAN.

Pentru a încărca un fișier din Fotografii la un serviciu online, selectați Meniu > Fotografii, fișierul dorit și Opțiuni > Expediere > Încărcare sau Partajare prin Ovi.

Pentru informații suplimentare despre aplicație și despre furnizorii de servicii compatibili, consultați paginile de asistență produs Nokia sau site-ul Web local Nokia.

#### Avertizare:

Expunerea continuă la un volum sonor ridicat vă poate afecta auzul. Ascultați muzică la un volum sonor moderat și nu țineți aparatul la ureche atunci când utilizați difuzorul.

#### Redarea unei melodii sau a unui podcast

Selectați Meniu > Muzică > Biblioteca muzicală.

Pentru a reda o melodie sau un podcast:

- 1 Selectați categoriile pentru a naviga la melodia sau la podcastul pe care doriți să-l ascultați.
- 2 Pentru a reda un articol, selectați-l din listă.

Pentru a trece redarea în pauză, atingeți [] [; pentru a relua redarea, atingeți ]>.

Pentru a derula rapid înainte sau înapoi, atingeți și mențineți apăsată tasta D sau [K].

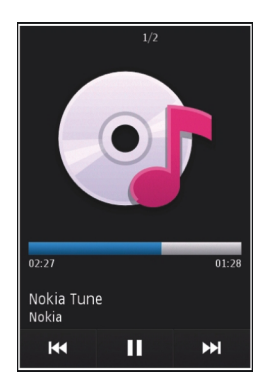

Pentru a merge la următorul articol, atingeți [X]. Pentru a reveni la începutul articolului, atingeți [K]. Pentru a sări la articolul anterior, atingeți [K] din nou în decurs de 2 secunde de la începerea unei melodii sau podcast.

Pentru a activa sau a dezactiva redarea aleatoare (, ), selectați Opțiuni > Redare aleatorie.

Pentru a repeta articolul curent (**(**), toate articolele (**(**)) sau pentru a dezactiva funcția de repetare, selectați **Opțiuni > Repetare**.

Dacă redați podcasturi, funcțiile aleator și repetare sunt dezactivate automat.

Pentru a modifica tonalitatea redării muzicii, selectați Opțiuni > Egalizator.

Pentru a modifica balansul și efectul stereo sau pentru a amplifica bașii, selectați **Opțiuni > Setări.** 

Pentru a reveni la ecranul de start și a lăsa playerul să redea în fundal, apăsați tasta de terminare.

Pentru a închide playerul, selectați **Opțiuni** > **Ieșire**.

#### Liste de redare

Selectați Meniu > Muzică > Biblioteca muzicală și Liste melodii.

Pentru a vizualiza detaliile listei de redare, selectați Opțiuni > Detalii listă melodii.

#### Crearea unei liste de redare

- 1 Selectați Opțiuni > Listă melodii nouă.
- 2 Introduceți un nume pentru lista de redare și selectați OK.
- 3 Pentru a adăuga imediat melodii, selectați Da. Pentru a adăuga melodii ulterior, selectați Nu.
- 4 Dacă ați selectat Da, selectați interpreții pentru a găsi melodiile pe care doriți să le adăugați la lista de redare. Selectați Adăugare pentru a adăuga articole. Pentru a afişa lista de melodii sub titlul unui interpret, selectați Extindere. Pentru a ascunde lista de melodii, selectați Restrâng..
- 114 5 După ce ați realizat selecțiile, selectați Realizat.

Lista de redare se memorează în memoria de masă a aparatului Dvs.

Pentru a adăuga ulterior mai multe melodii, în timp ce vizualizați lista de redare, selectați **Opțiuni > Adăugare melodii**.

Pentru a adăuga melodii, albume, interpreți, genuri și compozitori la o listă de redare din diferite ecrane ale meniului muzică, selectați un articol și **Opțiuni > Adăug.** în listă melodii > Listă mel. memorată sau Listă melodii nouă.

Pentru a elimina o melodie dintr-o listă de redare, selectați **Opțiuni > Eliminare**.

Aceasta nu duce la stergerea melodiei de pe aparat, ci doar la stergerea acesteia din lista de redare.

Pentru a rearanja melodiile dintr-o listă de redare, selectați la melodia pe care doriți s-o mutați și **Opțiuni** > **Reordon. listă melodii**.

Pentru a selecta o melodie și a o insera într-o nouă poziție, selectați poziția și Coborâre.

Pentru a finaliza reordonarea listei de redare, selectați Realizat.

#### Podcasturi

Selectați Meniu > Muzică > Biblioteca muzicală și Podcasturi.

Meniul podcasturi afișează podcasturile disponibile de pe aparat.

Episoadele podcast au trei stări: niciodată redate, redate parțial și redate complet. Dacă un episod este redat parțial, când se redă data viitoare redarea se reia de la ultima poziție de redare. Dacă un episod nu a fost redat niciodată sau a fost redat complet, redarea se reia de la început.

#### Transferul muzicii de pe calculator

Puteți utiliza următoarele metode pentru a transfera muzică:

- Pentru a vedea aparatul pe calculator ca unitate de stocare în masă pe care puteți transfera orice fișiere de date, realizați conexiunea printr-un cablu de date USB compatibil sau prin conexiune Bluetooth. În cazul în care utilizați un cablu de date USB, selectați Memorie de masă drept mod de conectare.
- Pentru a sincroniza melodii cu aplicația Windows Media Player, conectați un cablu de date USB compatibil și selectați Transfer media drept mod de conectare.
- Pentru a instala Nokia Music și a vă gestiona și organiza fișierele de muzică, preluați aplicația PC de pe site-ul www.music.nokia.com/download și urmați instrucțiunile.

Pentru a schimba modul de conectare USB implicit, selectați Meniu > Setări și Conectivitate > USB > Mod conectare USB.

#### Magazin de muzică Nokia

Selectați Meniu > Muzică > Mag. muzică.

În Magazinul de muzică Nokia (serviciu de rețea) puteți căuta, parcurge și cumpăra muzică de preluat pe aparat. Pentru a cumpăra muzică, trebuie să vă abonați la acest serviciu.

Pentru a accesa serviciu Magazin de muzică Nokia, trebuie să aveți un punct de acces Internet valabil pe aparat.

Magazinul de muzică Nokia nu este disponibil în toate țările și regiunile.

#### Setările Magazinului de muzică Nokia

Disponibilitatea și aspectul setărilor Magazinului de muzică Nokia pot să varieze. De asemenea, este posibil ca setările să fie predefinite și să nu poată fi editate. Este posibil să vi se solicite să selectați punctul de acces care se va utiliza pentru conectarea la Magazinul de muzică Nokia. Selectați **Punct de acces implicit**.

La Magazinul de muzică Nokia, este posibil să puteți edita setările selectând **Opțiuni > Setări**.

#### **Nokia Podcast**

Cu aplicația Nokia Podcast (serviciu de rețea) puteți căuta, descoperi, abona și prelua podcasturi prin rețea și puteți reda, gestiona și partaja podcasturi audio și video pe aparat.

#### Setări podcast

Pentru a deschide aplicația Nokia Podcasting, selectați Meniu > Aplicații > Podcast. Înainte de a utiliza aplicația Nokia Podcasting, definiți setările pentru conexiune și preluare.

Metoda de conectare recomandată este prin WLAN. Înainte de a utiliza alte metode de conectare, luați legătura cu furnizorul de servicii pentru a afla termenii și tarifele serviciilor de date. De exemplu, un plan de date cu tarif fix permite transferuri mari de date în schimbul unei taxe lunare.

#### Setări conexiune

Pentru a edita setările de conexiune, selectați **Opțiuni** > **Setări** > **Conexiune** și din următoarele:

**Punct de acces implicit** — Selectați punctul de acces pentru definirea conexiunii la Internet.

**URL serviciu căutare** — Definiți adresa URL a serviciului de căutare podcasturi ce va fi utilizată pentru căutări.

#### Setări de preluare

Pentru a edita setările de preluare, selectați **Opțiuni** > **Setări** > **Preluare** și din următoarele:

**Memorare în** — Definiți locul în care doriți să memorați podcasturile.

**Interval de actualizare** — Definiți frecvența cu care vor fi actualizate podcasturile.

**Data următ. actualizări** — Definiți data următoarei actualizări automate.

**Ora următ. actualizări** — Definiți ora următoarei actualizări automate.

Actualizările automate au loc numai dacă este selectat un anumit punct de acces și aplicația Nokia Podcast rulează.

În cazul în care aplicația Nokia Podcast nu rulează, actualizarea automată nu este activată.

**Limită de preluare (%)** — Definiți procentul de memorie rezervat pentru preluarea podcasturilor.

**Dacă se dep. limita** — Definiți ce se va întâmpla dacă preluările depășesc limita de preluare.

Setarea aplicației pentru preluarea automată de podcasturi poate implica transmiterea de cantități mari de date prin rețea furnizorului de servicii. Contactați furnizorul Dvs. de servicii pentru informații referitoare la tarifele aferente transmisiei de date.

Pentru a reveni la setările implicite, selectați **Opțiuni** > **Restaurare implicite** în ecranul de setări.

#### Căutare podcasturi

Serviciul de căutare vă ajută să găsiți podcasturi după cuvinte cheie sau titlu.

Serviciul de căutare utilizează adresa Web a serviciului de căutare a podcasturilor pe care ați definit-o în Podcast > Opțiuni > Setări > Conexiune > URL serviciu căutare.

Pentru a căuta podcasturi, selectați **Meniu > Aplicații > Podcast** și **Căutare** apoi introduceți cuvintele cheie dorite.

Indicație: Serviciul de căutare caută titluri de podcast și cuvinte cheie în descrieri, nu în episoadele concrete. De obicei, subiectele generale, cum ar fi fotbal sau hip-hop dau rezultate mai bune decât căutările după o anumită echipă sau un anumit interpret.

Pentru a vă abona la un podcast pe care l-ați găsit, selectați titlul podcastului. Podcastul se va adăuga la lista de podcasturi la care aveți abonament.

Pentru a porni o căutare nouă, selectați **Opțiuni** > **Căutare nouă**.

Pentru a naviga la site-ul Web al unui podcast, selectați Opțiuni > Deschidere pagină Web (serviciu de rețea).

Pentru a vedea detaliile unui podcast, selectați **Opțiuni** > **Descriere**.

Pentru a expedia podcasturi către un aparat compatibil, selectați **Opțiuni > Expediere**.

#### Directoare

Pentru a deschide directoarele, selectați Meniu > Aplicații > Podcast și Directoare.

Directoarele vă ajută să găsiți noi episoade podcast la care să vă abonați.

Conținutul directoarelor se schimbă. Selectați directorul dorit pentru a-l actualiza (serviciu de rețea). La terminarea actualizării, culoarea directorului se schimbă.

Directoare pot include podcasturi afișate în listă după popularitate sau organizate în dosare tematice.

Pentru a deschide un dosar tematic, selectați dosarul. Se afișează o listă de podcasturi.

Pentru a vă abona la un podcast, selectați titlul și Abonare.

După ce v-ați abonat la episoadele unui podcast, le puteți prelua, administra și reda prin intermediul meniului de podcast.

Pentru a adăuga un director Web sau dosar nou, selectați Opțiuni > Nou > Director Web sau Dosar.

Introduceți titlul și adresa URL a fișierului OPML (outline processor markup language) și selectați **Realizat**.

Pentru a edita dosarul, legătura Web sau directorul Web, selectați **Opțiuni > Editare**.

Pentru a importa un fișier OPML stocat pe aparat, selectați **Opțiuni > Import fișier OPML**.

Selectați locația fișierului și importați-l.

Pentru a expedia un dosar de director ca mesaj multimedia sau prin conexiune Bluetooth, selectați dosarul și **Opțiuni > Expediere**.

Atunci când expediați un mesaj cu un fișier OPML printr-o conexiune Bluetooth, deschideți fișierul pentru a-l memora în dosarul Recepționate în Directoare. Deschideți dosarul pentru a vă abona la oricare dintre legăturile de adăugat la podcasturile Dvs.

# Muzică

#### Preluări

După ce v-ați abonat la un podcast, din directoare, căutare sau prin introducerea unei adrese Web, puteți administra, prelua și reda episoade în Podcasturi.

Pentru a vizualiza podcasturile la care v-ați abonat, selectați **Podcast > Podcasturi**.

Pentru a vizualiza titluri de episoade separate (un episod este un anumit fișier media dintr-un podcast), selectați titlul podcastului.

Pentru a începe preluarea, selectați titlul episodului. Pentru a prelua sau a continua preluarea episoadelor selectate sau marcate, selectați **Opțiuni > Preluare**. Puteți prelua mai multe episoade în același timp.

Pentru a reda o parte a podcastului în timpul preluării sau după o preluare parțială, selectați podcastul și **Opțiuni** > **Redare mostr**ă.

Podcasturile preluate în întregime se găsesc în dosarul Podcasturi, dar nu se afișează decât după reîmprospătarea bibliotecii.

#### Redarea și administrarea podcasturilor

Pentru a afișa episoadele disponibile din podcastul selectat, în **Podcasturi**, selectați **Deschidere**. Sub fiecare episod, veți vedea formatul fișierului, dimensiunea și ora încărcării. Când podcastul este complet preluat, pentru a reda întreg episodul, selectați-l și **Redare**.

Pentru a actualiza podcastul selectat sau podcasturile marcate cu un nou episod, selectați **Opțiuni** > **Actualizare**.

Pentru a întrerupe actualizarea, selectați **Opțiuni** > **Oprire actualizare**.

Pentru a adăuga un podcast nou introducând URL-ul la podcast, selectați **Opțiuni > Podcast nou**.

Dacă nu aveți un punct de acces definit sau dacă în timpul unei conexiuni de pachete de date vi se solicită să introduceți un nume de utilizator și o parolă, luați legătura cu furnizorul de servicii.

Pentru a edita URL-ul podcastului selectat, selectați **Opțiuni > Editare**.

Pentru a șterge un podcast preluat sau podcasturile marcate de pe aparat, selectați **Opțiuni > Ștergere**.

Pentru a expedia podcastul selectat sau podcasturile marcate către un alt aparat compatibil ca fișiere .opml, ca mesaj multimedia sau prin conexiune Bluetooth, selectați **Opțiuni > Expediere**.

Pentru a actualiza, a șterge și a expedia simultan un grup de podcasturi selectate, selectați **Opțiuni > Marcare/ Anul. marc.** marcați podcasturile dorite și selectați **Opțiuni** pentru a alege acțiunea dorită. Pentru a deschide site-ul Web al podcastului (serviciu de rețea), selectați **Opțiuni > Deschidere pagină Web**.

Unele podcasturi oferă posibilitatea de a interacționa cu alți autori și prin comentarii și vot. Pentru a vă conecta la Internet pentru a face acest lucru, selectați **Opțiuni** > **Vizualizare comentarii**.

#### Radio FM

Ascultarea la radio

Selectați Meniu > Muzică > Radio.

Aparatul de radio FM utilizează o altă antenă decât cea a aparatului mobil. Pentru ca funcția de radio FM să funcționeze corespunzător, trebuie să atașați la aparat un set cu cască compatibil sau un alt accesoriu.

Când deschideți aplicația pentru prima oară, puteți alege ca posturile locale să fie recepționate automat.

Pentru a asculta postul de radio anterior sau pe cel următor, selectați 🖂 sau 🔛

Pentru a dezactiva sunetul radio-ului, selectați 🕼.

Selectați **Opțiuni** și dintre următoarele:

**Canale** — Vizualizați posturile de radio memorate.

**Căutare posturi** — Căutați posturi de radio.

Memorare — Memorați postul de radio.

Activare difuzor sau Dezactivare difuzor — Activați sau dezactivați difuzorul.

**Frecvențe alternative** — Selectați dacă doriți ca radioul să caute automat o frecvență RDS mai bună pentru postul pe care îl ascultați în cazul în care nivelul frecvenței scade.

**Redare în fundal** — Reveniți la ecranul de start cu în timp ce radioul continuă redarea în fundal.

#### Gestionarea posturilor de radio

Selectați Meniu > Muzică > Radio.

Pentru a asculta posturile memorate, selectați **Opțiuni** > **Canale** și selectați un post de radio din listă.

Pentru a șterge sau a redenumi un post de radio, selectați Opțiuni > Canale > Opțiuni > Ștergere sau Redenumire.

Pentru a schimba manual frecvența dorită, selectați Opțiuni > Căutare posturi > Opțiuni > Acord manual.

#### Videoclipuri

Puteți să preluați și să redați prin streaming videoclipuri de la servicii Internet compatibile (serviciu de rețea) utilizând o conexiune de pachete de date sau WLAN. De asemenea, puteți transfera videoclipuri de pe un PC compatibil pe aparat pentru a le vizualiza.

Preluarea videoclipurilor poate implica transmiterea unor cantități mari de date prin rețeaua furnizorului Dvs. de servicii. Contactați furnizorul de servicii pentru informații referitoare la tarifele aferente transmisiei de date.

Este posibil ca aparatul să aibă servicii predefinite.

Furnizorii de servicii pot oferi conținutul gratuit sau conta cost. Verificați tariful prin serviciu sau la furnizorul de servicii.

#### Preluarea și vizualizarea videoclipurilor

Selectați Meniu > Videouri și TV.

#### Conectarea la serviciile video

Pentru a vă conecta la un serviciu pentru a instala servicii video, selectați Fluxuri video > Director Video și serviciul video dorit.

Pentru a adăuga manual un flux video, în ecranul Fluxuri video, selectați **Opțiuni > Adăugare flux > Adăugare** manuală.

#### Vizualizarea unui videoclip

Pentru a parcurge conținutul serviciilor video instalate, selectați Fluxuri video.

Conținutul unor servicii video este împărți în categorii. Pentru a răsfoi videoclipurile, selectați o categorie.

Pentru a căuta un videoclipuri în serviciu, selectați Căutare video. Este posibil ca opțiunea de căutare să nu fie disponibilă pentru toate serviciile.

Unele videoclipuri pot fi redate prin streaming, dar altele trebuie să fie întâi preluate pe aparat. Pentru a prelua un videoclip, selectați pictograma Preluare. Dacă ieșiți din aplicație, preluările continuă în fundal. Videoclipurile preluate se memorează în Videoclipurile mele.

Pentru a reda prin streaming un videoclip sau pentru a vizualiza un videoclip preluat, selectați pictograma Redare.

Pentru a vizualiza tastele de comandă în timpul redării, atingeți ecranul.

Pentru a regla volumul, utilizați tasta de volum.

#### Programarea preluărilor

Pentru a programa preluarea automată a videoclipurilor de la un serviciu, selectați **Opțiuni > Programare** preluări.

Noile videoclipuri sunt preluate automat zilnic la o oră pe care o definiți.

Pentru a anula preluările programate, selectați **Preluare manuală** ca metodă de preluare.

#### Fluxuri video

Selectați Meniu > Videouri și TV.

Conținutul serviciilor video instalate se distribuie prin intermediul fluxurilor RSS. Pentru a vizualiza și gestiona informații despre fluxuri, selectați **Fluxuri video**.

Selectați **Opțiuni** și dintre următoarele opțiuni:

**Abonamente flux** — Pentru a vizualiza abonamentele de flux curente.

**Detalii flux** — Pentru a vizualiza informații despre un flux video.

**Adăugare flux** — Pentru a vă abona la noi fluxuri. Selectați **Prin directorul Video** pentru a selecta un flux din serviciile de la un director video.

**Reîmprospătare flux** — Pentru a vizualiza conținutul tuturor fluxurilor.

**Administrare cont** — Gestionați opțiunile de cont pentru un anumit flux, dacă sunt disponibile.

Mutare — Mutați videoclipurile într-o locație dorită.

Pentru a vizualiza videoclipurile disponibile într-un flux, selectați fluxul din listă.

#### Videoclipurile mele

Videoclipurile mele sunt un loc de stocare pentru toate videoclipurile. Puteți obține (în ecrane separate) listele

videoclipurilor preluate și a videoclipurilor înregistrate cu aparatul foto-video al aparatului.

Pentru a deschide un dosar și a viziona videoclipuri, selectați dosarul. Pentru a comanda playerul în timpul redării videoclipului, atingeți ecranul.

Pentru a regla volumul, apăsați tasta de volum.

Selectați **Opțiuni** și una din următoarele opțiuni:

**Reluare preluare** — Pentru a continua o preluare suspendată sau nereușită

Anulare preluare — Pentru a anula o preluare.

**Detalii videoclip** — Pentru a vizualiza informații despre videoclip.

**Stare memorie** — Pentru a vizualiza volumul de memorie disponibilă și utilizată.

**Sortare după** — Pentru a sorta videoclipuri. Selectați categoria dorită.

Mutare și copiere — Pentru a muta sau a copia videoclipuri. Selectați Copiere sau Mutare și locația dorită.

#### Transferul videoclipurilor de pe PC

Transferați propriile videoclipuri de pe aparate compatibile utilizând un cablu de date USB compatibil. Sunt afișate numai videoclipurile care sunt într-un format acceptat de aparat.

 Pentru a vedea aparatul pe calculator ca unitate de stocare în masă pe care puteți transfera orice fișier de date, realizați conexiunea printr-un cablu de date USB.

122

- 2 Selectați modul de conexiune Memorie de masă.
- 3 Selectați videoclipurile pe care doriți să le copiați de pe PC.
- 4 Transferați videoclipurile în E:\Videoclipurile mele din memoria de masă a aparatului sau în F: \Videoclipurile mele de pe cartela de memorie compatibilă, dacă este disponibilă.

Videoclipurile transferate apar în dosarul Videoclipurile mele.

#### Setări video

Selectați Meniu > Videouri și TV.

Selectați **Opțiuni** > **Setări** și una din următoarele opțiuni:

**Selectare serviciu video** — Selectați serviciile video care doriți să apară în ecranul principal. De asemenea, puteți adăuga, elimina, edita și vizualiza detaliile serviciului video. Nu puteți edita serviciile video preinstalate.

**Conexiune rețea** — Definiți destinația de rețea utilizată pentru conexiunea de rețea. Pentru a selecta manual conexiunea, de fiecare dată când se deschide o conexiune de rețea, selectați **Întreabă întotdeauna**.

**Control părintesc** — Setați o limită de vârstă pentru videoclipuri. Parola solicitată este similară codului de blocare al aparatului. Codul de blocare setat din fabricație este 12345. În cazul serviciilor videoclip la cerere, se ascund clipurile cu vechime mai mare decât sau egală cu limita setată.

**Memorie preferată** — Selectați locul în care se memorează videoclipurile preluate. În cazul în care memoria selectată se umple, aparatul memorează videoclipurile în altă memorie. **Miniaturi** — Selectați dacă preluați și vizualizați imagini miniaturale ale fluxurilor video.

#### Personalizarea aparatului

Puteți personaliza aparatul prin schimbarea modului de așteptare, a meniului principal, a tonurilor, temelor sau dimensiunii fonturilor. Majoritatea opțiunilor de personalizare, cum ar fi modificare dimensiunii fontului, se pot accesa prin intermediul setărilor aparatului.

#### Schimbarea aspectului aparatului

Selectați Meniu > Setări și Teme.

Puteți utiliza teme pentru a modifica aspectul afișajului, cum ar fi imaginea de fundal.

Pentru a schimba tema utilizată pentru toate aplicațiile de pe aparat, selectați General. Pentru a previzualiza o temă înainte de a o activa, mergeți la tema respectivă și așteptați câteva secunde. Pentru a activa tema, selectați Opțiuni > Setare. 🎸 indică tema activă.

Pentru a seta o imagine de fundal sau o serie de imagini drept fundal în ecranul inițial, selectați Imagine fond > Imagine sau Prezentare cadre.

Pentru a schimba imaginea care se afișează pe ecranul inițial când se recepționează un apel, selectați **Imagine** apel.

#### Profiluri

Puteți utiliza profiluri pentru a seta și a particulariza sunete de apel, de avertizare pentru mesaje, precum și alte sunete pentru diferite evenimente, medii sau grupuri de apelanți. Numele profilului selectat este afișat în partea superioară a ecranului inițial. Dacă profilul General este în uz, se afișează doar data.

Selectați Meniu > Setări și Profiluri.

Mergeți la un profil și selectați una dintre următoarele: **Activare** — Activați profilul.

Personalizare — Personalizați profilul.

**Programare** — Setați profilul să fie activ o anumită perioadă de timp în următoarele 24 de ore.

La expirarea perioadei, profilul revine la profilul fără temporizare activ anterior. În ecranul inițial, 🕑 indică un profil temporizat. Profilul Offline nu se poate temporiza.

Pentru a crea un profil nou, selectați **Opțiuni > Creare** profil.

#### Sunete 3-D

Cu sunetele 3-D puteți activa efectele de sunet tridimensional pentru sunetele de apel. Nu toate sunetele de apel acceptă efectele 3-D.

Selectați Meniu > Setări și Profiluri. Mergeți la un profil și selectați Opțiuni > Personalizare.

Pentru a activa un efect 3-D aplicat sunetului de apel, selectați Efect 3D pt. sunete apel și efectul dorit.

Pentru a schimba efectul de ecou 3-D aplicat sunetului de apel, selectați Ecou 3D pt. sunete apel și efectul dorit.

Pentru a asculta un efect 3-D înainte de a-l selecta, mergeți la efect și așteptați un moment.

#### Modificarea ecranului inițial

Pentru a modifica articole, precum notificări e-mail, în ecranul inițial, selectați **Opțiuni > Editare conținut**.

Pentru a selecta o imagine sau o serie de imagini ca imagine de fundal în ecranul inițial, selectați Meniu > Setări și Teme > Imagine fond.

Pentru a schimba ceasul afişat în ecranul inițial, atingeți ceasul în ecranul inițial și selectați **Opțiuni > Setări > Tip ceas.** 

#### Modificarea meniului principal

În meniu puteți accesa funcțiile de pe aparat. Pentru a deschide meniul principal, apăsați tasta meniu.

Pentru a modifica vizualizarea meniurilor, selectați Opțiuni > Afișare ca listă sau Afișare pe coloane.

Pentru a reorganiza meniul principal, selectați **Opțiuni** > **Organizare**. De exemplu, pentru a muta o pictogramă de meniu în alt dosar, selectați pictograma, **Opțiuni** > **Mutare în dosar** și noul dosar. De asemenea, puteți glisa și fixa o pictogramă într-un loc nou în meniul principal.

#### Aplicații

#### Agendă

Pentru a deschie agenda, selectați Meniu > Agendă.

#### Ecrane agendă

Pentru a comuta între ecranele lunar, săptămânal și cel cu note de rezolvat, selectați **Opțiuni > Schimbare ecran >** Ziua, Săptămâna sau De rezolvat.

Pentru a schimba prima zi a săptămânii, pentru a schimba ecranul afișat la deschiderea agendei sau pentru a schimba setările de alarmă ale agendei, selectați **Opțiuni > Setări**.

Pentru a merge la o anumită dată, selectați **Opțiuni > Salt** la data.

#### Bara de instrumente a agendei

Din bara de instrumente, selectați una dintre următoarele opțiuni:

**Ecranul următor** — Selectați ecranul lunar.

🗇 **Ecranul următor** — Selectați ecranul săptămânal.

🖹 Ecranul următor — Selectați ecranul zilnic.

**Ecranul următor** — Selectați ecranul probleme de rezolvat.

الله **întâlnire nouă** — Adăugați un memento o întâlnire nouă.

📄 **Notă nouă de rezolvat** — Adăugați o nouă notă de rezolvat.

#### Crearea unei înregistrări în agendă

Selectați Meniu > Agendă.

1 Mergeți la data dorită și selectați **Opțiuni** > Înregistrare nouă și una dintre următoarele:

Întâlnire — Setați un memento pentru întâlnire.

**Cerere întâlnire** — Creați și expediați o nouă solicitare de întâlnire. Trebuie să existe o căsuță poștală configurată.

**Promemoria** — Scrieți o notă generală pentru ziua respectivă.

**Aniversare** — Adăugați un memento pentru zilele de naștere sau datele speciale (aceste înregistrări se repetă în fiecare an).

Notă de rezolvat — Setați un memento pentru o sarcină care trebuie rezolvată până la o anumită dată.

Pentru a adăuga o descriere unei înregistrări, selectați Opțiuni > Adăugare descriere.

3 Selectați Realizat.

Opțiunile disponibile pot să varieze.

#### Oprirea sonorului sau întreruperea unei alarme

Selectați Silențios sau Stop.

#### Amânarea unei alarme Selectati Amânare.

Pentru a defini perioada de timp după care alarma agendei sună din nou atunci când este amânată, selectați **Opțiuni > Setări > Durată amân. alarmă**.

#### Gestionarea intrărilor calendar

Pentru a șterge mai multe evenimente simultan, deschideți ecranul lunar și selectați **Opțiuni > Ștergere notă > Înainte de data** sau **Toate notele**.

Pentru a marca o sarcină ca fiind terminată în ecranul probleme de rezolvat, selectați sarcina și selectați **Opțiuni > Marcare ca rezolvat**.

Pentru a expedia o notă de agendă la un aparat compatibil, selectați **Opțiuni > Expediere**.

Dacă celălalt aparat nu este compatibil cu timpul universal coordonat (UTC), este posibil ca informațiile legate de timp ale înregistrărilor din agenda recepționată să nu fie afișate corect.

#### Ceas

126

#### Setarea orei și a datei

Selectați Meniu > Aplicații > Ceas.

Selectați **Opțiuni** > **Setări** și una dintre următoarele opțiuni:

**Oră** — Setați ora.

Data — Setați data.

Actualizare automată oră — Setați actualizarea actualiza automată din rețea a orei, datei și a fusului orar pe aparat (serviciu de rețea).

#### Ceas cu alarmă

Selectați Meniu > Aplicații > Ceas.

Pentru a seta o nouă alarmă, selectați **Alarmă nouă**. Setați ora alarmei. Selectați **Repetare** pentru a seta dacă și când se repetă alarma și selectați **Realizat**.

Pentru a vizualiza alarmele active și pe cele inactive, selectați **Alarme**. Când alarma este activă, se afișează **()**. Când alarma se repetă, se afișează **()**.

Pentru a elimina o alarmă, selectați Alarme, parcurgeți până la alarmă și selectați **Opțiuni > Ștergere alarmă**.

Pentru a dezactiva alarma când expiră, selectați **Stop**. Pentru a amâna alarma, selectați **Amânare**.

Dacă aparatul este oprit la ora la care alarma expiră, aparatul pornește automat și începe să emită semnalul de alarmă.

Pentru a defini intervalul de amânare, selectați Opțiuni > Setări > Durată amânare alarmă.

Pentru a schimba sunetul alarmei, selectați Opțiuni > Setări > Sunet alarmă ceas.

#### **Ceas universal**

Selectați Meniu > Aplicații > Ceas.

Pentru a vizualiza ora curentă în diferite locații, selectați Ceas universal. Pentru a adăuga locații în listă, selectați Opțiuni > Adăugare locație. Pentru a seta locația curentă, parcurgeți până la o locație și selectați **Opțiuni > Setare ca locație curentă**. Ora aparatului se modifică în concordanță cu locația selectată. Verificați dacă ora este corectă și dacă se potrivește fusului orar corespunzător.

#### RealPlayer

Cu RealPlayer, puteți reda videoclipuri, reda fișiere media prin streaming, fără a le memora întâi pe aparat.

RealPlayer nu acceptă în mod necesar toate formatele de fișiere sau toate variantele formatelor de fișiere.

#### **Redarea videoclipurilor**

Selectați Meniu > Aplicații > RealPlayer.

Pentru a reda un videoclip, selectați **Videoclipuri** și un videoclip.

Pentru a vizualiza lista fișierelor redate recent, în ecranul principal al aplicației, selectați **Redate recent**.

În lista de videoclipurilor, mergeți la un videoclip, selectați **Opțiuni** și dintre următoarele opțiuni:

**Utilizare videoclip** — Atribuirea unui videoclip la un contact sau setarea acestuia ca sunet de apel.

Marcare/Anul. marcare — Marcați articolele din listă pentru a expedia sau a șterge mai multe articole simultan.

**Vizualizare detalii** — Vizualizați detaliile articolului selectat, cum ar fi formatul, rezoluția și durata.

**Setări** — Editați setările pentru redarea fișierelor video și streaming.

În ecranele Videoclipuri, Redate recent și Legături de streaming, pot fi disponibile următoarele pictograme pe bara de instrumente:

**Expediere** — Expediați un videoclip sau o legătură de streaming.

**Redare** — Redați videoclipul sau redați videoclipul prin streaming.

 $\widehat{\mathbb{m}}$  **Ştergere** — Ştergeți un videoclip sau o legătură de streaming.

**Eliminare** — Eliminați un fișier din lista de fișiere redate recent.

#### Redarea conținutului prin streaming

În RealPlayer, puteți accesa numai legături RTSP. Cu toate acestea, RealPlayer, va reda un fișier RAM dacă deschideți o legătură HTTP către acesta în browser.

Selectați Meniu > Aplicații > RealPlayer.

Pentru a reda conținut prin streaming (serviciu de rețea), selectați Leg. streaming și o legătură. De asemenea, puteți să primiți o legătură de streaming într-un mesaj text sau într-un mesaj multimedia sau să deschideți o legătură într-o pagină Web.

Înainte de începerea redării prin streaming a conținutului, aparatul se conectează la site și începe preluarea conținutului. Conținutul nu este memorat pe aparat.

#### Setări RealPlayer

Selectați Meniu > Aplicații > RealPlayer.

Puteți primi setările RealPlayer sub forma unui mesaj, din partea furnizorului de servicii. Pentru informații suplimentare, contactați furnizorul Dvs. de servicii.

Pentru a selecta setările videoclipului, selectați **Opțiuni > Setări > Video**.

Pentru a selecta dacă se utilizează un server proxy, dacă se schimbă punctul de acces implicit și pentru a seta gama porturilor utilizate la conectare, selectați **Opțiuni** > **Setări** > **Streaming**. Pentru setările corecte, luați legătura cu furnizorul de servicii.

- 1 Pentru a edita setările avansate, selectați Opțiuni > Setări > Streaming > Rețea > Opțiuni > Setări avansate.
- 2 Pentru a selecta lărgimea de bandă utilizată pentru un tip de rețea, selectați tipul de rețea și valoarea dorită. Pentru a edita personal lățimea de bandă, selectați Definit de utilizator.

#### Recorder

Selectați Meniu > Aplicații > Recorder.

Cu aplicația Recorder, puteți înregistra note promemoria vocale și conversații telefonice.

Funcția de înregistrare nu poate fi utilizată atunci când este activă o transmisie de date sau o conexiune GPRS.

Pentru a înregistra un clip audio, selectați 💽.

128 Pentru a opri înregistrarea unui clip audio, selectați **•**.

Pentru a asculta clipul audio, selectați 🕨.

Pentru a selecta calitatea de înregistrare sau locul unde doriți să se memoreze clipurile audio, selectați **Opțiuni** > **Setări**.

Pentru a înregistra o convorbire telefonică, deschideți aplicația Recorder în timpul unui apel vocal și selectați . Pe durata înregistrării, ambele părți vor auzi un sunet emis la intervale regulate.

#### Note Scrierea notelor

Pentru a scrie o notă, selectați **Opțiuni > Notă nouă**. Atingeți câmpul de note pentru a introduce textul și selectați </

Puteți memora la Note fișierele text simple (format de fișier .txt) pe care le recepționați.

#### **Gestionarea notelor**

Selectați Meniu > Aplicații > Note.

Selectați **Opțiuni** și dintre următoarele:

Deschidere — Deschideți nota.

**Expediere** — Expediați nota la alte aparate compatibile.

**Ştergere** — Ştergeţi o notă. De asemenea, puteţi şterge mai multe note simultan. Pentru a marca fiecare notă pe care doriţi să o ştergeţi, selectaţi **Opţiuni** > **Marcare**/ **Anul. marcare** şi ştergeţi notele. **Sincronizare** — Sincronizați notele cu aplicațiile compatibile de pe un aparat compatibil sau definiți setările de sincronizare.

#### Birou

#### Manager fişiere Despre Manager fişiere

Selectați Meniu > Aplicații > Birou > Mngr. fișiere.

Cu Managerul de fișiere puteți să răsfoiți, să gestionați și să deschideți fișiere de pe aparat, memoria de masă, cartela de memorie sau de pe o unitate externă compatibilă.

Opțiunile disponibile depind de memoria pe care o selectați.

#### Găsirea și organizarea fișierelor

Selectați Meniu > Aplicații > Birou > Mngr. fișiere.

Pentru a găsi un fișier, selectați **Opțiuni > Căutare.** Introduceți un text care corespunde numelui fișierului.

Pentru a muta sau a copia fișiere și dosare sau pentru a crea noi dosare în memorie, selectați **Opțiuni** > **Organizare**, apoi alegeți opțiunea dorită.

Pentru a sorta fișierele, selectați **Opțiuni** > **Sortare după**, apoi alegeți categoria dorită.

#### Editarea cartelei de memorie

Puteți să formatați o cartelă de memorie pentru a șterge datele de pe aceasta sau puteți să protejați datele de pe cartelă prin parolă.

Selectați Meniu > Aplicații > Birou > Mngr. fișiere.

#### Redenumirea sau formatarea cartelei de memorie.

Selectați **Opțiuni > Opțiuni cartelă memor.** și opțiunea dorită.

#### Protejarea prin parolă a cartelei de memorie

Selectați Opțiuni > Parolă cartelă memor..

Aceste opțiuni sunt disponibile doar dacă se introduce în aparat o cartelă de memorie compatibilă.

### Crearea copiilor de siguranță după fișiere pe o cartelă de memorie

Selectați Meniu > Aplicații > Birou > Mngr. fișiere.

Pentru a crea copii de siguranță pentru fișiere, selectați tipurile de fișiere pentru care doriți să creați copii de siguranță pe o cartelă de memorie și **Opțiuni > Creare copie sigur. acum.** Asigurați-vă că memoria liberă de pe cartelă este suficientă pentru fișierele pe care le-ați ales pentru a crea copii de siguranță.

#### Formatarea memoriei de masă

Selectați Meniu > Aplicații > Birou > Mngr. fișiere.

După reformatarea memoriei generale, toate datele **129** memorate se pierd definitiv. Înainte de formatarea

memoriei generale, efectuați copii de siguranță ale datelor pe care doriți să le păstrați. Pentru efectuarea de copii de siguranță pe un calculator compatibil, puteți utiliza aplicația Nokia Ovi Suite. Tehnologiile de administrare a drepturilor digitale (DRM) pot restricționa copierea unor date de siguranță. Pentru informații suplimentare privind tehnologiile DRM utilizate pentru administrarea conținutului Dvs., contactați furnizorul Dvs. de servicii.

Pentru a formata memoria de masă, selectați **Opțiuni** > **Format. mem. de masă**. Nu formatați memoria de masă prin intermediul unui software pentru PC, deoarece acest lucru poate degrada performanțele.

Formatarea nu garantează distrugerea definitivă a tuturor datelor confidențiale stocate în memoria de masă a aparatului. Operația de formatare standard marchează doar zona formatată drept spațiu disponibil și șterge adresa de regăsire a fișierelor. În continuare există posibilitatea recuperării datelor formatate sau chiar suprascrise, dacă se utilizează instrumente și software de recuperare.

#### Dicționar

Selectați Meniu > Aplicații > Birou > Dicționar.

Pentru a traduce cuvintele dintr-o limbă în alta, introduceți text în câmpul de căutare. Pe măsură ce introduceți textul, sunt afișate sugestii pentru cuvintele de tradus. Pentru a traduce un cuvânt, selectați-l din listă. Este posibil ca nu toate limbile să fie acceptate. Selectați **Opțiuni** și una din următoarele opțiuni:

Ascultare — Ascultați cuvântul selectat.

**Vizitate** — Găsiți cuvintele traduse anterior în cursul sesiunii curente.

**Limbi** — Schimbați limba sursă sau destinație, preluați limbi de pe Internet sau eliminați o limbă din dicționar. Nu puteți șterge limba engleză din dicționar. Puteți instala încă două limbi, în afară de engleză.

**Vorbire** — Editați setările pentru caracteristicile vorbirii. Puteți regla viteza și volumul vocii.

#### Quickoffice Despre Quickoffice

Selectați Meniu > Aplicații > Birou > Quickoffice.

Suita Quickoffice este alcătuită din Quickword pentru vizualizarea documentelor Microsoft Word, Quicksheet pentru vizualizarea foilor de lucru Microsoft Excel, Quickpoint pentru prezentările Microsoft PowerPoint și Quickmanager pentru achiziția de software. Cu Quickoffice puteți vizualiza documente Microsoft Office 2000, XP, 2003 și 2007 (în formatele de fișiere DOC, XLS și PPT). Dacă aveți versiunea editor a aplicației Quickoffice, puteți să editați fișierele.

Nu toate funcțiile sau formatele de fișier sunt acceptate.

#### Convertor

Cu aplicația Convertor, puteți face conversii între diferite unități de măsură.

Convertorul are o precizie limitată și pot apărea erori de rotunjire.

#### **Convertor valută**

Selectați Meniu > Aplicații > Birou > Convertor.

Selectați **Tip > Valută**. Înainte de a putea efectua conversii valutare, trebuie să alegeți o valută de bază și să introduceți cursurile de schimb. Moneda implicită de bază este cea de domiciliu. Cursul valutar al monedei de bază este întotdeauna 1.

- 1 Selectați Opțiuni > Cursuri de schimb.
- 2 Numele implicit al articolelor de monedă este Străin. Pentru a redenumi o monedă, selectați Opțiuni > Redenumire valută.
- 3 Adăugați ratele de schimb pentru valute și selectați Realizat.
- 4 În celălalt câmp Unitate, selectați unitatea de măsură în care doriți să faceți conversia.
- 5 În primul câmp Sumă, introduceți valoarea a cărei conversie doriți să o efectuați. Celălalt câmp Sumă afişează automat valoarea rezultată în urma conversiei.

Pentru a schimba moneda de bază, selectați Opțiuni > Cursuri de schimb, o valută și Opțiuni > Setare ca valută princip..

Atunci când schimbați valuta de bază, trebuie să introduceți noile cursuri de schimb deoarece toate cursurile definite anterior sunt șterse.

#### Conversia unităților de măsură

Selectați Meniu > Aplicații > Birou > Convertor.

- 1 În câmpul Tip, selectați unitatea de măsură pe care doriți să o utilizați.
- 2 În primul câmp Unitate, selectați unitatea de măsură din care doriți să faceți conversia.
- 3 În celălalt câmp Unitate, selectați unitatea de măsură în care doriți să faceți conversia.
- 4 În primul câmp Cantitate, introduceți valoarea a cărei conversie doriți să o efectuați.

Celălalt câmp Cantitate afișează automat valoarea rezultată în urma conversiei.

#### Calculator Efectuarea de calcule

Selectați Meniu > Aplicații > Birou > Calculator.

Acest calculator are o precizie limitată și este destinat calculelor simple.

Pentru a face un calcul, introduceți primul număr al calculului. Pentru a șterge un număr, selectați tasta backspace. Selectați o funcție cum ar fi adunare sau scădere. Introduceți al doilea număr al calculului, apoi selectați =.

#### Memorarea calculelor

Pentru a memora rezultatele unui calcul, selectați **Opțiuni > Memorie > Memorare.** Rezultatul memorat înlocuiește rezultatul anterior stocat în memorie.

Pentru a prelua rezultatele unui calcul din memorie și a le utiliza într-un calcul, selectați **Opțiuni** > **Memorie** > **Extragere**.

Pentru a vizualiza ultimul rezultat memorat, selectați **Opțiuni > Ultimul rezultat.** Memoria nu se golește odată cu închiderea aplicației Calculator sau cu oprirea aparatului. La următoarea pornire a aplicației Calculator puteți prelua ultimul rezultat memorat.

#### Zip Manager

Selectați Meniu > Aplicații > Birou > Zip.

Cu aplicația Manager zip puteți crea noi fișiere arhivă pentru a stoca fișiere comprimate în format ZIP; adăuga unul sau mai multe fișiere sau directoare comprimate la o arhivă; seta, șterge sau modifica parolele arhivelor protejate și modifica setări, cum ar fi nivelul de compresie.

Fișierele arhivă se pot memora în memoria aparatului sau pe o cartelă de memorie.

#### Note avansate

Notele avansate vă permit să creați înregistrări care conțin imagini și clipuri audio sau video. De asemenea, puteți să legați o notă la un contact. Nota va fi afișată în timpul convorbirilor cu contactul.

#### Crearea și editarea notelor

Selectați Meniu > Aplicații > Birou > Note avans..

Pentru a crea o notă, începeți să scrieți.

Pentru a edita o notă, selectați nota și **Opțiuni > Opțiuni** editare.

Pentru a adăuga efecte de aldin, cursiv sau de subliniere la text sau pentru a schimba culoarea fontului, apăsați și mențineți apăsată tasta Shift și parcurgeți pentru a selecta textul. Selectați apoi **Opțiuni** > **Text**.

Selectați **Opțiuni** și una dintre următoarele opțiuni:

**Inserare** — Pentru a insera imagini, clipuri audio și videoclipuri, cărți de vizită, marcaje Web și fișiere.

Expediere — Pentru a expedia nota.

**Asociere notă la apel** — Selectați **Adăugare contacte** pentru a asocia o legătură la un apel. Nota se afișează atunci când efectuați un apel sau când primiți un apel de la un contact.

#### Setări pentru Note avansate

Selectați Meniu > Aplicații > Birou > Note avans. și Opțiuni > Setări.

Pentru a selecta unde se memorează notele, selectați **Memorie în uz** și memoria dorită.

Pentru a modifica aspectul notelor avansate sau pentru a vizualiza notele într-o listă, selectați Schimbare ecran > Grilă sau Listă.

Pentru a afișa nota în fundal în timpul efectuării unui apel, selectați Afiș.notă în timpul apel. > Da.

#### **Adobe Reader**

Selectați Meniu > Aplicații > Birou > Adobe PDF.

Cu aplicația Adobe Reader puteți citi documente PDF cu aparatul, puteți căuta un text în documente, puteți modifica setări cum ar fi nivelul de mărire sau micșorare și modul de vizualizare a paginilor și puteți expedia fișiere cu extensia PDF prin e-mail.

#### Setări

Este posibil ca unele setări să fie presetate pe aparat de furnizorul de servicii și să nu le puteți modifica.

#### Setări telefon Setările datei și orei

Selectați Meniu > Setări și Telefon > Data și ora.

Selectați una din următoarele opțiuni:

**Oră** — Introduceți ora curentă.

**Fus orar** — Selectați locația.

Data — Introduceți data.

Format dată — Selectați formatul datei.

**Separator dată** — Selectați simbolul care separă zilele, lunile și anii.

Format oră — Selectați formatul orei.

 ${\ensuremath{\mathsf{Separator}}}$  or  ${\ensuremath{\mathsf{or}}}$  or  ${\ensuremath{\mathsf{separator}}}$  or  ${\ensuremath{\mathsf{separator}}}$  or or otherwise of {\ensuremath{\mathsf{separator}}} or or otherwise of {\ensuremath{\mathsf{separator}}} or otherwise of {\ensuremath{\mathsf{separator}}} or otherwise of {\ensuremath{\mathsf{separator}}} or otherwise of {\ensuremath{\mathsf{separator}}} or otherwise of {\ensuremath{\mathsf{separator}}} or otherwise of {\ensuremath{\mathsf{separator}}} or otherwise of {\ensuremath{\mathsf{separator}}} or otherwise of {\ensuremath{\mathsf{separator}}} or otherwise of {\ensuremath{\mathsf{separator}}} or otherwise of {\ensuremath{\mathsf{separator}}} or otherwise of {\ensuremath{\mathsf{separator}}} or otherwise of {\ensuremath{\mathsf{separator}}} or otherwise of {\ensuremath{\mathsf{separator}}} or otherwise of {\ensuremath{\mathsf{separator}}} or otherwise of {\ensuremath{separator}} or otherwise of {\ensuremath{separator}} or otherwise of {\ensuremath{separator}} or otherwise of {\ensuremath{separator}} or otherwise of {\ensuremath{separator}} or otherwise of {\ensuremath{separator}} or otherwise of {\ensuremath{separator}} or otherwise of {\ensuremath{separator}} or otherwise of

**Tip ceas** — Selectați tipul de ceas.

**Sunet alarmă ceas** — Selectați sunetul pentru alarma ceasului.

**Durată amânare alarmă** — Reglați durata pentru amânarea alarmei.

**Zile lucrătoare** — Selectați zilele lucrătoare. De exemplu, puteți să setați o alarmă numai pentru diminețile zilelor lucrătoare.

Actualizare automată oră — Pentru a actualiza ora, data și fusul orar, selectați Activare. Este posibil ca acest serviciu de rețea să nu fie disponibil în toate rețelele

**134** serviciu de rețea să nu fie disponibil în toate rețelele.

#### Vorbire

Selectați Meniu > Setări > Telefon > Pronunțare text.

Cu ajutorul aplicației Vorbire, aveți posibilitatea să setați limba, vocea și proprietățile vocii pentru cititorul de mesaje.

Pentru a seta limba cititorului de mesaje, selectați Limbă. Pentru a prelua limbi suplimentare pe aparat, selectați **Opțiuni > Descărcare limbi**.

Indicație: Dacă selectați o limbă, trebuie să preluați cel puțin o voce pentru acea limbă.

Pentru a seta limba de vorbire, selectați Voce. Vocea depinde de limba selectată.

Pentru a seta viteza de vorbire, selectați Viteză.

Pentru a seta volumul vorbirii, selectați Volum.

Pentru a vizualiza detaliile unei voci, deschideți fila voce, selectați vocea și **Opțiuni > Detalii voce**. Pentru a asculta o voce, alegeți vocea și **Opțiuni > Redare voce**.

Pentru a șterge limbi sau voci, selectați articolul și **Opțiuni > Ștergere**.

#### Setări cititor de mesaje

Pentru a modifica setările cititorului de mesaje, deschideți fila Setări și definiți următoarele:

**Detectare limbă** — Activați detectarea automată a limbii de citire.

Setări

**Citire continuă** — Activați citirea continuă a tuturor mesajelor selectate.

**Solicitări vorbire** — Setați cititorul de mesaje să insereze solicitări în mesaje.

**Sursă audio** — Ascultați mesajele prin receptor sau prin difuzor.

#### Setările de limbă

Selectați Meniu > Setări și Telefon > Limbă.

Pentru a modifica limba aparatului, selectați Limbă telefon.

Pentru a modifica limba de scriere, selectați Limbă de scriere.

Pentru a activa sau dezactiva introducerea textului cu funcția de predicție, selectați **Text predictiv**.

#### Setările afișajului

Selectați Meniu > Setări și Telefon > Afișaj.

Selectați una din următoarele opțiuni:

Senzor de lumină — Reglați sensibilitatea senzorului de lumină al aparatului. Senzorul de lumină activează iluminarea ecranului atunci când lumina ambientală este redusă și dezactivează iluminarea ecranului atunci când lumina ambientală este puternică.

**Mărime font** — Selectați dimensiunea textului și a pictogramelor de pe afișaj.

**Mesaj/emblemă de start** — Selectați dacă doriți să se afișeze o notă sau o imagine când porniți aparatul.

**Durată iluminare** — Setați durata de timp cât rămân aprinse luminile după ce întrerupeți utilizarea aparatului.

#### Comenzi vocale

Pentru a activa comenzile vocale îmbunătățite, pentru a porni aplicații și profiluri, apăsați și mențineți apăsată tasta de apelare în ecranul de start.

Pentru a comanda aparatul cu comenzi vocale îmbunătățite, apăsați și mențineți apăsată tasta de apelare în ecranul Start și pronunțați comanda vocală. Comanda vocală este denumirea aplicației sau a profilului, așa cum se afișează în listă.

Selectați Meniu > Setări și Telefon > Comenzi vocale.

Selectați **Opțiuni** și una din următoarele opțiuni:

Schimbare comandă — Editați comenzile vocale.

Redare — Ascultați indicativul vocal sintetizat.

**Ștergere comandă voc.** — Ștergeți comanda vocală pe care ați adăugat-o manual.

**Setări** — Reglați setările.

**Tutorial comenzi vocale** — Deschideți tutorialul pentru comenzi vocale.

#### Setările senzorului și rotirea afișajului

Când activați senzorii în aparat, aveți posibilitatea să controlați anumite funcții întorcând aparatul.

Selectați Meniu > Setări și Telefon > Setări senzor.

Selectați una din următoarele opțiuni:

136

Senzori — Pentru a activa senzorii.

**Comandă rotire** — Selectați **Dezact. sunet apeluri** și **Amânare alarme** pentru a opri sonorul apelurilor și a amâna alarmele întorcând aparatul cu fața în jos. Selectați **Ecran rotire automată** pentru a roti automat conținutul afișajului când întoarceți aparatul pe partea stângă sau înapoi în poziție verticală. Nu toate aplicațiile și funcțiile acceptă rotirea conținutului afișajului.

#### Setări pentru capac

Selectați Meniu > Setări și Telefon > Manag. telefon > Setări capac.

Pentru seta aparatul să blocheze tastatura atunci când închideți capacul, selectați **Bloc. taste la înch. capac**.

#### Setări accesorii

Selectați Meniu > Setări și Telefon > Accesorii.

Unii conectori ai accesoriilor indică ce tip de accesoriu este conectat la aparat.

Selectați un accesoriu și din următoarele opțiuni:

**Profil implicit** — Setați profilul care doriți să se activeze de fiecare dată când conectați un anumit accesoriu compatibil la aparat.

**Răspuns automat** — Stabiliți dacă doriți ca aparatul să răspundă automat la un apel, după 5 secunde. În cazul în care tipul de sunet setat este **Un bip** sau **Silențios**, răspunsul automat este dezactivat.

**Lumini** — Pentru a seta dacă luminile rămân activate după un interval de timp.

Setările disponibile depind de tipul de accesoriu.

#### Setări ieșire TV

Pentru a modifica setările pentru o conexiune de ieșire TV, selectați Ieșire TV și din următoarele:

**Profil implicit** — Setați profilul care doriți să fie activat de fiecare dată când conectați un Nokia Video Connectivity Cable la aparat.

**Proporție aspect TV** — Selectați raportul de aspect pentru televizor: **Normală** sau Ecran complet pentru televizoare cu ecran lat.

**Sistem TV** — Selectați sistemul semnalul video analogic care este compatibil cu televizorul.

**Filtru de scintilație** — Pentru a îmbunătăți calitatea imaginii de pe ecranul televizorului, selectați **Activare**. Este posibil ca filtrul de eliminare a pâlpâirii să nu diminueze pâlpâirea pe ecranul tuturor televizoarelor.

#### Setări aplicații

Selectați Meniu > Setări și Telefon > Setări aplicație.

În setări aplicație, puteți edita setările pentru unele aplicații de pe aparat.

Pentru a edita setările, puteți selecta de asemenea **Opțiuni > Setări** în fiecare aplicație.

#### Actualizări aparat

Selectați Meniu > Setări și Telefon > Manag. telefon > Actualiz. aparat.

Cu ajutorul opțiunii Actualiz. aparat, aveți posibilitatea să vă conectați la un server și să recepționați setările de configurare pentru aparat, să creați noi profiluri de server, să vizualizați informații despre versiunea software-ului existent și despre aparat sau să vizualizați și să gestionați profiluri de server existente.

Dacă actualizările de aplicații prin Internet sunt acceptate de rețeaua Dvs., aveți, de asemenea, posibilitatea de a solicita actualizări prin aparat.

Puteți recepționa profiluri de server și diferite setări de configurare de la furnizorii de servicii și departamentul de gestionare a informațiilor al companiei. Aceste setări de configurare pot include setări de conexiune și alte setări utilizate de diferite aplicații de pe aparat.

Pentru a vă conecta la server și a recepționa setări de configurare pentru aparat, selectați **Opțiuni > Profiluri server**, un profil și **Opțiuni > Începere configurare**.

Pentru a crea un nou profil de server, selectați Opțiuni > Profiluri server > Opțiuni > Profil server nou.

Pentru a șterge un profil de server, selectați profilul și **Opțiuni > Ștergere**.

Pentru a căuta actualizări pentru programe, selectați **Opțiuni > Căutare actualizări**.

#### Avertizare:

Dacă instalați o actualizare a unui program, aparatul nu poate fi utilizat, nici chiar pentru a efectua apeluri de urgență, decât după terminarea instalării și repornirea aparatului. Înainte de accepta instalarea unei actualizări, efectuați copii de siguranță ale datelor. Descărcarea actualizărilor de programe poate implica transmiterea unor cantități mari de date (serviciu de rețea).

Asigurați-vă că acumulatorul aparatului are suficientă energie sau conectați încărcătorul înainte de a începe actualizarea.

#### Setări de siguranță Telefon și SIM

Selectați Meniu > Setări și Telefon > Manag. telefon > Setări siguranță > Telefon și cartelă SIM.

Selectați una din următoarele opțiuni:

**Solicitare cod PIN** — Dacă este activată, codul este solicitat la fiecare pornire a aparatului. Dezactivarea solicitării numărului personal de identificare (PIN) nu este permisă de unele cartele SIM.

**Cod PIN, Cod PIN2** și **Cod de blocare** — Puteți schimba codul PIN, codul PIN2 și codul de blocare. Aceste coduri pot să conțină numai numere de la 0 la 9. Evitați utilizarea codurilor de acces asemănătoare cu numerele de urgență pentru a evita tastarea accidentală a numerelor de urgență. Dacă uitați codul PIN sau codul PIN2, contactați furnizorul de servicii. Dacă uitați codul de blocare, contactați un punct de lucru Nokia Care sau furnizorul de servicii.

**Perioadă autoblocare** — Pentru a evita utilizarea neautorizată, puteți stabili o perioadă de timp după care aparatul să se blocheze automat. Un aparat blocat nu poate fi utilizat până când nu se introduce codul corect de deblocare. Pentru a dezactiva perioada de blocare automată, selectați Lipsă. **Bloc. la schim. cartelă SIM** — Puteți seta aparatul să solicite codul de blocare atunci când în aparat se introduce o cartelă SIM necunoscută. Aparatul păstrează o listă cu cartele SIM recunoscute ca fiind ale posesorului aparatului.

**Blocare telefon de la dist.** — Activați sau dezactivați blocarea la distanță.

**Grup închis de utilizatori** — Puteți specifica un grup de persoane pe care le puteți apela și care vă pot apela (serviciu de rețea).

**Confirmare servicii SIM** — Puteți seta aparatul să afișeze mesaje de confirmare când folosiți servicii cartelă SIM (serviciu de rețea).

#### Administrarea certificatelor

Selectați Meniu > Setări și Telefon > Manag. telefon > Setări siguranță > Administrare certificate.

Certificatele digitale trebuie utilizate dacă doriți să vă conectați la o bancă online sau la un alt site sau server la distanță pentru acțiuni care implică transferul de informații confidențiale. De asemenea, trebuie utilizate în cazul în care doriți să reduceți riscul de preluare a virușilor sau a altor programe dăunătore și pentru a vă asigura de autenticitatea programelor atunci când preluați și instalați programe.

Selectați una din următoarele opțiuni:

**Certificate de autoritate** — Vizualizați și editați certificatele de autoritate.

**Certif. site-uri de încred.** — Vizualizați și editați certificatele site-urilor de încredere.

**138 Certificate personale** — Vizualizați și editați certificatele personale.

**Certificate telefon** — Vizualizați și editați certificatele aparatului.

Certificatele digitale nu garantează siguranța. Acestea sunt utilizate pentru a verifica originea programelor.

**Important:** Chiar dacă utilizarea certificatelor reduce considerabil riscurile implicate în conexiunile la distanță și în instalarea aplicațiilor, aceste certificate trebuie utilizate corect pentru a putea beneficia de siguranță mărită. Existența unui certificat nu oferă, în sine, niciun fel de protecție; managerul de certificate trebuie să conțină certificate corecte, autentice sau de încredere, pentru a putea beneficia de siguranță mărită. Certificatele au o perioadă de valabilitate limitată. Dacă este afișat mesajul "Certificat expirat" sau "Certificatul nu este încă valabil", chiar dacă certificatul ar trebui să fie valabil, verificați dacă ora și data sunt corect setate în aparatul Dvs.

## Vizualizarea detaliilor certificatelor - verificare autenticității

Puteți fi sigur de identitatea corectă a serverului numai după verificarea semnăturii și a perioadei de valabilitate a certificatului serverului.

Dacă identitatea serverului nu este autentică sau nu aveți certificatul de siguranță corect pe aparat, veți primi o notificare.

Pentru a vizualiza detaliile unui certificat, selectați **Opțiuni > Detalii certificat**. Se verifică valabilitatea certificatului. Este posibil să se afișeze una dintre următoarele note: **Certificat fără calificativ de încredere** — Nu ați setat nicio aplicație pentru a utiliza certificatul.

**Certificat expirat** — Perioada de valabilitate a certificatului a expirat.

**Certificatul nu este încă valabil** — Perioada de valabilitate a certificatului nu a început încă.

**Certificat deteriorat** — Acest certificat nu poate fi utilizat. Contactați emițătorul certificatului.

#### Modificarea setărilor de încredere

Înainte de a modifica orice setări ale certificatului, trebuie să vă asigurați că aveți încredere în proprietarul certificatului respectiv și că certificatul aparține întradevăr proprietarului specificat.

Pentru a modifica setările pentru un certificat de autorizare, selectați **Opțiuni > Setări încredere**. În funcție de certificat, se afișează lista aplicațiilor care utilizează certificatul selectat. De exemplu:

**Instalare Symbian: Da** — Certificatul poate să ateste originea unei noi aplicații pentru sistemul de operare Symbian.

**Internet**: **Da** — Certificatul poate să ateste servere.

Instalare aplicații: Da — Certificatul poate să ateste originea unei noi aplicații Java.

Pentru a modifica valoarea, selectați **Opțiuni > Editare** setare încredere.

#### Modulul de siguranță

Selectați Meniu > Setări și Telefon > Manag. telefon > Setări siguranță > Modul de siguranță.

Pentru a vizualiza sau edita un modul de siguranță (dacă este disponibil), selectați-l din listă.

Pentru a vizualiza informații detaliate despre un modul de siguranță, selectați **Opțiuni > Detalii siguranță**.

#### Restabilirea setărilor originale

Selectați Meniu > Setări și Telefon > Manag. telefon > Setări orig. telef..

Puteți reseta unele dintre setări a valorile originale. Pentru aceasta aveți nevoie de codul de blocare.

După resetare, este posibil ca deschiderea aparatului să dureze mai mult. Documentele și fișierele nu sunt afectate.

#### **Conținut protejat**

Pentru a gestiona licențele de drepturi digitale, selectați Meniu > Setări și Telefon > Manag. telefon > Setări siguranță > Conținut protejat.

#### Administrarea drepturilor digitale

Posesorii de conținut pot utiliza diferite tehnologii de administrare a drepturilor digitale (DRM) pentru a-și proteja proprietatea intelectuală, inclusiv drepturile de autor. Acest aparat utilizează diferite tipuri de programe DRM pentru accesarea conținutului protejat DRM. Cu acest aparat puteți accesa conținut protejat prin WMDRM 10, OMA DRM 1.0 și OMA DRM 2.0. Dacă un anumit program DRM nu reușește să protejeze conținutul, posesorii de conținut pot solicita anularea posibilității unui astfel de program DRM de a accesa alte conținuturi noi protejate prin DRM. Anularea poate împiedica, de asemenea, reînnoirea unui astfel de conținut protejat prin DRM și care se află deja în aparatul Dvs. Anularea unui astfel de program DRM nu afectează utilizarea de conținut protejat prin alte tipuri de DRM sau utilizarea de conținut neprotejat prin DRM.

Conținutul protejat prin administrarea drepturilor digitale (DRM) este însoțit de o licență asociată ce definește drepturile Dvs. de a utiliza acest conținut.

Dacă aparatul Dvs. are un conținut protejat prin OMA DRM, pentru a face o copie de siguranță atât a cheilor de activare cât și a conținutului folosiți funcția de copie de siguranță din Nokia Ovi Suite.

Dacă în aparatul Dvs. se află conținut protejat prin WMDRM, în cazul formatării memoriei se vor pierde atât licența cât și conținutul. Este posibil, de asemenea, să pierdeți licența și conținutul în cazul deteriorării fișierelor din aparatul Dvs. Pierderea licenței sau a conținutului vă poate limita posibilitatea de a reutiliza același conținut pe aparatul Dvs. Pentru informații suplimentare, contactați furnizorul Dvs. de servicii.

Este posibil ca unele licențe să fie conectate la o cartelă SIM specifică, iar conținutul protejat poate fi accesat numai dacă în aparat a fost introdusă cartela SIM.

#### Indicatoare luminoase de notificare

Selectați Meniu > Setări și Telefon > Lumini de notificare.

Pentru activa sau a dezactiva respirația luminoasă, selectați Lum res mod așt.

Dacă respirația luminoasă este activată, tasta Meniu luminează periodic.

Pentru a activa sa dezactiva lumina de notificare, selectați Lumină notificare.

Când lumina de notificare este activată, tastele de meniu luminează o perioadă de timp pe care o definiți pentru a vă notifica în legătură cu evenimentele pierdute, cum ar fi apelurile nepreluate sau mesajele necitite.

#### Manager aplicații Despre Manager aplicații

Selectați Meniu > Setări și Manager aplicații.

Cu Manager aplicații, puteți vizualiza pachetele software instalate pe aparat. Puteți vizualiza detaliile aplicațiilor instalate, puteți elimina aplicații și defini setările de instalare.

Puteți instala următoarele tipuri de aplicații și software pe aparat:

- Aplicații JME pe baza tehnologiei Java™ cu extensia de fișier .jad sau .jar
- Alte aplicații și software compatibile cu sistemul de operare Symbian cu extensia de fișier .sis sau .sisx
- Widgeturi cu extensia .wgz

Instalați numai software care este compatibil cu aparatul Dvs.

#### Instalarea aplicațiilor

Fișierele de instalare se pot transfera pe aparat de pe un computer compatibil, se pot prelua în timpul navigării sau se pot recepționa într-un mesaj multimedia, ca atașare de e-mail sau prin alte metode de conectare, cum ar fi Bluetooth.

Puteți utiliza Nokia Application Installer din Nokia Ovi Suite pentru a instala o aplicație pe aparat.

Pictogramele din Manager aplicații indică următoarele:

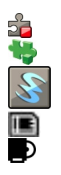

Aplicație SIS sau SISX Aplicație Java widgeturi

aplicație instalată pe cartela de memorie aplicație instalată în memoria de masă

**Important:** Instalați și utilizați numai aplicații și alte tipuri de programe oferite de surse de încredere, cum ar fi aplicații care sunt Symbian Signed sau au fost testate cu Java Verified<sup>™</sup>.

Înainte de instalare, rețineți:

 Pentru a vizualiza tipul aplicației, numărul versiunii și furnizorul sau producătorul aplicației, selectați
Opțiuni > Vizualizare detalii.

Pentru a verifica detaliile certificatului de siguranță al aplicației, selectați **Detalii:** > **Certificate:** > **Vizualizare detalii.** Controlați utilizarea certificatelor digitale în Gestionare certificate. Dacă instalați un fișier ce conține o actualizare sau o remediere a unei aplicații existente, puteți restaura aplicația originală numai dacă aveți fișierul original de instalare sau o copie integrală a pachetului de programe care a fost șters. Pentru a restaura aplicația originală, ștergeți aplicația și instalați-o din nou din fișierul original de instalare sau dintr-o copie de sigurantă.

Fișierul JAR este necesar pentru instalarea aplicațiilor Java. Dacă acest fișier lipsește, este posibil ca aparatul să solicite descărcarea acestuia. Dacă nu este definit niciun punct de acces pentru aplicație, vi se solicită să selectați unul.

Pentru a instala o aplicație, efectuați următoarele operații:

- Pentru a găsi un fișier de instalare, selectați Meniu > Setări și Manager aplicații. Alternativă: căutați fișierele de instalare cu Manager fișiere sau selectați Mesaje > Căsuță intrare și deschideți mesajul care conține un fișier de instalare.
- 2 În Manager aplicații, selectați **Opțiuni > Instalare**. În alte aplicații, selectați fișierul de instalare pentru a porni instalarea.

În timpul instalării, aparatul afișează informații referitoare la evoluția operației respective. Dacă instalați o aplicație care nu are semnătură digitală sau de certificare, aparatul va afișa un mesaj de avertizare. Continuați instalarea numai dacă sunteți sigur(ă) de sursa și de conținutul aplicației.

Pentru a porni o aplicație instalată, căutați aplicația în meniu și selectați-o. Dacă aplicația nu are un dorar implicit **1** 

142

definit, atunci este instalată în dosarul Aplic. instalate din meniul principal.

Pentru a vedea ce pachete software au fost instalate și eliminate (și când), selectați **Opțiuni > Afișare jurnal**.

**Important:** Aparatul Dvs. acceptă instalarea unei singure aplicații antivirus. Instalarea mai multor aplicații cu funcții antivirus ar putea afecta performanțele și funcționarea aparatului sau ar putea cauza scoaterea din funcțiune a acestuia.

După instalarea aplicațiilor pe o cartelă de memorie compatibilă, fișierele de instalare (.sis, .sisx) rămân în memoria aparatului. Fișierele ar putea ocupa un spațiu extins în memorie și ar putea să vă împiedice să stocați alte fișiere. Pentru a menține un spațiu liber de memorie suficient, utilizați Nokia Ovi Suite pentru a efectua copii de siguranță ale fișierelor de instalare pe un calculator compatibil, după care utilizați aplicația Manager fișiere pentru a șterge fișierele de instalare din memoria aparatului. Dacă fișierul .sis este atașat la un mesaj, ștergeți mesajul din căsuța de intrare pentru mesaje.

#### Eliminarea aplicațiilor

Selectați Meniu > Setări și Manager aplicații.

Pentru a elimina un pachet software, selectați **Aplic.** instalate > **Opțiuni** > **Dezinsta**lare. Selectați Da pentru a confirma.

Dacă ștergeți un program, puteți să-l reinstalați numai dacă aveți pachetul original cu programul respectiv sau o copie de siguranță integrală a pachetului șters. Dacă ștergeți un pachet de programe, nu veți mai putea să deschideți documentele create cu acele programe.

Dacă un alt pachet de programe depinde de cel pe care lați șters, este posibil ca pachetul respectiv să nu mai funcționeze. Pentru detalii, consultați documentația pachetului de programe instalat.

#### Setări Manager aplicații

Selectați Meniu > Setări și Manager aplicații.

Selectați Setări instalare și din următoarele opțiuni:

Instalare programe — Selectați dacă poate fi instalat programul Symbian care nu are semnătură digitală verificată.

**Verif. certif. mod conectat** — Selectați pentru a verifica certificatele online ale unei aplicații înainte de instalarea acesteia.

Adresă Internet implicită — Setați adresa Web implicită utilizată pentru verificarea certificatelor online.

#### Setări apelare Setări apel

Cu ajutorul setărilor de apelare, puteți să definiți setări specifice de apelare pe aparat.

Selectați Meniu > Setări și Apelare > Apel.

Selectați din următoarele opțiuni:

**Expediere număr propriu** — Selectați Da pentru a afișa numărul Dvs. de telefon pe ecranul telefonului persoanei apelate. Pentru a utiliza setarea convenită cu furnizorul de servicii, selectați **Setată de rețea**. (serviciu de rețea). **Exp.iden.apelant Internet** — Selectați **Da** pentru a afișa identitatea Dvs. de apelant Internet persoanei pe care o apelați.

**Apel în așteptare** — Setați aparatul să vă notifice de apelurile pe care le recepționați în timp ce sunteți într-o convorbire (serviciu de rețea) sau verificați dacă această funcție este activată.

**Apel Internet în aștept.** — Pentru a seta aparatul să vă notifice când recepționați un nou apel Internet în timp ce sunteți într-o convorbire.

Alertă apel Internet — Selectați Activare pentru a seta aparatul să vă notifice când recepționați apeluri Internet. Dacă selectați Dezactivare, veți primi o notificare numai în cazul unui apel nepreluat.

**Respingere apel cu mesaj** — Trimiteți un mesaj text când respingeți un anunț, informând apelantul în legătură cu motivul pentru care nu puteți să preluați apelul.

**Text mesaj** — Scrieți mesajul text standard care va fi trimis când respingeți un apel.

**Video propriu în apel. rec.** — Pentru a permite sau a respinge transmisia video în timpul unui apel video de pe propriul aparat.

**Imagine în apel video** — Dacă în timpul unui apel video nu se expediază un semnal video, selectați fotografia care se va afișa în locul semnalului video.

**Reapelare automată** — Setați aparatul pentru a face maxim 10 încercări de apelare a unui număr, după o primă încercare nereușită. Pentru a opri reapelarea automată, apăsați tasta de terminare.

**Afişare durată apel** — Pentru a afişa durata unui apel în timpul convorbirii.

Sumar după apel — Pentru a afișa durata unui apel după terminarea convorbirii.

Apelare rapidă — Activați formarea rapidă

**Răspuns orice tastă** — Activați funcția de răspuns cu orice tastă.

Linie în uz — Această setare (serviciu de rețea) este afișată numai în cazul în care cartela SIM acceptă două numere de abonat, adică două linii telefonice. Selectați linia pe care doriți să o utilizați pentru efectuarea apelurilor și expedierea mesajelor text. Puteți răspunde, însă, la apelurile sosite pe ambele linii, indiferent de linia selectată. În cazul în care selectați Linia 2 și nu v-ați abonat la acest serviciu de rețea, nu veți putea efectua apeluri. Dacă este selectată linia 2, indicatorul **2** este afișat în ecranul de start.

Schimbare linie — Pentru a împiedica selectarea liniei telefonice serviciu de rețea), dacă această opțiune este acceptată de cartela SIM. Pentru a schimba această setare, aveți nevoie de codul PIN2.

Opțiunile disponibile pot să varieze.

#### **Redirecționare apeluri**

Selectați Meniu > Setări și Apelare > Redirecțion. apel.

Redirecționarea apelurilor vă permite să redirecționați apelurile către căsuța vocală sau către un alt număr de telefon. Pentru detalii, contactați furnizorul de servicii.

 Selectați tipul de apeluri de redirecționat și opțiunea de redirecționare. De exemplu, pentru a redirecționa toate apelurile vocale, selectați Apeluri vocale > Toate apelurile vocale.

- 2 Pentru a activa redirecționarea apelurilor, selectați Activare.
- 3 Pentru a redirecționa apelurile către căsuța poștală vocală, selectați La căsuța poștală vocală.
- 4 Pentru a redirecționa apelurile către un alt număr de telefon, selectați La alt număr și introduceți numărul sau selectați Găsire pentru a-l prelua din lista de contacte.

Mai multe opțiuni de redirecționare pot fi active simultan. Atunci când toate apelurile sunt redirecționate, în ecranul de start se afișează \_\_\_\_\_\_.

#### Restricționare apeluri

Selectați Meniu > Setări și Apelare > Restricțion. apel.

Restricționarea apelurilor (serviciu de rețea) vă permite să restricționați apelurile pe care le recepționați sau le efectuați cu aparatul. De exemplu, puteți restricționa toate apelurile internaționale efectuate sau toate apelurile recepționate atunci când sunteți în străinătate. Pentru a modifica setările, trebuie să obțineți parola de restricționare de la furnizorul de servicii.

#### Restricționarea apelurilor vocale

Selectați o opțiune de restricționare și Activare, Dezactivare sau Verificare stare. Restricționarea apelurilor afectează toate apelurile, inclusiv apelurile de date.

#### Restricționarea apelurilor prin Internet

Pentru a selecta dacă apelurile anonime sunt permise de pe Internet, selectați **Restricționare apeluri anonime**.
## Depanare

Pentru a vizualiza întrebările frecvente legate de aparatul Dvs., consultați paginile de asistență produs de la adresa www.nokia.com/support.

# Î: Care este parola mea pentru codurile PIN, PUK și de blocare?

R: Codul implicit de blocare este 12345. Dacă uitați codul de blocare, luați legătura cu distribuitorul aparatului. Dacă uitați un cod PIN sau PUK sau dacă nu ați primit un astfel de cod, contactați furnizorul de servicii de rețea.

Pentru informații privind parolele, contactați furnizorul de punct de acces, care poate fi, de exemplu, un furnizor comercial de servicii Internet (ISP) sau un furnizor de servicii de rețea.

# Î: Cum închid o aplicație care nu răspunde?

R: Selectați **Opțiuni** > **Afișare aplic. deschise** și mergeți la aplicație utilizând tasta de meniu. Apăsați și mențineți apăsată tasta meniu pentru a deschide aplicația și selectați **Opțiuni** > **Ieșire**.

## **Î:** De ce imaginile apar neclare?

R: Asigurați-vă că ecranele de protecție ale lentilelor camerei foto-video sunt curate.

## Î: De ce apar pe ecran puncte lipsă, decolorate sau luminoase, de fiecare dată când îmi pornesc aparatul?

R: Acest fenomen este carateristic acestui tip de afișaj. Unele afișaje pot conține pixeli sau puncte care rămân aprinse sau stinse. Acest lucru e normal, nu constituie o deficiență.

# Î: De ce aparatul meu Nokia nu poate să stabilească o conexiune GPS?

R: Este posibil ca stabilirea unei conexiuni GPS să dureze câteva secunde sau câteva minute. Stabilirea unei conexiuni GPS în autovehicul poate să dureze mai mult. Dacă sunteți într-o clădire, ieșiți afară pentru a recepționa un semnal mai bun. Dacă sunteți afară, mergeți spre un loc mai deschis. Asigurați-vă că nu acoperiți cu mâna antena GPS a aparatului. În cazul în care condițiile atmosferice sunt nefavorabile, este posibil ca puterea semnalului să fie afectată. Unele autovehicule au geamuri colorate (atermice), care este posibil să blocheze semnalele de la sateliți.

# Î: De ce nu pot găsi aparatul prietenului meu prin conexiune Bluetooth?

R: Asigurați-vă că aparatele sunt compatibile, au activată conexiunea Bluetooth și nu sunt în modul ascuns. Verificați, de asemenea, dacă distanța dintre cele două aparate nu depășește 10 metri și dacă nu există ziduri sau alte obstacole între aparate.

# Î: De ce nu pot termina o conexiune Bluetooth?

R: Dacă la aparatul Dvs. este conectat un alt aparat, puteți întrerupe conexiunea utilizând celălalt aparat sau dezactivând conexiunea Bluetooth. Selectați Meniu > Setări și Conectivitate > Bluetooth > Bluetooth > Dezactivare.

## Î: De ce nu pot vedea un punct de acces LAN fără fir (WLAN), deși știu că mă aflu în raza de acoperire a rețelei?

R: Punctul de acces WLAN poate utiliza un identificator set de servicii ascuns (SSID). Puteți accesa rețele care utilizează un SSID ascuns numai în cazul în care cunoașteți SSID-ul corect și dacă ați creat un punct de acces Internet WLAN pentru rețea, pe aparatul Nokia.

## Î: Cum dezactivez rețeaua LAN fără fir (WLAN) pe aparatul meu Nokia?

R: Rețeaua WLAN de pe aparatul Nokia se dezactivează atunci când nu sunteți conectat, nu încercați să vă conectați la un alt punct de acces sau când nu scanați în căutarea rețelelor disponibile. Pentru a reduce și mai mult consumul acumulatorului, puteți specifica ca aparatul Dvs. Nokia să nu scaneze pentru a găsi rețele disponibile, sau să scaneze în fundal mai rar. Rețeaua WLAN se dezactivează în perioada dintre scanările din fundal.

# Pentru a schimba setările de scanare în fundal, procedați astfel:

- 1 Selectați Meniu > Setări și Conectivitate > WLAN.
- 2 Pentru a prelungi intervalul de scanare în fundal, reglați perioada în câmpul Căutare rețele. Pentru a opri scanările efectuate în fundal, selectați Afişare disponibilit. WLAN > Niciodată.
- 3 Pentru a memora modificările, selectați Înapoi. Când opțiunea Afişare disponibilit. WLAN este setată pe Niciodată, pictograma de disponibilitate a rețelelor WLAN nu va fi afişată în ecranul de start. Cu toate acestea, puteți să scanați manual în căutarea rețelelor WLAN disponibile și să vă conectați la acestea ca de obicei.

# Î: Ce se poate face dacă se umple memoria?

R: Ştergeți articole din memorie. Dacă pe aparat se afișează mesajul Memorie insuficientă pentru efectuarea operației. Ștergeți mai întâi unele date. sau Memorie aproape plină. Ștergeți unele date din memoria telefonului. atunci când ștergeți mai multe articole în același timp, ștergeți articolele unul câte unul, începând cu cele mai mici.

# Î: De ce nu pot să selectez un contact pentru mesaj?

R: Fișa de contact nu are un număr de telefon, o adresă sau o adresă email. Selectați **Meniu** > **Contacte** și contactul respectiv și editați fișa de contact.

# Î: Cum pot încheia conexiunea de date dacă aparatul continuă să deschidă câte o conexiune de date?

R: Este posibil ca aparatul să încerce să preia un mesaj multimedia de la centrul de mesaje multimedia. Pentru a opri aparatul să efectueze o conexiune de date, selectați Meniu > Mesaje și Opțiuni > Setări > Mesaj multimedia > Preluare multimedia. Selectați Manuală pentru ca centrul de mesaje multimedia să memoreze mesajele pentru a fi preluate mai târziu sau Dezactivare pentru a ignora toate mesajele multimedia recepționate. Dacă selectați Manuală, primiți o notificare atunci când aveți un nou mesaj multimedia în centrul de mesaje. Dacă selectați Dezactivare, aparatul nu se conectează la rețea pentru a prelua mesajele multimedia.

Pentru a seta utilizarea unei conexiuni de pachete de date pe aparat doar în cazul în care porniți o aplicație sau o acțiune care necesită acest lucru, selectați Meniu > Setări și Conectivitate > Setări administr. > Date ca pachete > Conexiune date pachete > Când este necesar.

Dacă acest lucru nu rezolvă problema, opriți aparatul și porniți-l din nou.

# Î: Pot să utilizez aparatul Nokia drept modem fax, cu un calculator compatibil?

R: Nu puteți utiliza acest aparat drept modem fax. Totuși, cu opțiunea de redirecționare a apelurilor (serviciu de rețea), puteți redirecționa apelurile de tip fax către un alt număr de fax.

# Î: Cum pot să calibrez ecranul?

R: Ecranul este calibrat în fabrică. Dacă este necesară recalibrarea ecranului, selectați **Meniu > Setări** și **Telefon > Introduc. tactilă > Calibrare ecran tactil.** Urmați instrucțiunile.

# Sfaturi pentru protecția mediului

# **O** we:

Iată câteva modalități prin care puteți contribui la protecția mediului.

## Economisiți energia

Dacă ați încărcat complet acumulatorul și ați deconectat încărcătorul de aparat, scoateți-l din priză.

Puteți să încărcați acumulatorul mai rar dacă urmați sfaturile de mai jos:

- Închideţi şi dezactivaţi aplicaţiile, serviciile şi conexiunile atunci când nu le utilizaţi.
- Reduceți luminozitatea ecranului.
- Setați aparatul să treacă în modul economizor de energie după o perioadă minimă de inactivitate (dacă aparatul oferă această posibilitate).
- Dezactivați sunetele care nu sunt necesare, cum ar fi sunetele tastaturii și sunetele de apel.

## Reciclați

Majoritatea materialelor din componența telefoanelor Nokia sunt reciclabile. Aflați cum să reciclați produsele Nokia la adresa www.nokia.com/werecycle sau de pe aparatul mobil, www.nokia.mobi/werecycle. Reciclați ambalajul și ghidul utilizatorului conform procedurilor locale.

## Economisiți hârtia

Acest ghid al utilizatorului este o introducere în utilizarea aparatului. Pentru instrucțiuni mai detaliate, deschideți ajutorul de pe aparat (în majoritatea aplicațiilor, selectați **Opțiuni > Ajutor**). Pentru asistență suplimentară, vizitați www.nokia.com/support.

### Aflați mai multe

Pentru informații suplimentare despre atributele ecologice ale aparatului, vizitați www.nokia.com/ ecodeclaration.

# Informații de siguranță și despre produs

#### Accesorii

#### Avertizare:

Folosiți numai acumulatori, încărcătoare și accesorii omologate de Nokia pentru a fi utilizate cu acest model. Utilizarea altor tipuri poate anula orice aprobare sau garanție și poate constitui un pericol. În particular, utilizarea unor acumulatoare sau a unor încărcătoare neomologate poate implica riscuri de incendii, explozii, scurgeri sau alte pericole.

Pentru procurarea de accesorii aprobate, adresați-vă distribuitorului Dvs. Când deconectați cablul de alimentare al oricărui accesoriu, trageți de ștecher și nu de cablu.

#### Acumulator

#### Informații referitoare la acumulator și la încărcător

Aparatul Dvs. este alimentat de la un acumulator reîncărcabil. Acest aparat este destinat spre a fi alimentat de la un acumulator BL-40. Nokia poate pune la dispoziție modele suplimentare de acumulator pentru acest aparat. Acest aparat este destinat spre a fi alimentat de la următoarele tipuri de încărcătoare: AC-10. Numărul exact al modelului încărcătorului poate diferi în funcție de tipul de mufă. Varianta de mufă este identificată prin una dintre următoarele litere sau combinații de litere: E, EB, X, AR, U, A, C, K sau UB.

Acumulatorul poate fi încărcat și descărcat de sute de ori, dar în cele din urmă se va uza. Atunci când duratele de convorbire și de așteptare sunt considerabil mai reduse decât ar fi normal, înlocuiți acumulatorul. Utilizați numai acumulatori omologați de Nokia și reîncărcați acumulatorul Dvs. numai cu încărcătoare omologate de Nokia și destinate pentru a fi utilizate cu acest aparat.

Dacă un acumulator este utilizat pentru prima oară sau dacă acumulatorul nu a fost folosit pentru o perioadă îndelungată de timp, ar putea fi necesar să conectați încărcătorul și apoi să-i deconectați și să-i reconectați din nou pentru a începe încărcarea acumulatorului. Dacă acumulatorul este complet descărcat, ar putea fi necesare mai multe minute înainte ca indicatorul de încărcare să apară pe ecran sau înainte de a putea efectua apeluri.

Măsuri de siguranță privind scoaterea acumulatorului. Înainte de a scoate acumulatorul, opriți întotdeauna aparatul și deconectați-l de la încărcător.

Încărcarea corespunzătoare. Deconectați încărcătorul de la priza de alimentare și de la aparat atunci când nu îl utilizați. Nu lăsați un acumulator complet încărcat conectat la încărcător, deoarece supraîncărcarea ar putea scurta durata sa de viață. Dacă nu este utilizat, un acumulator complet încărcat se va descărca în timp.

Evitați temperaturile extreme. Încercați întotdeauna să depozitați acumulatorul la temperaturi cuprinse între 15° (și 25°C. Temperaturile extreme reduc capacitatea și durata de viață a acumulatorului. Este posibil ca un aparat al cărui acumulator este fierbinte sau rece să nu funcționeze temporar. Performanțele acumulatorilor sunt afectate în mod special la temperaturi cu mult sub punctul de îngheț.

Nu scurtcircuitați acumulatorul. Scurtcircuitarea accidentală poate apărea când un obiect metalic, cum ar fi o monedă, o agrafă sau un stilou, produce o legătură directă între borna pozitivă (+) și cea negativă (-) a acumulatorului. (Aceste borne sunt ca niște benzi metalice aplicate pe acumulator.) Acest lucru se poate întâmpla, de exemplu, când purtați un acumulator de schimb în buzunar sau în geantă. Scurtcircuitarea contactelor acumulatorului poate deteriora acumulatorul sau obiectul care realizează scurtcircuitul.

Evacuarea la deșeuri. Nu aruncați acumulatorii în foc deoarece ei pot exploda. Evacuarea la deșeuri a acumulatorilor uzați trebuie făcută conform reglementărilor locale. Predați acumulatorii pentru reciclare, dacă este posibil. Nu aruncați acumulatorii la deșeuri menajere. Scurgeri. Nu demontați, nu tăiați, nu deschideți, nu striviți, nu îndoiți, nu perforați și nu rupeți bateriile sau acumulatorii. În cazul apariției unei scurgeri de lichid din acumulator, evitați contactul lichidului cu pielea sau cu ochii. Dacă, totuși, acest lucru se întâmplă, spălați imediat cu apă din abundență zonele afectate sau apelați la un medic.

Deteriorări. Nu modificați și nu reconfigurați acumulatorii, nu încercați să introduceți corpuri străine în ei, nu-i scufundați în și nu-i expuneți la apă sau alte lichide. Acumulatorii pot exploda dacă sunt deteriorați.

Modul corect de utilizare. Folosiți acumulatorul numai conform destinației sale. Utilizarea necorespunzătoare a acumulatorului poate provoca incendii, explozii sau alte pericole. În cazul scăpării pe jos a aparatului sau a acumulatorului, în special pe o suprafață dură, și dacă Dvs. considerați că acumulatorul a fost deteriorat, duceți-l la un centru de service pentru verificare înainte de a continua să-l utilizați. Nu folosiți niciodată un încărcător sau un acumulator deteriorat. Nu lăsați acumulatorul la îndemâna copiilor mici.

#### Verificarea autenticității acumulatorilor Nokia

Pentru siguranța Dvs., utilizați întotdeauna acumulatori originali Nokia. Pentru a vă asigura că achiztționați un acumulator original Nokia, cumpărați-l de la un centru service sau de la un furnizor autorizat Nokia și verificați eticheta holografică parcurgând pașii următori:

#### Verificarea autenticității hologramei

 Privind eticheta holografică, trebuie să puteți observa, atunci când priviți dintrun anumit unghi, simbolul cu cele două mâini care se împreunează, iar când priviți dintr-un alt unghi, emblema "Nokia Original Enhancements" (Accesorii originale Nokia).

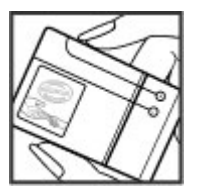

2 Când înclinați holograma spre stânga, spre dreapta, în jos sau în sus, trebuie să puteți observa pe fiecare parte câte 1, 2, 3 și respectiv 4 puncte.

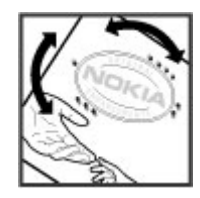

Parcurgerea cu succes a pașilor nu reprezintă o garanție totală a autenticității acumulatorului. Dacă nu puteți confirma autenticitatea acumulatorului Dvs. Nokia sau dacă aveți motive să credeți că acumulatorul Nokia cu holograma pe etichetă nu este un acumulator Nokia autentic, nu utilizați acel acumulator ci duceți-l la cel mai apropiat centru de service sau distribuitor autorizat Nokia pentru asistență.

Pentru a afla mai multe despre acumulatorii originali Nokia, consultați www.nokia.com/battery.

#### Întreținerea aparatului Dvs.

Aparatul Dvs. este un produs de calitate superioară, care trebuie folosit cu grijă. Sugestiile de mai jos vă vor ajuta să respectați condițiile de acordare a garanției.

- Păstrați aparatul în stare uscată. Precipitațiile, umiditatea și alte tipuri de lichide sau impurități pot conține substanțe care corodează circuitele electronice. Dacă aparatul Dvs. se udă, scoateți acumulatorul și lăsați aparatul să se usuce complet înainte de a pune acumulatorul la loc.
- Nu folosiți și nu depozitați aparatul în zone cu mult praf sau murdărie. Părțile sale mobile și componentele electronice se pot deteriora.
- Nu păstrați aparatul la temperaturi ridicate sau scăzute. Temperaturile ridicate
  pot scurta viața dispozitivelor electronice, pot defecta acumulatorii și pot
  deforma sau topi anumite componente din material plastic. Când aparatul
  revine de la o temperatură scăzută la cea normală, umezeala poate forma
  condens în interiorul acestuia și poate deteriora plăcile cu circuite electronice.
- Nu încercați să deschideți aparatul în alt mod decât cel descris în acest ghid.
- 150 Nu scăpați aparatul din mână, nu-l loviți și nu-l scuturați. Manipularea dură poate deteriora circuitele electronice interne și elementele de mecanică fină.

- Pentru curăţarea aparatului nu se vor folosi produse chimice concentrate, solvenți de curăţare sau detergenți puternici. Utilizați o lavetă moale, curată şi uscată pentru a curăţa suprafaţa aparatului.
- Nu vopsiţi aparatul. Vopseaua poate bloca piesele mobile şi poate împiedica funcţionarea corespunzătoare.
- Folosiți numai antena livrată împreună cu aparatul sau o antenă de schimb aprobată. Antenele neautorizate, modificările sau completările neautorizate, ar putea deteriora aparatul și ar putea încălca reglementările referitoare la aparatele de radioemisie.
- Utilizați încărcătoarele numai în interior.
- Efectuați copii de siguranță ale tuturor datelor pe care doriți să le păstrați, cum ar fi contactele și notele de agendă.
- Pentru a reseta aparatul la anumite intervale de timp în vederea optimizării performanțelor, opriți aparatul și scoateți acumulatorul.

Sugestiile prezentate mai sus sunt valabile atât pentru aparat, cât și pentru acumulator, încărcător și orice alt tip de accesoriu.

#### Reciclare

Duceți întotdeauna produsele electronice, bateriile și acumulatoarele, precum și ambalajele folosite la centrele de colectare specializate. Astfel ajutați la prevenirea eliminării necontrolate a deșeurilor și promovați reciclarea materialelor. Consultați informațiile privind protejarea mediului înconjurător și cele despre modalitățile de reciclare a produselor Dvs. Nokia, la www.nokia.com/werecycle sau la www.nokia.mobi/werecycle.

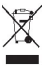

Simbolul coș de gunoi barat plasat pe un produs, pe baterii sau pe acumulatori, pe documentație sau pe ambalaj, îndică faptul că toate produsele electrice și electronice, bateriile și acumulatorii se vor colecta separat la sfărșitul ciclului de viață. Această cerință se aplică în Uniunea Europeană. Nu aruncați aceste produse la gunoiul municipal nesortat. Pentru informații suplimentare despre protejarea mediului înconjurător, consultați Declarația Eco a produsului la www.nokia.com/ environment.

#### Informații suplimentare referitoare la siguranță Copii mici

Aparatul Dvs. și accesoriile acestuia nu sunt jucării. Acestea ar putea conține piese de mici dimensiuni. Nu le lăsați la îndemâna copiilor mici.

#### Mediul de utilizare

Acest aparat corespunde recomandărilor de expunere la radio frecvență dacă este folosit în poziție normală de utilizare, la ureche, sau dacă este amplasat la o distanță de cel puțin 1,5 centimetri (5/8 țoli) față de corp. Orice toc de purtare, agățătoare la centură sau alt suport de purtare a aparatului pe corp nu trebuie să conțină metale și trebuie să asigure plasarea telefonului la distanța față de corp specificată mai sus.

Pentru transmiterea de fișiere de date sau mesaje este necesară o conexiune de calitate cu rețeaua. Transmiterea de fișiere de date sau de mesaje poate fi întârziată până când o astfel de conexiune este disponibilă. Urmați instrucțiunile referitoare la distanțele de separație menționate mai sus până la terminarea transmisiei.

Unele părți ale aparatului sunt magnetice. Este posibil ca materialele metalice să fie atrase de acest aparat. Nu așezați cărți de credit sau alte suporturi magnetice de memorare în apropierea aparatului, deoarece informațiile stocate pe acestea ar putea fi șterse.

#### **Echipamente medicale**

Folosirea echipamentelor de transmisie radio, inclusiv a telefoanelor mobile, poate interfera cu funcționarea unor aparate medicale neprotejate corespunzător. Adresați-vă unui medic sau producătorului echipamentului medical pentru a afla dacă acestea sunt protejate corespunzător față de semnalele RF externe. Opriți aparatul în zonele în care sunt afișate instrucțiuni ce solicită acest lucru. Spitalele sau unitățile sanitare pot folosi echipamente sensibile la semnalele RF externe.

#### Echipamente medicale implantate

Producătorii de aparate medicale recomandă o distanță de cel puțin 15,3 centimetri între un aparat mobil și un aparat medical implantat, cum ar fi un stimulator cardiac sau un defibrilator cardioverter implantat, pentru a evita o posibilă interferență cu aparatul medical respectiv. Persoanele care au astfel de dispozitive trebuie să respecte următoarele reguli:

- Să țină întotdeauna aparatul mobil la o distanță mai mare de 15,3 centimetri de aparatul medical.
- Nu purtați aparatul în buzunarul de la piept.
- Să țină aparatul mobil la urechea opusă poziției aparatului medical.

- Să oprească aparatul mobil dacă există un motiv de a bănui prezența unei interferențe.
- Să respecte instrucțiunile producătorului aparatului medical implantat.

Dacă aveți întrebări privind utilizarea aparatului Dvs. mobil în apropierea unui aparat medical implantat, consultați medicul de familie.

#### Proteze auditive

Unele aparate mobile digitale pot interfera cu anumite proteze auditive.

#### Autovehicule

Semnalele RF pot afecta sistemele electronice instalate necorespunzător sau protejate inadecvat din autovehicule, cum ar fi sistemele electronice de injecție carburant, sistemele electronice de frânare antiblocare, sistemele electronice de control viteză și cele de tip air-bag. Pentru informații suplimentare, interesați-vă la producătorul autovehiculului sau al echipamentelor din dotarea acestuia.

Doar personalul calificat poate depana aparatul sau instala aparatul într-un vehicul. Instalarea sau depanarea neadecvate pot fi periculoase și pot anula garanția aparatului Dvs. Verificați regulat ca toate echipamentele wireless din vehiculul Dvs. să fie montate și să funcționeze în mod adecvat. Nu depozitați și nu transportați lichide inflamabile, gaze sau materiale explozive în același compartiment cu aparatul, componentele sau accesoriile sale. Nu uitați că air-bagurile se declanșează cu forță mare. Nu amplasați aparatul sau accesoriile acestuia în zona de declanșare a air-bagului.

Opriți aparatul înainte de a vă urca la bordul unui avion. Utilizarea aparatelor de emisie radio într-un avion poate fi periculoasă pentru funcționarea avionului și poate fi ilegală.

#### Zone cu pericol de explozie

Închideți aparatul în orice zonă cu pericol de explozie. Respectați toate instrucțiunile afișate. În asemenea zone, scânteile pot provoca explozii sau incendii care pot duce la vătămări corporale sau deces. Opriți aparatul în stațiile de alimentare cu carburant, precum și în apropierea pompelor de carburant de la atelierele auto. Conformați-vă restricțiilor din depozitele de carburanți, din zonele de depozitare și de distribuire a carburanților, din incinta combinatelor chimice sau din locurile unde se efectuează lucrări cu explozibili. Zonele cu medii cu pericol de explozie sunt, de obicei, marcate vizibil, dar nu întotdeauna. Acestea includ zone unde se recomandă oprirea motorului vehiculului, cala vapoarelor, unități de transfer și stocare a substanțelor chimice și zone în care aerul conține substanțe chimice sau particule, cum ar fi praf de cereale, praf obișnuit sau pulberi metalice. Trebuie să consultați producătorii vehiculelor alimentate cu gaze lichefiate (cum ar fi propanul sau butanul) pentru a stabili dacă acest aparat poate fi utilizat în siguranță în apropierea acestora.

#### Apeluri telefonice în caz de urgență

Important: Acest aparat funcționează utilizând semnale radio, rețele radio, rețele fixe terestre și funcții programate de utilizator. Dacă aparatul Dvs. acceptă apelurile vocale prin Internet (apeluri Internet), activați atât apelurile Internet cât și telefonul mobil. Aparatul va încerca să efectueze apeluri de urgență atât prin rețeaua celulară, cât și prin intermediu furnizorului de servicii pentru apeluri Internet, dacă ambele sunt activate. Conexiunile nu pot fi garantate în toate condițiile. Nu trebuie să vă bazați niciodată exclusiv pe un aparat mobil pentru efectuarea unor comunicări esențiale, cum ar fi urgențele de natură medicală.

Pentru efectuarea unui apel în caz de urgență:

- 1 Dacă aparatul nu este pornit, porniți-l. Verificați dacă nivelul semnalului este adecvat. În funcție de aparatul Dvs., este posbil să fie, de asemenea, necesar să efectuați următoarele operații:
  - Introduceți cartela SIM dacă aparatul Dvs. utilizează o astfel de cartelă.
  - Dezactivați anumite restricționări de apeluri pe care le-ați activat în aparatul Dvs.
  - Schimbați profilul din deconectat sau într-un profil activ.
  - Dacă ecranul și tastele sunt bloacte, glisați comutatorul de pe partea laterală a aparatului pentru a le debloca.
- 2 Apăsați tasta de terminare de câte ori este necesar pentru a şterge afişajul şi a pregăti aparatul pentru apeluri.
- 3 Deschideți formarea numărului selectând pictograma de formare (
- 4 Introduceți numărul oficial de urgență valabil în zona Dvs. Numerele serviciilor de urgență variază în funcție de zona în care vă aflați.
- 5 Apăsați tasta de apelare.

Când efectuați un apel în caz de urgență, furnizați toate informațiile necesare cât mai exact posibil. Aparatul Dvs. mobil poate fi singurul mijloc de comunicare prezent la locul unui accident. Nu încheiați convorbirea până nu vi se permite acest lucru.

#### Informații privind certificarea (SAR)

Acest aparat mobil îndeplinește recomandările cu privire la expunerea la unde radio.

Aparatul Dvs. mobil este un emițător și un receptor radio. El este conceput pentru a nu depăși limitele de expunere la unde radio prevăzute în recomandările internaționale. Aceste recomandări au fost elaborate de organizația științifică independentă ICNIRP și includ limite de siguranță menite a asigura protecția tuturor persoanelor, indiferent de vârstă și starea de sănătate.

Recomandările cu privire la expunere pentru aparatele mobile folosesc o unitate de măsură cunoscută sub numele de Specific Absorption Rate (rată specifică de absorbție) sau SAR. Limita SAR specificată în recomandările ICNRP este de 2,0 wați/ kilogram (W/kg) calculată ca valoare medie pe 10 grame de ţesut. Încercările pentru SAR sunt efectuate folosind pozițiile standard de utilizare și cu aparatul în regim de emisie la cel mai înalt nivel admis de putere, în toate benzile de frecvență testate. Nivelul real SAR al unui aparat pornit se poate afia sub valoarea maximă deoarece aparatul este conceput să utilizeze numai puterea strict necesară pentru accesarea reţelei. Această putere depinde de diferiți factori, de exemplu de cât de aproape vă afiați de releu.

Valoarea maximă SAR conform recomandărilor ICNIRP pentru utilizarea aparatului la ureche este de 0,67 W/kg.

Utilizarea accesoriilor aparatului poate avea ca rezultat valori SAR diferite. Valorile SAR pot să difere în funcție de cerințele naționale de raportare și testare, precum și de banda de rețea. Informații suplimentare SAR pot fi disponibile în cadrul informațiilor despre produs, la www.nokia.com.

# €€0434 ①

Prin prezenta, NOKIA CORPORATION declară că acest produs RM-555 respectă cerințele esențiale și alte prevederi relevante ale Directivei 1999/5/CE. O copie a declarației de conformitate poate fi găsită pe pagina de Internet http://www.nokia.com/phones/ declaration\_of\_conformity/.

© 2010 Nokia. Toate drepturile rezervate.

Nokia, Nokia Connecting People, Nseries, N97 mini, N-Gage, sigla Nokia Original Accessories și Ovi sunt mărci comerciale sau mărci înregistrate ale corporației Nokia. Nokia tune este o marcă de sunet a corporației Nokia. Alte nume de produse și de firme menținoate aici pot fi nume comerciale sau mărci comerciale aparținând proprietarilor respectivi.

Este interzisă reproducerea, transferul, distribuirea și stocarea unor părți sau a întregului conținut al acestui material în orice formă fără permisiunea prealabilă scrisă a firmei Nokia. Nokia duce o politică de dezvoltare continuă. Nokia își rezervă dreptul de a face modificări și îmbunătățiri oricărui produs descris în acest document, fără notificare prealabilă.

US Patent No 5818437 and other pending patents. T9 text input software Copyright © 1997-2010. Tegic Communications, Inc. All rights reserved.

# symbian

This product includes software licensed from Symbian Software Ltd ©1998-2010. Symbian and Symbian OS are trademarks of Symbian Ltd.

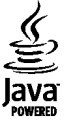

Java and all Java-based marks are trademarks or registered trademarks of Sun Microsystems, Inc.

Portions of the Nokia Maps software are ©1996-2010 The FreeType Project. All rights reserved.

Acest produs este licențiat MPEG-4 Visual Patent Portfolio License (i) pentru uz personal și necomercial în legătură cu date care au fost elaborate în conformitate cu standardul MPEG-4 Visual Standard de către un client angajat într-o activitate cu scop personal și necomercial și (ii) pentru a fi utilizat împreună cu fișierele video în format MPEG-4 livrate de un furnizor licenția de materiale video. Nu se acordă și nu se consideră acordată implicit nicio licență pentru niciun fel de altă utilizare. Informații suplimentare, inclusiv informații referitoare la utilizarea în scopuri promoționale, interne și comerciale, pot fi obținute de la MPEG LA, LLC. A se vedea http:// www.mpegla.com.

ÎN LIMITELE MAXIME PERMISE DE LEGEA APLICABILĂ, ÎN NICIO SITUAȚIE, NOKIA SAU ORICARE DINTRE LICENȚIATORII SĂI NU VOR FI ȚINUȚI RESPONSABILI PENTRU NICIUN FEL DE PIERDERI DE DATE SAU DE VENITURI SAU PENTRU NICIUN FEL DE DAUNE SPECIALE, INCIDENTE, SUBSECVENTE SAU INDIRECTE, ORICUM S-AR FI PRODUS.

Este posibil ca aplicațiile oferite de terțe părți și furnizate împreună cu aparatul Dvs. să fi fost create de și să aparțină unor persoane sau entități neafiliate la sau care nu au nicio legătură cu Nokia. Nokia nu deține drepturi de autor sau de proprietate intelectuală asupra aplicațiilor aparținând unor terțe părți. Ca atare, Nokia nu își asumă nicio responsabilitate privind suportul acestor aplicații la utilizatorul final, privind funcționarea acestor aplicații sau privind informațiile prezentate în aceste aplicații sau materiale. Nokia nu oferă nicio garanție pentru aplicațiile oferite de terțe părți.

UTILIZÂND APLICAȚIILE, CONFIRMAȚI FAPTUL CĂ ACESTEA SUNT FURNIZATE "CA ATARE", FĂRĂ NICIUN FEL DE GARANȚIE EXPLICITĂ SAU IMPLICITĂ, LA NIVELUL MAXIM ADMIS DE LEGEA APLICABILĂ. DE ASEMENEA, CONFIRMAȚII FAPTUL CĂ NICI NOKIA ȘI NICI AFILIAȚII SĂI NU OFERĂ NICIUN FEL DE DECLARAȚII SAU GARANȚII, EXPLICITE SAU IMPLICITE, INCLUSIV DAR FĂRĂ A SE LIMITA LA GARANȚII PRIVIND DREPTUL DE PROPRIETATE, VANDABILITATE SAU APLICABILITATE PENTRU UN ANUMIT SCOP, SAU GARANȚII PRIVIND FAPTUL CĂ APLICAȚIILE NU VOR ÎNCĂLCA BREVETE, DREPTURI DE AUTOR, MĂRCI COMERCIALE SAU ALTE DREPTURI ALE UNOR TERȚE PĂRȚI.

CONȚINUTUL ACESTUL DOCUMENT TREBUIE LUAT "CA ATARE". CU EXCEPȚIA CAZURILOR PREVĂZUTE DE LEGEA APLICABILĂ, NICIUN FEL DE GARANȚII, EXPLICITE SAU IMPLICITE, INCLUZĂND, DAR FĂRĂ AS EL IMITA LA GARANȚILIE IMPLICITE DE VANDABILITATE ȘI ADECVARE LA UN SCOP ANUME, NU SE OFERĂ ÎN LEGĂTURĂ CU ACURATEȚEA, CORECITIUDINEA SAU CONȚINUTUL ACESTUL DOCUMENT. NOKIA ÎȘI REZERVĂ DREPTUL DE A MODIFICA ACEST DOCUMENT SAU DE A-L RETRAGE ORICÂND, FĂRĂ NOTIFICARE PREALABILĂ.

Refacerea codului sursă al programelor din aparat este interzisă în limitele prevăzute de legislația aplicabilă. În măsura în care prezentul ghid al utilizatorului cuprinde orice limitări cu privire la interpretările, garanțiile, despăgubirile și răspunderile Nokia, respectivele limitări se vor aplica și în cazul oricăror interpretări, garanții, despăgubiri și răspunderi ale licențiatorilor Nokia.

Disponibilitatea anumitor produse și a aplicațiilor și serviciilor pentru acestea poate varia în funcție de regiune. Vă rugăm consultați furnizorul Dvs. Nokia pentru detalii și informații asupra disponibilității opțiunilor de limbă. Acest aparat poate conține piese, tehnologii sau programe ce pot face obiectul unor legi sau reglementări privind exportul din SUA sau din alte țări. Orice act contrar legii este interzis.

#### OBSERVAȚII PRIVIND FCC/INDUSTRY CANADA

Aparatul Dvs. poate provoca interferențe TV sau radio (de exemplu, la utilizarea unui telefon în apropierea echipamentului de recepție). Este posibil ca FCC sau Industry Canada să vă solicite încetarea utilizării aparatului dacă astfel de interferențe nu pot fi eliminate. Dacă aveți nevoie de asistență, contactați unitatea de service locală. Acest aparat este în conformitate cu secțiunea 15 a regulamentului FCC. Funcționarea face obiectul următoarelor două condiții: (1) Acest aparat nu trebuie să provoace interferențe dăunătoare și (2) acest aparat trebuie să accepte toate interferențele recepționate, inclusiv pe cele care ar putea provoca o funcționare defectuoasă. Orice schimbări sau modificări neacceptate în mod expres de Nokia ar putea anula dreptul utilizatorului de a folosi acest aparat.

Nokia Corporation

P.O.Box 226

FIN-00045 Nokia Group

Finlanda

/Ediția 3 RO

| Α                                        |     |
|------------------------------------------|-----|
| accesorii                                | 136 |
| actualizare automată oră/                |     |
| dată                                     | 126 |
| actualizări                              | 10  |
| actualizări aparat                       | 136 |
| actualizări programe                     | 10  |
| acumulator                               |     |
| <ul> <li>economisire energie</li> </ul>  | 12  |
| <u> </u>                                 | 15  |
| <u> </u>                                 | 18  |
| agendă                                   | 125 |
| <ul> <li>bară de instrumente</li> </ul>  | 125 |
| A-GPS (GPS asistat)                      | 84  |
| alarmă                                   |     |
| <u> </u>                                 | 125 |
| albume, media                            | 108 |
| antene                                   | 17  |
| aparat foto-video                        |     |
| <ul> <li>atribuire imagini la</li> </ul> |     |
| contacte                                 | 101 |
| <u> </u>                                 | 103 |
| <u> </u>                                 | 102 |
| <u> </u>                                 | 104 |
| <ul> <li>calitate video</li> </ul>       | 105 |
| — expediere imagini                      | 101 |
| — indicatoare                            | 100 |
| — informații poziție                     | 101 |
| — înregistrare                           | 104 |

| <u> </u>                             | 100       |
|--------------------------------------|-----------|
| <ul> <li>mod secvenţial</li> </ul>   | 102       |
| — mod video                          | 103       |
| <u> </u>                             | 101       |
| — scene                              | 102       |
| — setări                             | 104       |
| apelare numere fixe                  | 48        |
| apelare rapidă                       | 38        |
| apelare vocală                       | 38        |
| apel în așteptare                    | 38        |
| apeluri                              | 36        |
| <ul> <li>apeluri Internet</li> </ul> | 41        |
| — apeluri video                      | 39        |
| — conferință                         | 37        |
| — durata                             | 45        |
| <ul> <li>numere apelate</li> </ul>   | 31        |
| — preluare                           | 37        |
| — reapelarea                         | 142       |
| — respingere                         | 37        |
| <ul> <li>restricționare</li> </ul>   |           |
| A se vedea apelare nui               | mere fixe |
| <u> </u>                             | 142       |
| apeluri Internet                     | 41        |
| — conectare                          | 41        |
| — efectuare                          | 41        |
| — setări                             | 41        |
| apelurilor                           |           |
| — opțiuni în timpul                  | 36        |
| apeluri recente                      | 44        |
| apeluri video                        | 39, 40    |
| apeluri vocale                       |           |
| A se vedea <i>apeluri</i>            |           |

| aplicația ajutor                        | 9      |
|-----------------------------------------|--------|
| aplicații                               | 140    |
| Aplicații Java                          | 140    |
| aplicații software                      | 140    |
| Aplicații Symbian                       | 140    |
| Asistență pentru aplicația Java         |        |
| JME                                     | 140    |
| assisted GPS (A-GPS)                    | 84     |
| autodeclansator                         |        |
| <ul> <li>aparat foto-video</li> </ul>   | 103    |
|                                         |        |
| В                                       |        |
| bară de instrumente activă              |        |
| — în Fotografii                         | 107    |
| blocare                                 |        |
| <ul> <li>— la distanță</li> </ul>       | 11     |
| blocarea tastaturii                     | 25     |
| blocare la distanță                     | 11     |
| blog                                    | 80     |
| browser                                 |        |
| <ul> <li>bară de instrumente</li> </ul> | 79     |
| <ul> <li>căutare conținut</li> </ul>    | 81     |
| — marcaje                               | 81     |
| <ul> <li>memorie cache</li> </ul>       | 81     |
| <ul> <li>navigare pagini</li> </ul>     | 79, 80 |
| — setări                                | 82     |
| — sigurantă                             | 81     |
| browser Internet                        | 79     |
| browser Web                             | 79     |
|                                         | -      |

calculator

C

131 **155** 

Index

| <ul> <li>crearea copiilor de siguranță<br/>pentru fisiere 129</li> <li>cartela SIM</li> <li>mesaje 61</li> <li>Cartelă SIM</li> <li>introducere 15</li> <li>căsută ieșiri, mesaj 57</li> <li>căsută intrare</li> <li>mesaj 58</li> <li>căsută intrare, mesaj 58</li> <li>căsută poștală</li> <li>e-mail 59</li> <li>video 37</li> </ul> |
|----------------------------------------------------------------------------------------------------|
| pentru fisiere129cartela SIM— mesaje61Cartelă SIM— introducere15căsuță ieșiri, mesaj57căsuță intrare— mesaj58căsuță intrare, mesaj58căsuță poștală— e-mail59— video37                                                                                                    |
| cartela SIM— mesaje61Cartelă SIM-— introducere15căsuță ieșiri, mesaj57căsuță intrare-— mesaj58căsuță intrare, mesaj58căsuță poștală-— e-mail59— video37                                                                                                    |
| <ul> <li>mesaje</li> <li>Cartelă SIM</li> <li>introducere</li> <li>15</li> <li>căsuță ieșiri, mesaj</li> <li>57</li> <li>căsuță intrare</li> <li>mesaj</li> <li>58</li> <li>căsuță intrare, mesaj</li> <li>58</li> <li>căsuță poștală</li> <li>e-mail</li> <li>59</li> <li>video</li> <li>37</li> </ul>                                 |
| Cartelă SIM— introducere15căsuță ieșiri, mesaj57căsuță intrare—— mesaj58căsuță intrare, mesaj58căsuță poștală—— e-mail59— video37                                                                                                    |
| <ul> <li>introducere</li> <li>căsuță ieșiri, mesaj</li> <li>57</li> <li>căsuță intrare</li> <li>mesaj</li> <li>58</li> <li>căsuță intrare, mesaj</li> <li>58</li> <li>căsuță poștală</li> <li>e-mail</li> <li>59</li> <li>video</li> <li>37</li> </ul>                                                                                  |
| căsuță ieșiri, mesaj57căsuță intrare— mesaj58căsuță intrare, mesaj58căsuță poștală— e-mail59— video37                                                                                                    |
| căsuță intrare<br>— mesaj 58<br>căsuță intrare, mesaj 58<br>căsuță poștală<br>— e-mail 59<br>— video 37                                                                                                    |
| <ul> <li>mesaj</li> <li>58</li> <li>căsuță intrare, mesaj</li> <li>58</li> <li>căsuță poștală</li> <li>e-mail</li> <li>59</li> <li>video</li> <li>37</li> </ul>                                                                                                    |
| căsuță intrare, mesaj 58<br>căsuță poștală<br>— e-mail 59<br>— video 37                                                                                                    |
| căsuță poștală<br>— e-mail 59<br>— video 37                                                                                                    |
| <u> </u>                                                                                                    |
| — video 37                                                                                                    |
|                                                                                                    |
| — vocală 37                                                                                                    |
| căsută postală de la distantă 59                                                                                                    |
| căsuta vocală 31                                                                                                    |
| căutare 31                                                                                                    |
| — podcasturi 116                                                                                                    |
| — setări 31                                                                                                    |
| ceas 124, 126                                                                                                    |
| — setarea datei 126                                                                                                    |
| — setarea orei 126                                                                                                    |
| ceas alarmă 126                                                                                                    |
| certificate 138                                                                                                    |
| certificate personale 138                                                                                                    |
| Chat (mesaje chat) 52                                                                                                    |
| cititor de mesaje                                                                                                    |
| — selectare voce 134                                                                                                    |
| Cititor PDF 132                                                                                                    |
| cod de blocare 11. 18                                                                                                    |
| cod de siguranță 11                                                                                                    |

| _cod pin                                 | 18    |
|------------------------------------------|-------|
| Codul PIN                                | 11    |
| Codul PIN2                               | 11    |
| Codul UPIN                               | 11    |
| cod UPUK                                 | 11    |
| coduri de acces                          | 11    |
| Coduri PUK                               | 11    |
| comandă vocală                           | 135   |
| comenzi de servicii                      | 61    |
| comenzi vocale 31, 38                    | , 135 |
| A se vedea și <i>apelare vocală</i>      |       |
| comenzi volum                            | 32    |
| conectori                                | 15    |
| Conexiunea Bluetooth                     |       |
| <ul> <li>activare/dezactivare</li> </ul> | 74    |
| — adresa aparatului                      | 75    |
| <ul> <li>asocierea aparatelor</li> </ul> | 75    |
| <ul> <li>blocarea aparatelor</li> </ul>  | 75    |
| <ul> <li>expedierea datelor</li> </ul>   | 74    |
| <ul> <li>primire date</li> </ul>         | 75    |
| — setări                                 | 74    |
| — siguranță                              | 74    |
| — vizibilitatea aparatului               | 74    |
| conexiune de pachete de date             |       |
| — contoare                               | 45    |
| — setări                                 | 77    |
| — setările punctului de acces            | 71    |
| conexiune Internet                       | 79    |
| A se vedea și <i>browser</i>             |       |
| conexiune prin cablu                     | 76    |
| Conexiune prin cablu USB                 | 76    |
| conexiune Web                            | 79    |

| conexiuni cu calculatorul                       | 77  |
|-------------------------------------------------|-----|
| A se vedea și <i>conexiuni de date</i>          |     |
| conexiuni de date                               |     |
| <u> </u>                                        | 136 |
| <u> </u>                                        | 76  |
| — Conexiune la PC                               | 77  |
| <u> </u>                                        | 73  |
| Configurare TV                                  | 136 |
| contacte                                        | 46  |
| <u> </u>                                        | 46  |
| — copiere                                       | 48  |
| — creare grupuri                                | 49  |
| <u> </u>                                        | 46  |
| <u> </u>                                        | 46  |
| <u> </u>                                        | 49  |
| <u> </u>                                        | 47  |
| <ul> <li>indicative vocale</li> </ul>           | 46  |
| — memorare                                      | 46  |
| <u> </u>                                        | 29  |
| — sincronizare                                  | 73  |
| — ștergere                                      | 46  |
| <u> </u>                                        | 47  |
| Contacte Ovi                                    | 50  |
| <ul> <li>adăugare prieteni</li> </ul>           | 52  |
| — căutare                                       | 52  |
| — partajarea locației proprii                   | 55  |
| <ul> <li>partajarea propriei locații</li> </ul> | 51  |
| <ul> <li>personalizare</li> </ul>               | 55  |
| — prezență                                      | 54  |
| — profiluri                                     | 51  |
| — repere                                        | 54  |
| — setări                                        | 54  |

| <ul> <li>setări conexiune</li> </ul>      | 55     |
|-------------------------------------------|--------|
| — sincronizare                            | 53     |
| Contate Ovi                               |        |
| <ul> <li>stare disponibilitate</li> </ul> | 51     |
| conținut                                  |        |
| — sincronizare, expediere și              |        |
| preluare                                  | 26     |
| cont Nokia                                | 33, 50 |
| Cont Nokia                                | 54     |
| conturi                                   | 54     |
| convertor                                 | 131    |
| crearea copiilor de siguranță p           | oentru |
| memoria aparatului                        | 129    |
| curea de purtat la mână                   | 20     |
|                                           |        |
| D                                         |        |
| data și ora                               | 126    |
| depanare                                  | 145    |
| dicționar                                 | 130    |
| difuzor                                   | 32     |
| dosarul mesaje expediate                  | 57     |
| DRM (administrarea drepturilo             | r      |
| digitale)                                 | 139    |
| durata apelurilor                         | 45     |
|                                           |        |
| E                                         |        |
| ecran de start                            |        |

| 29  |
|-----|
| 123 |
| 29  |
| 29  |
| 28  |
|     |

| ecran tactil                    | 20     | _  |
|---------------------------------|--------|----|
| ecranul inițial                 | 124    | _  |
| eliminare aplicații             | 142    | _  |
| eliminare efect ochi rosii      | 110    | _  |
| e-mail                          | 66     | _  |
| — notificări                    | 28, 29 | _  |
|                                 |        | _  |
| F                               |        | _  |
| fișiere atașate                 | 59, 60 | _  |
| fluxuri, știri                  | 80     | _  |
| fluxuri ştiri                   | 80     | _  |
| fotografii                      | 107    | _  |
| — bară de instrumente           | 107    | _  |
| — detalii fisier                | 107    | _  |
| — etichete                      | 108    | _  |
| — ochi rosii                    | 110    | _  |
| — vizualizare                   | 106    | _  |
| A se vedea <i>foto-video</i>    |        | _  |
| foto-video                      |        | _  |
| — setări                        | 99     | _  |
|                                 |        | lo |
| G                               |        | Н  |
| gestiunea fisierelor            | 129    | v  |
| GPS                             |        | р  |
| — solicitări de pozitie         | 86     |    |
| GPS (Global Positioning System  |        | Ι  |
| Sistemul global de identificare | a      | I/ |
| poziției)                       | 84     | а  |
|                                 |        | ir |
| H                               |        | ir |
| Hărți                           | 89     | _  |
| — busolă                        | 90     | _  |
|                                 |        | ir |

| <u>— elemente de afişaj</u>                 | 91   |
|---------------------------------------------|------|
| <ul> <li>expedierea locurilor</li> </ul>    | 95   |
| <u> </u>                                    | 92   |
| — informații din trafic                     | 97   |
| <ul> <li>— îndrumare vocală</li> </ul>      | 96   |
| — memorarea locurilor                       | 94   |
| <u> </u>                                    | 94   |
| — mers pe jos                               | 96   |
| <ul> <li>modificarea ecranelor</li> </ul>   | 91   |
| <u> </u>                                    | , 97 |
| <ul> <li>organizarea locurilor</li> </ul>   | 94   |
| <ul> <li>organizarea traseelor</li> </ul>   | 94   |
| — partajarea locațiilor                     | 95   |
| <ul> <li>planificarea traseelor</li> </ul>  | 93   |
| — poziționare                               | 89   |
| <u> </u>                                    | 94   |
| — preluarea hărților                        | 98   |
| <u> </u>                                    | 95   |
| — trasee pentru masini                      | 97   |
| <ul> <li>vizualizarea detaliilor</li> </ul> |      |
| locației                                    | 92   |
| HSDPA (acces pachete de preluare            | cu   |
| viteze mari, high-speed downlink            |      |
| packet access)                              | 33   |
|                                             |      |

| IAP (Internet Access Points, puncte de |          |
|----------------------------------------|----------|
| acces la Internet)                     | 69       |
| imagine de fundal                      | 123, 124 |
| imagini                                | 107      |
| <u> </u>                               | 110      |
| <u> </u>                               | 111      |
| indicatoare și pictograme              | 29       |

| indicator luminos de                |     |
|-------------------------------------|-----|
| notificare                          | 140 |
| informații coordonate               | 84  |
| Informații de asistență Nokia       | 9   |
| informații despre locație           | 84  |
| informații generale                 | 9   |
| informații utile                    | 9   |
| instalarea aplicațiilor             | 141 |
| instrumente de navigare             | 84  |
| invitații                           |     |
| <ul> <li>partajare video</li> </ul> | 44  |

## Î

| încărcarea acumulatorului | 18  |
|---------------------------|-----|
| încărcare prin USB        | 18  |
| înregistrare              |     |
| — video clipuri           | 103 |
| înregistrare în agendă    |     |
| — expediere               | 126 |
| — stergere                | 126 |
| întrerupere sonor         | 37  |

| J                   |        |
|---------------------|--------|
| jurnal de apeluri   | 44, 45 |
| jurnale Web         | 80     |
| -                   |        |
| L                   |        |
| LAN fără fir (WLAN) | 68     |
| licențe             | 139    |
|                     |        |

115

# **M** magazin de muzică

| Magazin de muzică Nokia                        | 115 |
|------------------------------------------------|-----|
| Magazin Ovi                                    | 33  |
| — conectare                                    | 34  |
| <u> </u>                                       | 34  |
| — partajare cu prietenii                       | 34  |
| — setări                                       | 35  |
| magazinul Ovi                                  |     |
| <ul> <li>crearea unui cont</li> </ul>          | 33  |
| Magazinul Ovi                                  |     |
| <ul> <li>achiziționare</li> </ul>              | 34  |
| — căutare                                      | 34  |
| Mail for Exchange                              | 66  |
| manager aplicații                              | 140 |
| — setări                                       | 142 |
| manager fisiere                                | 129 |
| <ul> <li>crearea copiilor de sigura</li> </ul> | nță |
| pentru fișiere                                 | 129 |
| <u> </u>                                       | 129 |
| Manager zip                                    | 132 |
| marcaje                                        | 81  |
| media                                          |     |
| <u> </u>                                       | 127 |
| melodii                                        | 113 |
| memoria de masă                                |     |
| <u> </u>                                       | 129 |
| memorie                                        |     |
| — cache Web                                    | 81  |
| <u> </u>                                       | 13  |
| memorie cache                                  | 81  |
| mesaje                                         |     |
| <ul> <li>dosare pentru</li> </ul>              | 57  |
| — e-mail                                       | 59  |

| <u> </u>                                   | 58  |
|--------------------------------------------|-----|
| <ul> <li>pictogramă pentru</li> </ul>      |     |
| recepționate                               | 58  |
| <u> </u>                                   | 61  |
| <u> </u>                                   | 37  |
| mesaje audio                               | 57  |
| mesaje de servicii                         | 59  |
| mesaje e-mail                              | 59  |
| mesaje multimedia 57, 58,                  | 62  |
| mesaje prin transmisii celulare            | 61  |
| mesaje text                                |     |
| — expediere                                | 57  |
| <u> </u>                                   | 61  |
| — răspuns la                               | 58  |
| <ul> <li>recepționare și citire</li> </ul> | 58  |
| <u> </u>                                   | 61  |
| MMS (multimedia message                    |     |
|                                            | 62  |
| mod SIM la distanță                        | 76  |
| Modul ieșire TV 1                          | L09 |
| modulul de siguranță 1                     | 139 |
| moduri de fotografiere                     |     |
| <u>aparat foto-video</u>                   | 02  |
| music player                               | 29  |
| <u> </u>                                   | 14  |
| <u> </u>                                   | 15  |
| muzica mea 1                               | 13  |
|                                            |     |

### Ν

| Nokia Map Loader       | 98  |
|------------------------|-----|
| nokia software updater | 10  |
| note                   | 128 |
|                        |     |

| note active                                   | 132     |
|-----------------------------------------------|---------|
| note avansate                                 | 132     |
| — setări                                      | 132     |
|                                               |         |
| 0                                             |         |
| opțiunea terminare toate                      |         |
| apelurile                                     | 38      |
| ora și data                                   | 126     |
|                                               |         |
| Р                                             |         |
| partajarea locului în care vă                 |         |
| aflați                                        | 53      |
| Partajare online                              | 29      |
| partajare video                               |         |
| — cerințe                                     | 42      |
| <ul> <li>partajare transmisiuni vi</li> </ul> | deo în  |
| direct                                        | 43      |
| personalizare                                 | 123     |
| player muzică                                 | 113     |
| podcast                                       | 116     |
| <u> </u>                                      | 117     |
| <u> </u>                                      | 118     |
| — redare                                      | 118     |
| <u> </u>                                      | 115     |
| preluare apeluri                              | 37      |
| prezență                                      | 54      |
| prezentare pagină                             | 80      |
| prezentări, multimedia                        | 59      |
| profilul deconectat                           | 32      |
| profiluri                                     | 26, 123 |
| — personalizare                               | 26      |
| — restricții în regim                         |         |
| deconectat                                    | 32      |

| <ul> <li>schimbare profiluri</li> </ul> | 30        |
|-----------------------------------------|-----------|
| program                                 |           |
| — actualizare                           | 10        |
| protecția tastaturii                    | 25        |
| protecție drept de autor                | 139       |
| puncte de acces                         | 69, 70    |
| — grupuri                               | 70        |
|                                         |           |
| R                                       |           |
| radio                                   | 119       |
| — ascultare                             | 119       |
| <ul> <li>posturi de radio</li> </ul>    | 119       |
| radio FM                                | 119       |
| RealPlayer                              | 127       |
| refuzare apeluri                        | 37        |
| repere                                  | 86        |
| respingere apeluri                      | 37        |
| A se vedea <i>respingerea ap</i>        | pelurilor |
| resurse de asistență                    | 9         |
| roaming                                 | 67        |
| rotire afişaj                           | 135       |
| _                                       |           |
| S                                       |           |
| scene                                   | 102       |
| Securitatea cartelei SIM                | 137       |
| senzor de proximitate                   | 36        |
| senzori                                 | 135       |
| serie de imagini                        | 108       |
| servicii chat (IM)                      | 52        |
| setări                                  | 136       |
| <u> </u>                                | 135       |
| — apeluri                               | 142       |
|                                         |           |

| — apeluri Internet                           | 41       |
|----------------------------------------------|----------|
| — aplicatii                                  | 136      |
| — browser                                    | 82       |
| — сарас                                      | 136      |
| — certificate                                | 138      |
| — Conexiunea Bluetooth                       | 74       |
| — controlul numelui puno                     | tului de |
| acces                                        | 77       |
| — data și ora                                | 134      |
| — foto-video                                 | 99       |
| <ul> <li>ieşire tv</li> </ul>                | 136      |
| — limbă                                      | 135      |
| — mesaje                                     | 62       |
| <ul> <li>note avansate</li> </ul>            | 132      |
| — notificări e-mail                          | 29       |
| — pachete de date                            | 77       |
| <ul> <li>partajare video</li> </ul>          | 42       |
| — podcast                                    | 115      |
| <ul> <li>poziționare</li> </ul>              | 87       |
| <ul> <li>puncte acces pachet da</li> </ul>   | ite 71   |
| <ul> <li>puncte de acces</li> </ul>          | 70       |
| — redirecționarea                            |          |
| apelurilor                                   | 143      |
| <ul> <li>restricționarea apeluril</li> </ul> | or 144   |
| — rețea                                      | 67       |
| — SIP                                        | 77       |
| — video                                      | 122      |
| — WLAN                                       | 69, 72   |
| setări afișaj                                | 135      |
| setări aplicație                             | 136      |
| setări de limbă                              | 135      |
| setări de poziționare                        | 87       |

| setări din fabrică          |         |
|-----------------------------|---------|
| <u> </u>                    | 139     |
| setări LAN fără fir         | 69      |
| setările datei și orei      | 134     |
| setări pentru capac         | 136     |
| setări proxy                | 72      |
| setări rețea                | 67      |
| setări săptămână            |         |
| — alarmă agendă             | 125     |
| setări video                | 105     |
| set cu cască                | 19      |
| set difuzor și microfon     | 32      |
| siguranță                   |         |
| browser Web                 | 81      |
| <u> </u>                    | 138     |
| sincronizare                | 53      |
| sincronizarea datelor       | 73      |
| SIP                         | 77      |
| SMS (short message service) | 57      |
| sunete                      | 26, 123 |
| — 3-D                       | 123     |
| sunete de apel              | 26, 123 |
| sunete de apel 3-D          | 123     |

| V                                              |     |
|------------------------------------------------|-----|
| valută                                         |     |
| — convertor                                    | 131 |
| Vedere generală pagină                         | 80  |
| video                                          |     |
| — fluxuri video                                | 121 |
| — preluare                                     | 120 |
| — redare                                       | 121 |
| — setări                                       | 122 |
| <ul> <li>transferul videoclipurilor</li> </ul> | 121 |
| <ul> <li>videoclipurile mele</li> </ul>        | 121 |
| <ul> <li>vizualizare</li> </ul>                | 120 |
| videoclip                                      |     |
| — partajat                                     | 44  |
| videoclip partajat                             | 42  |
| videoclipuri                                   | 107 |
| — editare                                      | 110 |
| — partajat                                     | 42  |
| vorbire                                        | 134 |

| W                            |    |
|------------------------------|----|
| widgeturi                    | 29 |
| WLAN (rețea locală fără fir) | 72 |
| WLAN (TELEd IOCAIA IATA III) | 12 |

# Т

| tastatură               | 22     |
|-------------------------|--------|
| taste                   | 14, 15 |
| teleconferință          | 37     |
| teme                    | 123    |
| transferul conținutului | 25     |
|                         |        |